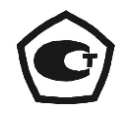

# калибраторы-измерители унифицированных сигналов эталонные «ЭЛЕМЕР-ИКСУ-3000»

Руководство по эксплуатации НКГЖ.408741.005РЭ

# СОДЕРЖАНИЕ

| 1 ВВЕДЕНИЕ                                                  | 3        |
|-------------------------------------------------------------|----------|
| 2 ОПИСАНИЕ И РАБОТА                                         | 3        |
| 2.1 Назначение изделий                                      | 3        |
| 2.2 Технические характеристики                              |          |
| 2.4 Устройство и работа                                     |          |
| 2.5 Основные режимы                                         | 21       |
| 2.6 Конфигурирование ИКСУ-3000                              | 23       |
| 2.7 Описание пунктов и параметров меню                      |          |
| 2.8 Работа в режиме измерений                               |          |
| 2.9 Работа в режиме воспроизведения                         |          |
| 2.10 Работа в режиме поверки                                | 00<br>QQ |
| 2.13 Работа в режиме просмотра архива                       |          |
| 2.14 Сообщения об ошибках                                   |          |
| 2.15 Маркировка и пломбирование                             | 104      |
| 2.16 Упаковка                                               | 105      |
| З ИСПОЛЬЗОВАНИЕ ИЗДЕЛИЙ ПО НАЗНАЧЕНИЮ                       | 105      |
| 3.1 Подготовка изделий к использованию                      | 105      |
| 3.2 Использование изделий                                   | 108      |
| 4 МЕТОДИКА ПОВЕРКИ                                          | 109      |
| 5 ТЕХНИЧЕСКОЕ ОБСЛУЖИВАНИЕ                                  | 109      |
| 6 ХРАНЕНИЕ                                                  | 110      |
| 7 ТРАНСПОРТИРОВАНИЕ                                         | 110      |
| 8 УТИЛИЗАЦИЯ                                                | 110      |
| Приложение А Пример записи обозначения при заказе ИКСУ-3000 | 111      |
| ЛИСТ РЕГИСТРАЦИИ ИЗМЕНЕНИЙ                                  | 106      |

#### ВНИМАНИЕ!

При длительном хранении (более 1 месяца) калибраторов-измерителей унифицированных сигналов эталонных «ЭЛЕМЕР-ИКСУ-3000» (далее – ИКСУ-3000) или полной разрядке аккумулятора перед началом работы аккумуляторы следует зарядить в течение 4,5 ч.

При работе с «ЭЛЕМЕР-ИКСУ-3000Ex», выполненными во взрывозащищенном исполнении и имеющими маркировку взрывозащиты 1Ex ib IIB T6...T4 Gb X, следует соблюдать следующие дополнительные требования безопасности, относящиеся к знаку «Х» в маркировке взрывозащиты:

– подключаемые к ИКСУ-3000Ex приборы должны иметь искробезопасные электрические цепи по ГОСТ 31610.11-2014 (IEC 60079-11:2011), а их искробезопасные параметры (уровень искробезопасной электрической цепи и подгруппа электрооборудования) должны соответствовать условиям применения ИКСУ-3000Ex во взрывоопасной зоне;

– эксплуатация ИКСУ-3000Ex в режиме работы от внешнего источника (сетевого адаптера) допускается только вне взрывоопасной зоны помещений и наружных установок;

– запрещается производить зарядку и замену аккумуляторной батареи во взрывоопасных зонах;

– запрещается пользоваться портами Ethernet, USB A (Flash), USB A, miniUSB во взрывоопасных зонах (при работе с ПК ИКСУ-3000Ex и ПК должны быть установлены вне взрывоопасной зоны при подключении ИКСУ-3000Ex к ПК с использованием кабеля для связи с компьютером по интерфейсу Ethernet или USB).

#### 1 ВВЕДЕНИЕ

1.1 Руководство по эксплуатации содержит сведения о конструкции, принципе действия, характеристиках калибраторов-измерителей унифицированных сигналов эталонных «ЭЛЕМЕР-ИКСУ-3000» и указания, необходимые для правильной и безопасной эксплуатации ИКСУ-3000.

# 2 ОПИСАНИЕ И РАБОТА

#### 2.1 Назначение изделий

2.1.1 ИКСУ-3000 предназначены для воспроизведения и измерений электрических сигналов силы и напряжения постоянного тока, сопротивления постоянному току, частоты и количества импульсов, а также для воспроизведения и измерений сигналов термопреобразователей сопротивления (TC) по ГОСТ 6651-2009, преобразователей термоэлектрических (TП) по ГОСТ Р 8.585-2001 и измерений сигналов термометров

3

цифровых эталонных (ТЦЭ), преобразователей давления эталонных (ПДЭ), приборов, использующих для обмена информацией HART-протокол, 1-Wire-протокол и стандарт NAMUR.

2.1.2 ИКСУ-3000 используются в качестве эталонных средств измерений при поверке рабочих средств измерений, а также в качестве высокоточных рабочих средств измерений при калибровке, поверке и настройке (градуировке) рабочих средств измерений как в лабораторных и промышленных условиях, так и в полевых условиях.

2.1.2.1 ИКСУ-3000 при проведении поверки (калибровки и градуировки):

- сравнивает показания эталонного и рабочего средств измерений температуры или давления;
- воспроизводит и измеряет сигналы TC, TП, силы и напряжения постоянного тока, сопротивления постоянному току, частоты и количества импульсов или измеряет выходной ток преобразователя с унифицированным выходным сигналом;
- тестирует состояния реле поверяемых (калибрируемых или градуируемых) средств измерений;
- считывает единицу измерений, диапазон и измеренное значение величины по HART-протоколу, 1-Wire-протоколу, стандарту NAMUR;
- обеспечивает возможность конфигурирования, градуировки и подстройки приборов с поддержкой по HART-протоколу, 1-Wire-протоколу, стандарту NAMUR;
- осуществляет градуировку и калибровку токового выхода;
- обеспечивает сбор, хранение, архивирование и передачу данных в компьютер.

2.1.3 Для реализации всех функциональных возможностей ИКСУ-3000 возможно

подключение и совместная работа со следующими изделиями производства ООО НПП «ЭЛЕМЕР»:

- преобразователями давления эталонными (ПДЭ);
- термометрами цифровыми эталонными (ТЦЭ);
- термометрами сопротивления эталонными (ПТСВ и ЭТС);
- калибраторами температуры и термостатами;
- задатчиками давления (помпами, прессами), монтажными элементами;
- дополнительными соединительными кабелями (таблица А.1 приложения А).

# 2.1.4 В соответствии с ГОСТ 9736-91 ИКСУ-3000 являются:

- по числу каналов измерения одноканальными (двухканальными для входного сигнала 4...20 мА);
- по числу каналов воспроизведения одноканальными.

# 2.1.5 ИКСУ-3000 имеют исполнения:

- общепромышленное;
- взрывозащищенное с видом взрывозащиты «искробезопасная электрическая цепь» с добавлением в их шифре индекса «Ex».

2.1.6 ИКСУ-3000Ex с маркировкой взрывозащиты 1Ex ib IIB T6...T4 Gb X выполнены во взрывозащищенном исполнении, имеют «взрывобезопасный» уровень взрывозащиты, обеспеченный видом взрывозащиты «искробезопасная электрическая цепь» уровня «ib», допускаются для применения во взрывоопасных зонах классов 1 и 2 помещений и наружных установок, где возможно образование взрывоопасных смесей, соответствующих категории IIB и группам T4-T6 включительно, соответствуют требованиям TP TC 012/2011, ГОСТ 31610.0-2019 (IEC 60079-0:2017), ГОСТ 31610.11-2014 (IEC 60079-11:2011).

2.1.7 По устойчивости к климатическим воздействиям при эксплуатации по ГОСТ Р 52931-2008 ИКСУ-3000 соответствуют группе исполнения СЗ в расширенном диапазоне температур окружающего воздуха от минус 20 °C до плюс 50 °C.

2.1.8 В соответствии с ГОСТ 14254-2015 степень защиты от попадания внутрь ИКСУ-3000 пыли и воды IP65.

2.1.9 По устойчивости к электромагнитным помехам ИКСУ-3000 соответствуют ТР TC 020/2011, ГОСТ Р МЭК 61326-1-2014.

#### 2.2 Технические характеристики

2.2.1 Диапазоны воспроизведения и измерений, входные параметры (для режима измерений), выходные параметры (для режима воспроизведения) и пределы допускаемых погрешностей воспроизводимых и измеряемых величин относительно HCX с учетом конфигурации ИКСУ-3000 приведены в таблицах 2.1 - 2.6. Таблица 2.1 – Метрологические характеристики ИКСУ-3000 для конфигурации с выходными (режим воспроизведения) электрическими сигналами в виде силы, напряжения постоянного тока и сопротивления постоянному току

| Воспроизводи-<br>мая<br>величина | Диапазон<br>воспроизведения           |             | Пределы допускаемой<br>основной абсолютной<br>погрешности<br>воспроизводимых величин<br>(в нормальных условиях<br>при температуре (20±5) °С) | Пределы допускаемой<br>основной относительной<br>погрешности<br>воспроизводимых величин, %<br>(в нормальных условиях<br>при температуре (20±5) °C) | Пределы допускаемой<br>абсолютной погрешности<br>воспроизводимых вели-<br>чин (в пределах рабочих<br>температур от минус 20<br>до плюс 50 °C) | Ин-<br>декс<br>заказа |
|----------------------------------|---------------------------------------|-------------|----------------------------------------------------------------------------------------------------|----------------------------------------------------------------------------------------------------|----------------------------------------------------------------------------------------------------|-----------------------|
| Сила                             | OT 0 10                               | 25 MA       | ±(2·10 <sup>-5</sup> ·I+0,2) мкА                                                                                                    | ±(2·10 <sup>-3</sup> + 20/l <sup>1)</sup> )                                                                                                    | ±(4·10 <sup>-5</sup> ·I+0,4) мкА                                                                                                    | Α                     |
| тока                             | а а а а а а а а а а а а а а а а а а а |             | ±(3·10 <sup>-5</sup> ·I+0,3) мкА                                                                                                    | ±(3·10 <sup>-3</sup> + 30/l <sup>1)</sup> )                                                                                                    | ±(6·10 <sup>-5</sup> ·I+0,6) мкА                                                                                                    | В                     |
|                                  | от -100 до<br>1000 мВ                 | от -100 до  | ±(2·10 <sup>-5</sup> · U +3) мкВ                                                                                                    | ±(2·10 <sup>-3</sup> + 300/ U <sup>2)</sup>  )                                                                                                    | ±(4·10 <sup>-5</sup> · U +6) мкВ                                                                                                    | А                     |
|                                  |                                       | ) до 100 мВ | ±(3·10 <sup>-5</sup> · U +4) мкВ                                                                                                    | ±(3·10 <sup>-3</sup> + 400/ U <sup>2)</sup>  )                                                                                                    | ±(6·10 <sup>-5</sup> · U +8) мкВ                                                                                                    | В                     |
| Напряжение                       |                                       | от 100 до   | ±(5·10 <sup>-5</sup> ·U) мкВ                                                                                                    | ±5·10 <sup>-3</sup>                                                                                                    | ±(10 <sup>-4</sup> ·U) мкВ                                                                                                    | Α                     |
| постоянного тока                 |                                       | 1000 мВ     | ±(7·10 <sup>-5</sup> ·U) мкВ                                                                                                    | ±7·10 <sup>-3</sup>                                                                                                    | ±(14·10 <sup>-5</sup> ·U) мкВ                                                                                                    | В                     |
|                                  |                                       | - 10 P      | ±(6·10 <sup>-5</sup> ·U+0,2) мВ                                                                                                    | ±(6·10 <sup>-3</sup> + 20/U <sup>3)</sup> )                                                                                                    | ±(12·10 <sup>-5</sup> ·U+0,4) мВ                                                                                                    | А                     |
|                                  | от 0 до 12 В                          |             | ±(10 <sup>-4</sup> ·U+0,4) мВ                                                                                                    | ±(10 <sup>-2</sup> + 40/U <sup>3)</sup> )                                                                                                    | ±(2·10 <sup>-4</sup> ·U+0,8) мВ                                                                                                    | В                     |
| 0                                | ot 0 10                               |             | ±0,009 Ом                                                                                                    | ±0,9/R <sup>4)</sup>                                                                                                    | ±0,015 Ом                                                                                                    | Α                     |
| Электрическое<br>сопротивление   | от о до                               | 500 OM      | ±0,015 Ом                                                                                                    | ±1,5/R <sup>4)</sup>                                                                                                    | ±0,025 Ом                                                                                                    | В                     |
| постоянному                      |                                       |             | ±(4·10 <sup>-5</sup> ·R+0,05) Ом                                                                                                    | ±(4·10 <sup>-3</sup> + 5/R <sup>4)</sup> )                                                                                                    | ±(7·10 <sup>-5</sup> ·R+0,08) Ом                                                                                                    | Α                     |
| Току                             | от 0 до 4000 Ом                       |             | ±(5·10 <sup>-5</sup> ·R+0,07) Ом                                                                                                    | ±(5·10 <sup>-3</sup> + 7/R <sup>4)</sup> )                                                                                                    | ±(8·10 <sup>-5</sup> ·R+0,12) Ом                                                                                                    | В                     |

Примечания

1 I – действительное значение силы постоянного тока, мкА.

2 U - действительное значение напряжения, мкВ.

3 U - действительное значение напряжения, мВ.

4 R - действительное значение сопротивления, Ом.

5 Пределы допускаемой нестабильности за год при воспроизведении сопротивления не превышают пределов допускаемой основной абсолютной погрешности.

Таблица 2.2 – Метрологические характеристики ИКСУ-3000 для конфигурации с входными (режим измерений) электрическими сигналами в виде силы, напряжения постоянного тока и сопротивления постоянному току

|            |                         | Пределы допускаемой                  | Пределы допускаемой                              | Пределы допускаемой аб-            |        |
|------------|-------------------------|--------------------------------------|--------------------------------------------------|------------------------------------|--------|
|            |                         | основной абсолютной                  | основной относительной                           | солютной погрешности               |        |
| Измеряемая | Диапазон                | погрешности                          | погрешности                                      | измеряемых величин (в              | Индекс |
| величина   | измерений               | измеряемых величин                   | измеряемых величин, %                            | пределах рабочих темпе-            | заказа |
|            |                         | (в нормальных условиях               | (в нормальных условиях                           | ратур от минус 20 до               |        |
|            |                         | при температуре (20±5) °C)           | при температуре (20±5) °C)                       | плюс 50 °C)                        |        |
|            | от -25 по 25 мА         | ±(2·10 <sup>-5.</sup>  I +0,2) мкА   | ±(2·10 <sup>-3</sup> + 20/ I <sup>1)</sup>  )    | ±(4·10 <sup>-5.</sup>  I +0,4) мкА | А      |
| Сила       | 01 -23 <u>д</u> 0 23 MA | ±(3·10 <sup>-5.</sup>  I +0,3) мкА   | ±(3·10 <sup>-3</sup> + 30/ I <sup>1)</sup>  )    | ±(6·10 <sup>-5.</sup>  I +0,6) мкА | В      |
| тока       | от -100 до +100 мА      | ±(10 <sup>-4.</sup>  I +1) мкА       | ±(10 <sup>-2</sup> + 100/ I <sup>1)</sup>  )     | ±(2·10 <sup>-4</sup> · I +2) мкА   | А      |
|            |                         | ±(1,5·10 <sup>-4</sup> · l +1,5) мкА | ±(1,5·10 <sup>-2</sup> + 150/ I <sup>1)</sup>  ) | ±(3·10 <sup>-4</sup> · I +3) мкА   | В      |
|            | от -78 до +78 мВ        | ±(2·10 <sup>-5.</sup>  U +3) мкВ     | ±(2·10 <sup>-3</sup> + 300/ U <sup>2)</sup>  )   | ±(4·10 <sup>-5.</sup>  U +6) мкВ   | А      |
|            |                         | ±(3·10 <sup>-5.</sup>  U +4) мкВ     | ±(3·10 <sup>-3</sup> + 400/ U <sup>2)</sup>  )   | ±(6·10 <sup>-5.</sup>  U +8) мкВ   | В      |
|            | ot 200 to +200 MP       | ±(5·10 <sup>-5.</sup>  U +3) мкВ     | ±(5·10 <sup>-3</sup> + 300/ U <sup>2)</sup>  )   | ±(10 <sup>-4</sup> · U +6) мкВ     | А      |
| Напряжение | 01-300 до +300 MB       | ±(5·10 <sup>-5.</sup>  U +4) мкВ     | ±(5·10 <sup>-3</sup> + 400/ U <sup>2)</sup>  )   | ±(10 <sup>-4.</sup>  U +8) мкВ     | В      |
| тока       | от 0 по 12 P            | ±(6·10 <sup>-5</sup> ·U+0,2) мВ      | ±(6·10 <sup>-3</sup> + 20/U <sup>3)</sup> )      | ±(12·10 <sup>-5.</sup> U+0,4) мВ   | А      |
|            | огодотав                | ±(10 <sup>-4.</sup> U+0,4) мВ        | ±(10 <sup>-2</sup> + 40/U <sup>3)</sup> )        | ±(2·10 <sup>-4</sup> ·U+0,8) мВ    | В      |
|            |                         | ±(5·10 <sup>-5</sup> ·U+0,5) мВ      | ±(5·10 <sup>-3</sup> + 50/U <sup>3)</sup> )      | ±(10 <sup>-4</sup> ·U+1) мВ        | А      |
|            |                         | ±(5·10 <sup>-5</sup> ·U+0,5) мВ      | ±(5·10 <sup>-3</sup> + 50/U <sup>3)</sup> )      | ±(10 <sup>-4.</sup> U+1) мВ        | В      |

| Измеряемая<br>величина | Диапазон<br>измерений |                                 | Пределы допускаемой<br>основной абсолютной<br>погрешности<br>измеряемых величин<br>(в нормальных условиях<br>при температуре (20±5) °C) | Пределы допускаемой<br>основной относительной<br>погрешности<br>измеряемых величин, %<br>(в нормальных условиях<br>при температуре (20±5) °С) | Пределы допускаемой аб-<br>солютной погрешности<br>измеряемых величин (в<br>пределах рабочих темпе-<br>ратур от минус 20 до<br>плюс 50 °C) | Индекс<br>заказа          |   |
|------------------------|-----------------------|---------------------------------|----------------------------------------------------------------------------------------------------|----------------------------------------------------------------------------------------------------|----------------------------------------------------------------------------------------------------|---------------------------|---|
|                        | от 0 до<br>500 Ом     | от 0 до                         | ±0,003 Ом <sup>5)</sup>                                                                                                    | ±0,3/R <sup>4)</sup>                                                                                                    | ±0,006 Ом                                                                                                    | А                         |   |
|                        |                       | 100 Ом                          | ±0,005 Ом <sup>5)</sup>                                                                                                    | ±0,5/R <sup>4)</sup>                                                                                                    | ±0,01 Ом                                                                                                    | В                         |   |
| Электрическо           |                       | 500 Ом                          | 500 Ом от 100 до                                                                                                    | ±3·10 <sup>-5</sup> ·R Ом <sup>5)</sup>                                                                                                    | ±3·10 <sup>-3</sup>                                                                                                    | ±6·10 <sup>-5.</sup> R Ом | А |
| сопротивлени           |                       | 500 Ом                          | ±5·10 <sup>-5</sup> ·R Ом <sup>5)</sup>                                                                                                 | ±5·10 <sup>-3</sup>                                                                                                    | ±10 <sup>-4.</sup> R Ом                                                                                                    | В                         |   |
| e                      |                       | от 0 до                         | ±0,02 Ом <sup>5)</sup>                                                                                                    | ±2/R <sup>4)</sup>                                                                                                    | ±0,04 Ом                                                                                                    | А                         |   |
| току                   | от 0 до               | 500 Ом                          | ±0,03 Ом <sup>6)</sup>                                                                                                    | ±3/R 4)                                                                                                    | ±0,06 Ом                                                                                                    | В                         |   |
|                        | 4000<br>Ом            | 4000<br>Ом от 500 до<br>4000 Ом | ±4·10 <sup>-5</sup> ·R Ом <sup>6)</sup>                                                                                                 | ±4·10 <sup>-3</sup>                                                                                                    | ±8·10 <sup>-5</sup> ·R Ом                                                                                                    | А                         |   |
|                        |                       |                                 | ±6·10 <sup>-5</sup> ·R Ом <sup>6)</sup>                                                                                                 | ±6·10 <sup>-3</sup>                                                                                                    | ±12·10 <sup>-5</sup> ·R Ом                                                                                                    | В                         |   |

#### Примечания

1 I – действительное значение силы постоянного тока, мкА.

2 U - действительное значение напряжения, мкВ.

3 U - действительное значение напряжения, мВ.

4 R - действительное значение сопротивления, Ом.

5 Измерительный ток 1,0 мА.

6 Измерительный ток 0,3 мА.

7 Для режима измерений тока входное сопротивление, кОм, не более:

- 0,265 при включенном HART-интерфейсе;

– 0,015 при отключенном HART-интерфейсе.

Для режима измерений напряжения входное сопротивление, кОм, не менее 100. Максимальный ток через измеряемое сопротивление, мА:

– 2 в диапазоне от 0 до 500 мА;

- 1 в диапазоне от 0 до 4000 мА.

Таблица 2.3 – Метрологические характеристики ИКСУ-3000 в части воспроизведения частоты

| Воспроизводимая величина            | Диапазон            | Пределы допускаемой            |
|-------------------------------------|---------------------|--------------------------------|
| (выходной сигнал)                   | воспроизведения, Гц | относительной погрешности δ, % |
| Частота (прямоугольные<br>импульсы) | от 1 до 50000       | ±0,001                         |

Таблица 2.4 – Метрологические характеристики ИКСУ-3000 в части измерения частоты

| Измеряемая величина<br>(входной сигнал) |           |               | Диапазон<br>измерений, Гц | Пределы допускаемой<br>относительной погрешности δ,<br>% |
|-----------------------------------------|-----------|---------------|---------------------------|----------------------------------------------------------|
| Частота                                 | Синусоида | альный сигнал | от 1 до 50000             | +0.001                                                   |
|                                         | Прямоугол | ъные импульсы | от 0,03 до 50000          | ±0,001                                                   |

Таблица 2.5 – Метрологические характеристики ИКСУ-3000 для конфигурации с выходными (режим воспроизведения) электрическими сигналами от ТС по ГОСТ 6651-2009 и ТП по ГОСТ Р 8.585-2001

|            |                     | Пределы допускаемой основной |                                  | Пределы допускаемой абсолютной   |                                  |                                  |  |
|------------|---------------------|------------------------------|----------------------------------|----------------------------------|----------------------------------|----------------------------------|--|
| Тип        |                     | диапазон                     | абсолютно                        | й погрешности                    | погрешности воспроизводимых      |                                  |  |
| первичного | or ° <b>C-</b> 1    | воспроизведения              | воспроизводимых э                | лектрических сигналов            | электрических сигна              | пов в температурном              |  |
| термопре-  | $\alpha$ $C^{+}$    | электрических                | в температурно                   | ом эквиваленте, °С               | эквивал                          | енте, °С                         |  |
| образова-  | ( V V 100)          |                              | (в нормальных усло               | овиях при температуре            | (в пределах рабочих              | температур от минус              |  |
| теля       |                     |                              | (20±5) °C) для                   | я индекса заказа                 | 20 до плюс 50 °C)                | для индекса заказа               |  |
|            |                     |                              | A                                | В                                | A                                | В                                |  |
| 50M        | 0 00420             | от -180 до +200              | ±0,045                           | ±0,07                            | ±0,075                           | ±0,12                            |  |
| 53M        | 0,00420<br>(1.4290) | от -50 до +200               | ±0,045                           | ±0,07                            | ±0,075                           | ±0,12                            |  |
| 100M       | (1,4200)            | от -180 до +200              | ±0,025                           | ±0,035                           | ±0,042                           | ±0,06                            |  |
| 50M        | 0.00426             | от -50 до +200               | ±0,045                           | ±0,07                            | ±0,075                           | ±0,12                            |  |
| 53M        | 0,00420             | от -50 до +200               | ±0,045                           | ±0,07                            | ±0,075                           | ±0,12                            |  |
| 100M       | (1,4200)            | от -50 до +200               | ±0,025                           | ±0,035                           | ±0,042                           | ±0,06                            |  |
| 50Π        | 0.00201             | от -200 до +850              | ±(0,045+1,5·10 <sup>-5</sup> ·t) | ±(0,075+2,5·10 <sup>-5</sup> ·t) | ±(0,075+2,5·10 <sup>-5</sup> ·t) | ±(0,125+4,2·10 <sup>-5</sup> ·t) |  |
| 46N        | (1 2010)            | от -200 до +850              | ±(0,045+1,5·10 <sup>-5</sup> ·t) | ±(0,075+2,5·10 <sup>-5</sup> ·t) | ±(0,075+2,5·10 <sup>-5</sup> ·t) | ±(0,125+4,2·10 <sup>-5</sup> ·t) |  |
| 100Π       | (1,5910)            | от -200 до +850              | ±(0,025+7·10 <sup>-6</sup> ·t)   | ±(0,04+1,5·10 <sup>-5</sup> ·t)  | ±(0,042+1,2·10 <sup>-5</sup> ·t) | ±(0,07+2,5·10 <sup>-5</sup> ·t)  |  |
| Pt50       |                     | от -200 до +850              | ±(0,045+1,5·10 <sup>-5</sup> ·t) | ±(0,075+2,5·10 <sup>-5</sup> ·t) | ±(0,075+2,5·10 <sup>-5</sup> ·t) | ±(0,125+4,2·10 <sup>-5</sup> ·t) |  |
| Pt100      | 0,00385             | от -200 до +850              | ±(0,025+7·10 <sup>-6</sup> ·t)   | ±(0,04+1,5·10 <sup>-5</sup> ·t)  | ±(0,042+1,2·10 <sup>-5</sup> ·t) | ±(0,07+2,5·10 <sup>-5</sup> ·t)  |  |
| Pt500      | (1,3850)            | от -200 до +850              | ±(0,035+5·10 <sup>-5</sup> ·t)   | ±(0,05+7·10 <sup>-5</sup> ·t)    | ±(0,06+8,3·10 <sup>-5</sup> ·t)  | ±(0,08+1,2·10 <sup>-4</sup> ·t)  |  |
| Pt1000     |                     | от -200 до +850              | ±(0,025+5·10 <sup>-5</sup> ·t)   | ±(0,035+6·10 <sup>-5</sup> ·t)   | ±(0,042+8,3·10 <sup>-5</sup> ·t) | $\pm (0,06+10^{-4})$             |  |
| 100H       | 0.00617             | от -60 до +180               | ±0,02                            | ±0,03                            | ±0,03                            | ±0,05                            |  |
| 500H       | (1 617)             | от -60 до +180               | ±0,025                           | ±0,035                           | ±0,042                           | ±0,058                           |  |
| 1000H      | (1,017)             | от -60 до +180               | ±0,02                            | ±0,025                           | ±0,03                            | ±0,042                           |  |

|            |                  | Пиопороц          | Пределы допускаемой основной |                       | Пределы допускаемой абсолютной |                     |
|------------|------------------|-------------------|------------------------------|-----------------------|--------------------------------|---------------------|
| Тип        |                  | диапазон          | абсолютно                    | й погрешности         | погрешности воспроизводимых    |                     |
| первичного | or ° <b>C</b> -1 | воспроизведения   | воспроизводимых э            | лектрических сигналов | электрических сигна.           | пов в температурном |
| термопре-  |                  |                   | в температурно               | ом эквиваленте, °С    | эквивал                        | енте, °С            |
| образова-  | (100)            | температурном     | (в нормальных усло           | овиях при температуре | (в пределах рабочих            | температур от минус |
| теля       |                  | эквиваленте °С    | (20±5) °С) дл                | я индекса заказа      | 20 до плюс 50 °C) /            | для индекса заказа  |
|            |                  |                   | A                            | В                     | A                              | В                   |
|            |                  | от -50 до +200    | ±0,75                        | ±1,0                  | ±1,5                           | ±2,0                |
|            |                  | св. +200 до +1768 | ±0,36                        | ±0,5                  | ±0,72                          | ±1,0                |
|            |                  | от -50 до +200    | ±0,75                        | ±1,0                  | ±1,5                           | ±2,0                |
| 11111(3)   |                  | св. +200 до +1768 | ±0,36                        | ±0,5                  | ±0,72                          | ±1,0                |
|            |                  | от +50 до +100    | ±7,5                         | ±10,0                 | ±15,0                          | ±20,0               |
|            |                  | св. +100 до +250  | ±3,0                         | ±4,0                  | ±6,0                           | ±8,0                |
|            |                  | св. +250 до +600  | ±1,2                         | ±1,5                  | ±2,4                           | ±3,0                |
|            |                  | св. +600 до +1820 | ±0,5                         | ±0,7                  | ±1,0                           | ±1,4                |
|            |                  | от -210 до 0      | ±0,2                         | ±0,22                 | ±0,4                           | ±0,44               |
| 17KK(J)    | -                | св. 0 до +1200    | ±0,08                        | ±0,12                 | ±0,16                          | ±0,24               |
|            |                  | от -270 до -260   | ±2,1                         | ±2,8                  | ±4,2                           | ±5,6                |
|            |                  | св260 до -240     | ±0,8                         | ±1,1                  | ±1,6                           | ±2,2                |
| TMK (T)    |                  | св240 до -200     | ±0,35                        | ±0,5                  | ±0,7                           | ±1,0                |
|            |                  | св200 до 0        | ±0,2                         | ±0,3                  | ±0,4                           | ±0,6                |
|            |                  | св. 0 до +400     | ±0,08                        | ±0,1                  | ±0,16                          | ±0,2                |
|            |                  | от -270 до -260   | ±1,6                         | ±2,2                  | ±3,2                           | ±4,4                |
|            |                  | св260 до -200     | ±0,5                         | ±0,7                  | ±1,0                           | ±1,4                |
|            |                  | св200 до 0        | ±0,12                        | ±0,2                  | ±0,24                          | ±0,4                |
|            |                  | св. 0 до +1000    | ±0,06                        | ±0,08                 | ±0,12                          | ±0,16               |

|            |                 | Пределы допускаемой основной |                        | Пределы допускаемой абсолютной |                      |                             |  |
|------------|-----------------|------------------------------|------------------------|--------------------------------|----------------------|-----------------------------|--|
| Тип        |                 | диапазон                     | абсолютной погрешности |                                | погрешности во       | погрешности воспроизводимых |  |
| первичного | or <b>°C-</b> 1 | воспроизведения              | воспроизводимых э      | лектрических сигналов          | электрических сигнал | ов в температурном          |  |
| термопре-  |                 |                              | в температурно         | ом эквиваленте, °С             | эквивал              | енте, °С                    |  |
| образова-  | ( V V 100)      | температурном                | (в нормальных усло     | овиях при температуре          | (в пределах рабочих  | температур от минус         |  |
| теля       |                 |                              | (20±5) °С) дл          | я индекса заказа               | 20 до плюс 50 °C) /  | для индекса заказа          |  |
|            |                 |                              | A                      | В                              | A                    | В                           |  |
|            |                 | от -270 до -260              | ±3,2                   | ±4,2                           | ±6,4                 | ±8,4                        |  |
|            |                 | св260 до -240                | ±1,1                   | ±1,4                           | ±2,2                 | ±2,8                        |  |
|            |                 | св240 до -200                | ±0,45                  | ±0,6                           | ±0,9                 | ±1,2                        |  |
|            |                 | св200 до 0                   | ±0,25                  | ±0,3                           | ±0,5                 | ±0,6                        |  |
|            |                 | св. 0 до +1000               | ±0,1                   | ±0,15                          | ±0,2                 | ±0,3                        |  |
|            |                 | св. +1000 до +1372           | ±0,12                  | ±0,2                           | ±0,24                | ±0,4                        |  |
|            |                 | от -270 до -260              | ±6,2                   | ±8,3                           | ±12,4                | ±16,6                       |  |
|            |                 | св260 до -240                | ±1,6                   | ±2,1                           | ±3,2                 | ±4,2                        |  |
| THH (N)    |                 | св240 до -200                | ±0,8                   | ±1,1                           | ±1,6                 | ±2,2                        |  |
|            | -               | св200 до 0                   | ±0,35                  | ±0,4                           | ±0,7                 | ±0,8                        |  |
|            |                 | св. 0 до +1300               | ±0,12                  | ±0,15                          | ±0,24                | ±0,3                        |  |
|            |                 | от 0 до +1600                | ±0,3                   | ±0,4                           | ±0,6                 | ±0,8                        |  |
| IDF (A-1)  |                 | св. +1600 до + 2500          | ±0,5                   | ±0,65                          | ±1,0                 | ±1,3                        |  |
| TBP (A-2)  |                 | от 0 до +1800                | ±0,35                  | ±0,45                          | ±0,7                 | ±0,9                        |  |
| TBP (A-3)  |                 | от 0 до +1800                | ±0,35                  | ±0,45                          | ±0,7                 | ±0,9                        |  |
|            |                 | от -200 до 0                 | ±0,12                  | ±0,16                          | ±0,24                | ±0,32                       |  |
|            |                 | св. 0 до +800                | ±0,05                  | ±0,08                          | ±0,1                 | ±0,16                       |  |
| TMK (M)    |                 | от -200 до +100              | ±0,2                   | ±0,25                          | ±0,4                 | ±0,5                        |  |
| Прим       | ечание-         | t – значение температ        | уры, °C                |                                |                      |                             |  |

Таблица 2.6 – Метрологические характеристики ИКСУ-3000 для конфигурации с входными (режим измерений) электрическими сигналами от TC по ГОСТ 6651-2009 и TП по ГОСТ Р 8.585-2001

| Тип первич-<br>ного<br>термопре-<br>образова- | α °C <sup>-1</sup><br>(W <sub>100</sub> ) | Диапазон<br>измерений<br>температуры, °С | Пределы допускаемой основной<br>абсолютной погрешности измеряемых<br>температур,°С (в нормальных условиях<br>при температуре (20±5) °С) для индекса<br>заказа |                                    | Пределы допускаемой абсолютной погрешно<br>сти измеряемых температур,°С<br>(в пределах рабочих температур от минус 2<br>до плюс 50 °C) для индекса заказа |                                  |
|-----------------------------------------------|-------------------------------------------|------------------------------------------|----------------------------------------------------------------------------------------------------|------------------------------------|----------------------------------------------------------------------------------------------------|----------------------------------|
| RIGI                                          |                                           |                                          | А                                                                                                    | В                                  | A                                                                                                    | В                                |
| 50M                                           |                                           | от -180 до +200                          | ±0,015                                                                                                    | ±0,025                             | ±0,03                                                                                                    | ±0,05                            |
| 53M                                           | 0,00428                                   | от -50 до +200                           | ±0,015                                                                                                    | ±0,025                             | ±0,03                                                                                                    | ±0,05                            |
| 100M                                          | (1,4280)                                  | от -180 до 0                             | ±0,008                                                                                                    | ±0,012                             | ±0,016                                                                                                    | ±0,024                           |
| TOOM                                          |                                           | св. 0 до +200                            | ±(0,008+3·10 <sup>-5</sup> ·t)                                                                                                    | ±(0,012+5·10 <sup>-5</sup> ·t)     | ±(0,016+6·10 <sup>-5</sup> ·t)                                                                                                    | ±(0,024+10 <sup>-4</sup> ·t)     |
| 50M                                           |                                           | от -50 до +200                           | ±0,015                                                                                                    | ±0,03                              | ±0,03                                                                                                    | ±0,06                            |
| 53M                                           | 0,00426                                   | от -50 до +200                           | ±0,015                                                                                                    | ±0,025                             | ±0,03                                                                                                    | ±0,05                            |
| 10014                                         | (1,4260)                                  | от -50 до 0                              | ±0,008                                                                                                    | ±0,012                             | ±0,016                                                                                                    | ±0,024                           |
| TUUM                                          |                                           | св. 0 до +200                            | ±(0,008+3·10 <sup>-5</sup> ·t)                                                                                                    | ±(0,012+5·10 <sup>-5</sup> ·t)     | ±(0,016+6·10 <sup>-5</sup> ·t)                                                                                                    | ±(0,024+10 <sup>-4</sup> ·t)     |
| 500                                           |                                           | от -200 до +250                          | ±0,015                                                                                                    | ±0,03                              | ±0,03                                                                                                    | ±0,06                            |
| 5011                                          |                                           | св. +250 до +850                         | ±(0,008+3,5·10 <sup>-5</sup> ·t)                                                                                                    | ±(0,014+5,5·10 <sup>-5</sup> ·t)   | ±(0,016+7·10 <sup>-5</sup> ·t)                                                                                                    | ±(0,028+1,1·10 <sup>-4</sup> ·t) |
| 460                                           | 0,00391                                   | от -200 до +250                          | ±0,015                                                                                                    | ±0,03                              | ±0,03                                                                                                    | ±0,06                            |
| 4011                                          | (1,3910)                                  | св. +250 до +850                         | ±(0,008+3·10 <sup>-5</sup> ·t)                                                                                                    | ±(0,014+5,5·10 <sup>-5</sup> ·t)   | ±(0,016+6·10 <sup>-5</sup> ·t)                                                                                                    | ±(0,028+1,1·10 <sup>-4</sup> ·t) |
| 1000                                          |                                           | от -200 до 0                             | ±0,008                                                                                                    | ±0,03                              | ±0,016                                                                                                    | ±0,06                            |
| 10011                                         |                                           | св. 0 до +850                            | ±(0,008+3,5·10 <sup>-5</sup> ·t)                                                                                                    | ±(0,014+5,5·10 <sup>-5</sup> ·t)   | ±(0,016+7·10 <sup>-5</sup> ·t)                                                                                                    | ±(0,028+1,1·10 <sup>-4</sup> ·t) |
| DtEO                                          |                                           | от -200 до +250                          | ±0,015                                                                                                    | ±0,03                              | ±0,03                                                                                                    | ±0,06                            |
| P150                                          |                                           | св. +250 до +850                         | ±(0,008+3,5·10 <sup>-5</sup> ·t)                                                                                                    | ±(0,014+5,5·10 <sup>-5</sup> ·t)   | ±(0,016+7·10 <sup>-5</sup> ·t)                                                                                                    | ±(0,028+1,1·10 <sup>-4</sup> ·t) |
| D+100                                         |                                           | от -200 до 0                             | ±0,008                                                                                                    | ±0,03                              | ±0,016                                                                                                    | ±0,06                            |
| FILOU                                         | 0,00385                                   | св. 0 до +850                            | ±(0,008+3,5·10 <sup>-5</sup> ·t)                                                                                                    | ±(0,014+5,5·10 <sup>-5</sup> ·t)   | ±(0,016+7·10 <sup>-5</sup> ·t)                                                                                                    | ±(0,028+1,1·10 <sup>-4</sup> ·t) |
| D+500                                         | (1,3850)                                  | от -200 до 0                             | ±0,01                                                                                                    | ±0,015                             | ±0,02                                                                                                    | ±0,03                            |
| FIDUU                                         |                                           | св. 0 до +850                            | ±(0,01+4,5·10 <sup>-5</sup> ·t)                                                                                                    | ±(0,015+6,5·10 <sup>-5</sup> ·t)   | ±(0,02+9·10 <sup>-5</sup> ·t)                                                                                                    | ±(0,03+1,3·10 <sup>-4</sup> ·t)  |
| D+1000                                        |                                           | от -200 до -125                          | ±0,005                                                                                                    | ±0,008                             | ±0,01                                                                                                    | ±0,016                           |
| Pt1000                                        |                                           | св125 до +850                            | ±(0,01+4,5·10 <sup>-5</sup> · t )                                                                                                    | ±(0,015+6,5·10 <sup>-5</sup> · t ) | ±(0,02+9·10 <sup>-5</sup> · t )                                                                                                    | ±(0,03+1,3·10 <sup>-4</sup> ·t)  |

| 100H                | 0.00617 | от -60 до +180    | ±0,008 | ±0,015 | ±0,016 | ±0,03 |
|---------------------|---------|-------------------|--------|--------|--------|-------|
| 500H                |         | от -60 до +180    | ±0,012 | ±0,02  | ±0,024 | ±0,04 |
| 1000H               | (1,017) | от -60 до +180    | ±0,012 | ±0,02  | ±0,024 | ±0,04 |
|                     |         | от -50 до +200    | ±0,75  | ±1,0   | ±1,5   | ±2,0  |
|                     |         | св. +200 до +1768 | ±0,55  | ±0,75  | ±1,1   | ±1,5  |
|                     |         | от -50 до +200    | ±0,7   | ±1,0   | ±1,4   | ±2,0  |
| 1111(3)             |         | св. +200 до +1768 | ±0,4   | ±0,75  | ±0,8   | ±1,5  |
|                     |         | св. +250 до +600  | ±1,2   | ±1,5   | ±2,4   | ±3,0  |
| ПЕ(В)               |         | св. +600 до +1820 | ±0,5   | ±0,7   | ±1,0   | ±1,4  |
|                     |         | от -210 до 0      | ±0,2   | ±0,25  | ±0,4   | ±0,5  |
| 17KK(J)             |         | св. 0 до +1200    | ±0,08  | ±0,12  | ±0,16  | ±0,24 |
|                     |         | св200 до 0        | ±0,2   | ±0,25  | ±0,4   | ±0,5  |
|                     |         | св. 0 до +400     | ±0,08  | ±0,1   | ±0,16  | ±0,2  |
|                     |         | св200 до 0        | ±0,12  | ±0,18  | ±0,24  | ±0,36 |
|                     | _       | св. 0 до +1000    | ±0,06  | ±0,08  | ±0,12  | ±0,16 |
|                     | -       | св200 до 0        | ±0,25  | ±0,3   | ±0,5   | ±0,6  |
| TXA (K)             |         | св. 0 до +1000    | ±0,1   | ±0,15  | ±0,2   | ±0,3  |
|                     |         | св. +1000 до      | ±0,12  | ±0,18  | ±0,24  | ±0,36 |
|                     |         | св200 до 0        | ±0,35  | ±0,4   | ±0,7   | ±0,8  |
|                     | -       | св. 0 до +1300    | ±0,12  | ±0,15  | ±0,24  | ±0,3  |
| TRP $(\Delta_{-1})$ |         | от 0 до +1600     | ±0,3   | ±0,4   | ±0,6   | ±0,8  |
|                     | -       | св. +1600 до +    | ±0,5   | ±0,65  | ±1,0   | ±1,3  |
| TBP (A-2)           | -       | от 0 до +1800     | ±0,35  | ±0,45  | ±0,7   | ±0,9  |
| TBP (A-3)           | -       | от 0 до +1800     | ±0,35  | ±0,45  | ±0,7   | ±0,9  |
|                     |         | от -200 до 0      | ±0,12  | ±0,16  | ±0,24  | ±0,32 |
|                     |         | св. 0 до +800     | ±0,05  | ±0,08  | ±0,1   | ±0,16 |
| TMK (M)             |         | от -200 до +100   | ±0,2   | ±0,25  | ±0,4   | ±0,5  |

Примечания

1 Пределы допускаемой дополнительной абсолютной погрешности ИКСУ-3000 в комплекте с БТП-3000, вызванной изменением температуры свободных концов ТП, составляют не более ± 0,15 °C. 2 t – значение температуры, °C.

2.2.1.2 Метрологические характеристики ПДЭ, ТЦЭ, ПТСВ, ЭТС, калибраторов температуры и термостатов производства ООО НПП «ЭЛЕМЕР» приведены в соответствующих руководствах по эксплуатации.

2.2.2 Время установления рабочего режима ИКСУ-3000 не более 30 мин.

2.2.3 Пределы допускаемой абсолютной погрешности вне диапазона нормальных температур (20±5) °C до любой температуры в пределах рабочих температур от минус 20 до плюс 15 °C и от плюс 25 до плюс 50 °C не превышают значений, установленных в таблицах 2.1, 2.2, 2.5, 2.6.

2.2.4 Пределы допускаемой нестабильности ИКСУ-3000 за год при воспроизведении сопротивления не превышают пределов допускаемой основной абсолютной погрешности.

2.2.5 Пределы допускаемой дополнительной абсолютной погрешности ИКСУ-3000 для конфигурации с блоком со встроенным компенсатором холодного спая для подключения термопар (далее – БТП-3000) не более ±0,15 °C.

2.2.6 Питание ИКСУ-3000 осуществляется от:

- встроенного блока аккумуляторов с напряжением 22 В;

- сетевого блока питания (адаптера) с номинальным напряжением 24 В.

2.2.6.1 Питание ИКСУ-3000 во взрывоопасной зоне осуществляется от искробезопасной цепи встроенного блока аккумуляторов с номинальным напряжением 22 В.

2.2.6.2 Зарядка блока аккумуляторов осуществляется от сетевого адаптера вне взрывоопасной зоны.

2.2.6.3 Потребляемый ток в режиме работы без нагрузки встроенного стабилизатора напряжения не более 400 мА.

2.2.7 Изоляция электрических цепей ИКСУ-3000 относительно корпуса и между собой должна выдерживать в течение 1 мин действие испытательного напряжения практически синусоидальной формы частотой от 45 до 65 Гц:

- 500 В при температуре окружающего воздуха (20±5) °С и относительной влажности от 30 до 80 %;
- 300 В при температуре окружающего воздуха (25±3) °С и относительной влажности (90±3) %.

2.2.7.1 Изоляция искробезопасных электрических цепей ИКСУ-3000Ex относительно корпуса и между собой должна выдерживать в течение 1 мин действие испытательного напряжения 500 В практически синусоидальной формы частотой от 45 до 65 Гц. 2.2.8 Электрическое сопротивление изоляции цепей ИКСУ-3000 относительно корпуса и между собой при испытательном напряжении 100 В не должно быть менее:

- 20 МОм при температуре окружающего воздуха (20±5) °С и относительной влажности от 30 до 80 %;
- 5 МОм при температуре окружающего воздуха (50±3) °С и относительной влажности от 30 до 80 %;
- 1 МОм при температуре окружающего воздуха (35±5) °С и относительной влажности (95±3) %.

2.2.9 Габаритные размеры, мм, не более:

- длина 380;
- ширина 70;
- высота 180.

2.2.10 Масса ИКСУ-3000 не более 3,5 кг.

2.2.11 ИКСУ-3000 устойчивы к воздействию влажности до 95 % при температуре 35 °С и более низких температурах без конденсации влаги.

2.2.12 ИКСУ-3000 в транспортной таре выдерживают температуру до плюс 60 °С.

2.2.13 ИКСУ-3000 в транспортной таре выдерживают температуру до минус 50 °С.

2.2.14 ИКСУ-3000 в транспортной таре прочны к воздействию воздушной среды с относительной влажностью 98 % при температуре 35 °C.

2.2.15 ИКСУ-3000 в транспортной таре прочны к воздействию ударной тряски с числом ударов в минуту 80, средним квадратическим значением ускорения 30 м/с<sup>2</sup> и продолжительностью воздействия 1 ч.

# 2.3 Средства обеспечения взрывозащиты

2.3.1 Взрывозащищенность ИКСУ-3000Ex обеспечивается конструкцией и схемотехническим исполнением электронной схемы согласно TP TC 012/2011, ГОСТ 31610.0-2019 (IEC 60079-0:2017), ГОСТ 31610.11-2014 (IEC 60079-11:2011).

2.3.2 Взрывозащищенные ИКСУ-3000Ex с маркировкой взрывозащиты 1Ex ib IIB T6...T4 Gb X выполнены во взрывозащищенном исполнении, имеют «взрывобезопасный» уровень взрывозащиты, обеспеченный видом взрывозащиты «искробезопасная электрическая цепь» уровня «ib», допускаются для применения во взрывоопасных зонах классов 1 и 2 помещений и наружных установок, где возможно образование взрывоопасных смесей, соответствующих категории IIB и группам T4-T6 включительно, соответствуют требованиям TP TC 012/2011, ГОСТ 31610.0-2019 (IEC 60079-0:2017), ГОСТ 31610.11-2014 (IEC 60079-11:2011). 2.3.3 Средства обеспечения взрывозащиты:

 ограничение максимального тока встроенными искрозащитными элементами при напряжении аккумуляторной батареи 22 В;

 применение специальных технологических приемов: заливка компаундом контроллера аккумуляторной батареи и герметизация отсека размещения аккумуляторов;

ограничение емкости конденсаторов и индуктивностей внутренних цепей
 ИКСУ-3000Ex в соответствии с требованиями ГОСТ 31610.11;

- обеспечение необходимых электрических зазоров;

 ограничение электрической нагрузки элементов до 2/3 предельно допустимых эксплуатационных данных.

Выходные параметры внешних искробезопасных цепей:

 встроенного стабилизатора напряжения для питания первичных преобразователей с унифицированным выходным сигналом 4...20 мА:

| _ | минимальное напряжение при токе нагрузки 25 мА     | 16 B;     |
|---|----------------------------------------------------|-----------|
| _ | максимальное выходное напряжение, Uo               | 25,4 B;   |
| _ | максимальный выходной ток, I <sub>O</sub>          | 118 мА;   |
| _ | максимальная выходная мощность, Р <sub>О</sub>     | 0,75 Вт;  |
| _ | максимальная внешняя емкость, Со                   | 0,47 мкФ; |
| _ | максимальная внешняя индуктивность, L <sub>O</sub> | 0,89 мГн; |
|   |                                                    |           |

- встроенного стабилизатора напряжения для питания ПДЭ напряжением 5 В:

| — | максимальное выходное напряжение, $U_{O}$          | 5,5 B;    |
|---|----------------------------------------------------|-----------|
| _ | максимальный выходной ток, Io                      | 200 мА;   |
| _ | максимальная выходная мощность, Ро                 | 1,1 Вт;   |
| _ | максимальная внешняя емкость, Со                   | 10 мкФ;   |
| _ | максимальная внешняя индуктивность, L <sub>O</sub> | 0,89 мГн. |
|   |                                                    |           |

2.3.4 Знак «Х», следующий за маркировкой взрывозащиты, означает, что при экс-

плуатации взрывозащищенных ИКСУ-3000Ех необходимо соблюдать требования:

- подключаемые к ИКСУ-3000Ex приборы должны иметь искробезопасные электрические цепи по ГОСТ 31610.11, а их искробезопасные параметры (уровень искробезопасной электрической цепи и подгруппа электрооборудования) должны соответствовать условиям применения ИКСУ-3000Ex во взрывоопасной зоне;
- эксплуатация ИКСУ-3000Ех в режиме работы от внешнего источника (сетевого адаптера) допускается только вне взрывоопасной зоны помещений и наружных установок;
- запрещается производить зарядку и замену аккумуляторной батареи во взрывоопасных зонах;
- запрещается пользоваться портами Ethernet, USB A (Flash), USB A, miniUSB во взрывоопасных зонах (при работе с ПК ИКСУ-3000Ex и ПК должны быть установлены вне взрывоопасной зоны при подключении ИКСУ-3000Ex к ПК с использованием кабеля для связи с компьютером по интерфейсу Ethernet или USB).

2.3.5 При изготовлении корпуса применены материалы [сплав алюминия с низким содержанием магния (менее 7,5 %)], обеспечивающие фрикционную искробезопасность.

# 2.4 Устройство и работа

# 2.4.1 Общий вид ИКСУ-3000

На рисунке 2.1 представлен общий вид ИКСУ-3000.

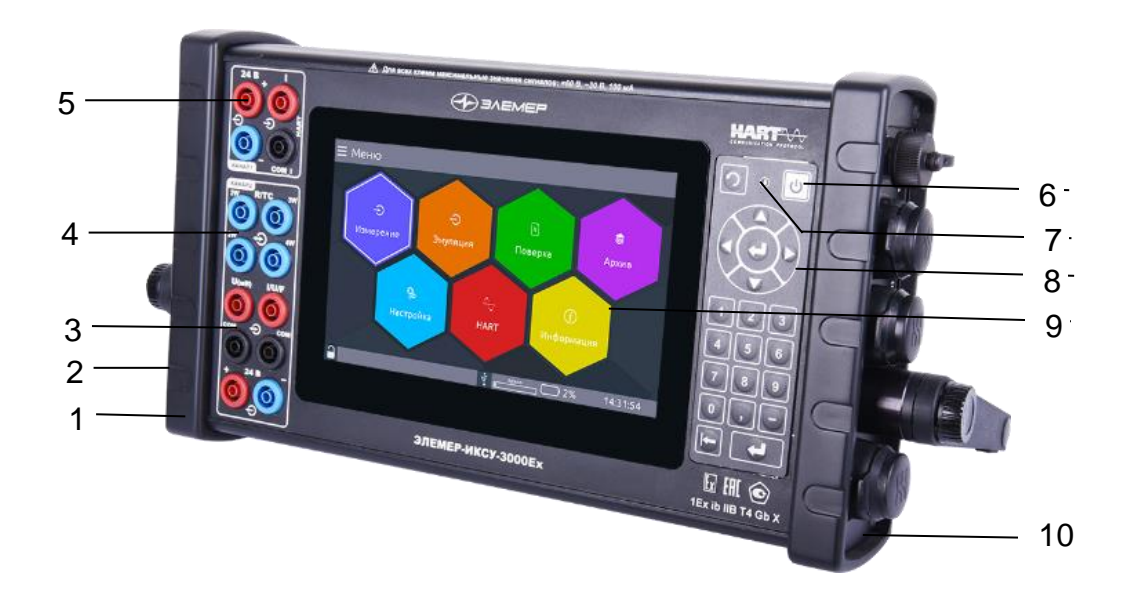

Рисунок 2.1 – Общий вид ИКСУ-3000

Обозначения к рисунку 2.1:

- 1 защитный кожух;
- 2 левая боковая панель;
- 3 разъемы измерительного входа и выхода воспроизведения в виде сигнала ТП, мВ, В, мА;
- 4 разъемы измерительного входа и выхода воспроизведения в виде сигнала TC, Ом;
- 5 разъем измерительного входа мА и встроенного источника питания (канал 1);
- 6 кнопка включения/выключения;
- 7 единичный светодиодный индикатор;
- 8 встроенная клавиатура;
- 9 сенсорный экран;
- 10 правая боковая панель.

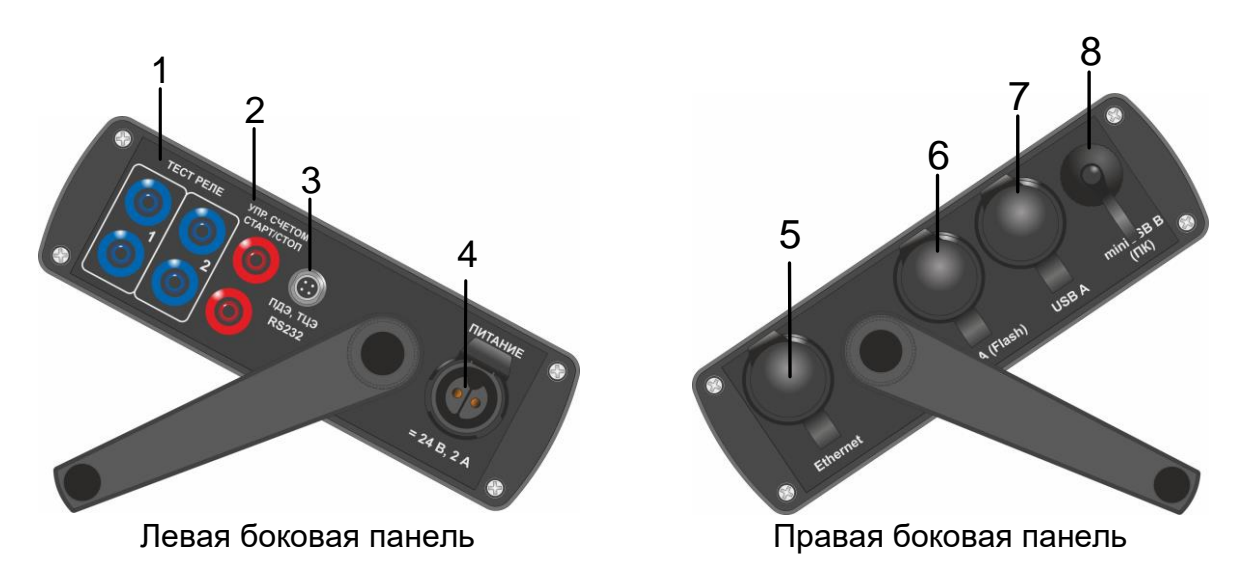

Рисунок 2.2 – Боковые панели ИКСУ-3000

Обозначения к рисунку 2.2:

- 1 разъем для подключения питания;
- 2 разъем для синхронизации счетчика импульсов;
- 3 разъем для подключения к ПДЭ, ТЦЭ (производства ООО НПП «ЭЛЕМЕР);
- 4 разъем для подключения реле;
- 5 разъем для подключения к ПК (Ethernet);
- 6 разъем для подключения съемного USB flash-накопителя, внешней клавиатуры, «мыши»;
- 7 разъем для подключения съемного USB flash-накопителя, внешней клавиатуры, «мыши»;
- 8 разъем для подключения к ПК (USB).
- 2.4.2 Элементы индикации и управления ИКСУ-3000

На лицевой панели ИКСУ-3000 находятся

- единичный светодиодный индикатор;
- сенсорный жидкокристаллический экран (далее экран);
- клавиатура с кнопками.

# 2.4.2.1 Единичный светодиодный индикатор:

- светится зеленым при питании от встроенного блока аккумуляторов;
- светится оранжевым при питании от сети или при зарядке;
- светится красным при зарядке (если ИКСУ-3000 выключен).
- 2.4.2.2 Сенсорный жидкокристаллический экран имеет размер семь дюймов, раз-

решение 800 х 480 пикселей и предназначен для:

- индикации измеренного и/или воспроизводимого значения физической величины;
- отображения пунктов меню и названий конфигурационных параметров;
- отображения информации о текущем режиме;
- управления ИКСУ-3000.

Структура информации, отображаемой на экране, представлена на рисунке 2.3.

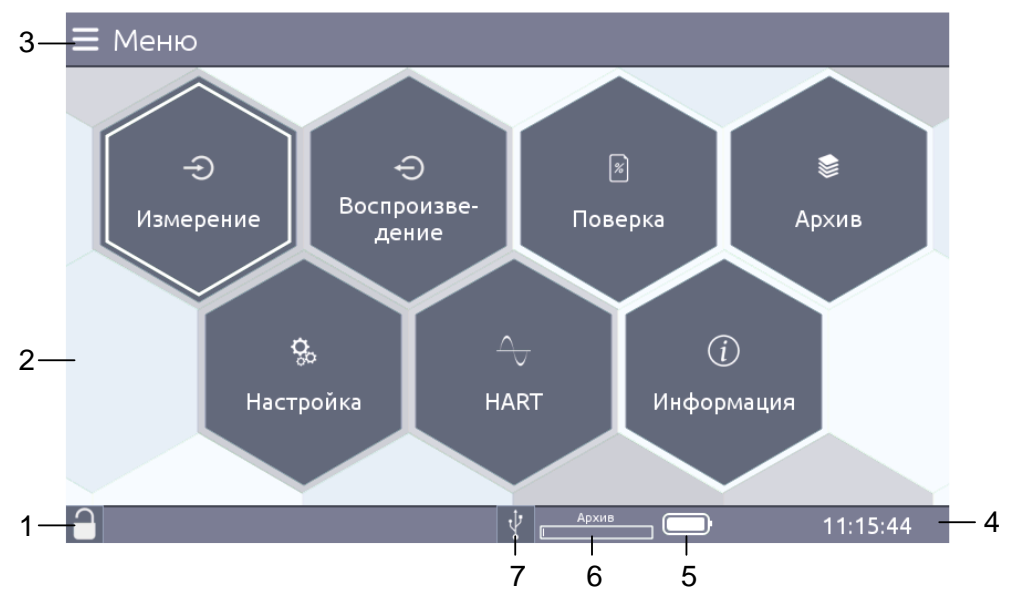

Рисунок 2.3 – Структура информации, отображаемой на сенсорном экране

Обозначения к рисунку 2.3:

- 1 индикатор блокировки экрана;
- 2 основное поле, предназначенное для отображения пунктов главного меню, названий параметров, числовой информации, виртуальной клавиатуры и списков, состояния контактов реле, кнопок управления и другой информации;
- 3 название текущего пункта меню;
- 4 текущее время в формате: чч:мм:сс;
- 5 индикатор заряда аккумулятора;
- 6 индикатор свободного места для записи архивных данных;
- 7 индикатор съемного USB flash-накопителя.

2.4.2.3 Встроенная клавиатура предназначена для работы с меню прибора (п.

2.6.3.4).

2.4.3 Элементы коммутации и контроля

Разъемы ИКСУ-3000 и ответные разъемы входящих в комплект поставки кабелей с нумерацией контактов, схемы электрические соединений кабелей приведены Приложении А.

Схемы подключений приведены на рисунках 2.54 – 2.61, 2.69, 2.73 – 2.75, 2.76 – 2.81, 2.84 – 2.86, 2.88, 2.90, 2.91.

2.4.4 Основные модули ИКСУ-3000

ИКСУ-3000 состоит из следующих основных модулей:

- блок питания (внешний);
- аккумуляторный блок;
- модуль питания;
- встроенный микропроцессорный модуль;
- системный модуль (МСИС).

Блок питания подключается к сети напряжения 220 В и предназначен для заряда аккумуляторов и питания ИКСУ-3000.

2.4.4.1 Аккумуляторный блок обеспечивает ИКСУ-3000 питанием при автономной работе. Содержит блок управления зарядом аккумуляторов, логику включения – выключения ИКСУ-3000, пять литий – ионных аккумуляторов.

2.4.4.2 Модуль питания содержит блок импульсного питания и блок защиты питания 24 В от перегрузок. Модуль питания выполняет следующие функции:

- преобразование напряжения аккумуляторов в постоянные стабилизированные напряжения для питания МСИС и встроенного источника питания 24 В;
- управление отключением встроенного питания 24 В при перегрузках.
- 2.4.4.3 Системный модуль содержит
- звуковой динамик;
- блок аналого-цифрового преобразователя (АЦП);
- блок цифро-аналогового преобразователя (ЦАП);
- блок фильтрации аналоговых сигналов;
- блок опроса состояний реле;
- блок гальванической развязки;
- блок HART преобразователя;
- блок преобразователя USB RS 232;
- блок преобразователя интерфейса SPI в параллельный интерфейс.
- 2.4.4.4 Встроенный микропроцессорный модуль осуществляет следующие функ-

#### ции:

- управление экраном;
- управление процессом воспроизведения и измерения сигналов;
- визуализация измеренных и воспроизводимых значений, пунктов меню, архивных данных, графиков;
- ведение архива измеренных значений, состояний реле;
- опрос состояний реле;
- управление таймером реального времени;
- считывание данных от ПДЭ, ТЦЭ;
- копирование данных (архивных и графиков) на съемный USB flash-накопитель;
- воспроизведение звукового сигнала;
- взаимодействие с приборами по HART-протоколу;
- осуществляет работу под управлением персонального компьютера с установленным программным обеспечением.

#### 2.5 Основные режимы

ИКСУ-3000 может находиться в одном из следующих режимов:

- режим измерений (см. п. 2.5.1);
- режим воспроизведения (см. п. 2.5.2);
- режим поверки (см. п. 2.5.3);
- режим HART (см. п. 2.5.4);
- режим настройки (см. п. 2.5.5);

- режим просмотра архива (см. п. 2.5.6);
- режим просмотра информации о приборе (см. п. 2.5.7).

При включении ИКСУ-3000 на экране появляется заставка с логотипом «ЭЛЕ-МЕР», затем информационные сообщения о ходе загрузки. После загрузки ИКСУ-3000 автоматически переходит в режим меню-

2.5.1 Режим измерений предназначен для высокоточных измерений сигналов

- силы постоянного тока, мА;
- напряжения постоянного тока, мВ, В;
- сопротивления постоянному току, Ом;
- частоты, Гц;
- количества импульсов;
- термопреобразователей сопротивления (ТС) по ГОСТ 6651-2009;
- преобразователей термоэлектрических (TП) по ГОСТ Р 8.585-2001;
- термометров цифровых эталонных ТЦЭ (далее ТЦЭ);
- преобразователей давления эталонных ПДЭ (далее ПДЭ);
- приборов, использующих для обмена информацией HART-протокол, 1-Wireпротокол и стандарт NAMUR.

Порядок работы в режиме измерений описан в п. 2.8.

2.5.2 Режим воспроизведения предназначен для воспроизведения ИКСУ-3000

выходного сигнала от источников различного типа, который может быть подан на вход поверяемого измерительного прибора с целью проверки точности проводимых им измерений.

В режиме воспроизведения ИКСУ-3000 может быть использован для проведения:

- поверки;
- калибровки;
- градуировки и др.

Пользователь имеет возможность выбирать тип воспроизводимого выходного сигнала в виде:

- TC, °C;
- ТП, °С;
- сопротивления постоянному току, Ом;
- силы постоянного тока, мА;
- напряжения постоянного тока, мВ, В;
- частоты, Гц.

В режиме воспроизведения проводится измерение унифицированного сигнала постоянного тока, поступающего от подключенного прибора. Результат измерений отображается в меню «Воспроизведение».

Порядок работы в режиме воспроизведения описан в п. 2.9.

2.5.3 Режим поверки предназначен для проведения поверки:

- вторичных приборов, не имеющих унифицированных выходных сигналов;

- вторичных приборов, имеющих унифицированный выходной сигнал силы постоянного тока, напряжения постоянного тока, сопротивление постоянному току, частотный выходной сигнал, импульсный выходной сигнал;
- TC, ТП;
- преобразователей давления;
- расходомеров

путем сравнения их показаний с показаниями эталонного прибора.

Результаты измерений от поверяемого и эталонного приборов выводятся на экран ИКСУ-3000.

Порядок работы в режиме поверки описан в п. 2.10.

2.5.4 Режим «HART» предназначен для

- настройки для работы по HART-протоколу;
- проведения высокоточных измерений сигналов от приборов с выходным сигналом на базе HART-протокола;
- градуировки канала АЦП и токового выхода подключенного прибора;
- приема, обработки и передачи информации по цифровому протоколу HART.

Порядок работы ИКСУ-3000 с приборами по НАRT-протоколу описан в п. 2.12.

2.5.5 Режим Настройки предназначен для:

- установки времени и даты;
- регулировки яркости экрана, стиля экрана;
- включения/отключения звука, управления ИКСУ-3000 с помощью мыши и др.

Порядок работы ИКСУ-3000 в режиме настройки описан в п. 2.12.

2.5.6 Режим просмотра архива предназначен для просмотра записей, сделанных

пользователем, в режимах измерений, воспроизведения и поверки.

Порядок работы в режиме просмотра архива описан в п. 2.13.

2.5.7 Режим просмотра информации о приборе предназначен для просмотра информации о приборе.

# 2.6 Конфигурирование ИКСУ-3000

2.6.1 Структура меню

Меню ИКСУ-3000 имеет иерархическую структуру, состоящую из меню различных уровней. Каждое меню представляет собой список пунктов или параметров.

2.6.2 Элементы интерфейса

2.5.3.1 Для ввода значений параметров конфигурации в меню ИКСУ-3000 предусмотрено редактируемое поле (см. рисунок 2.4). Редактируемое поле позволяет вводить цифры, знак числа или выбирать значение из списка.

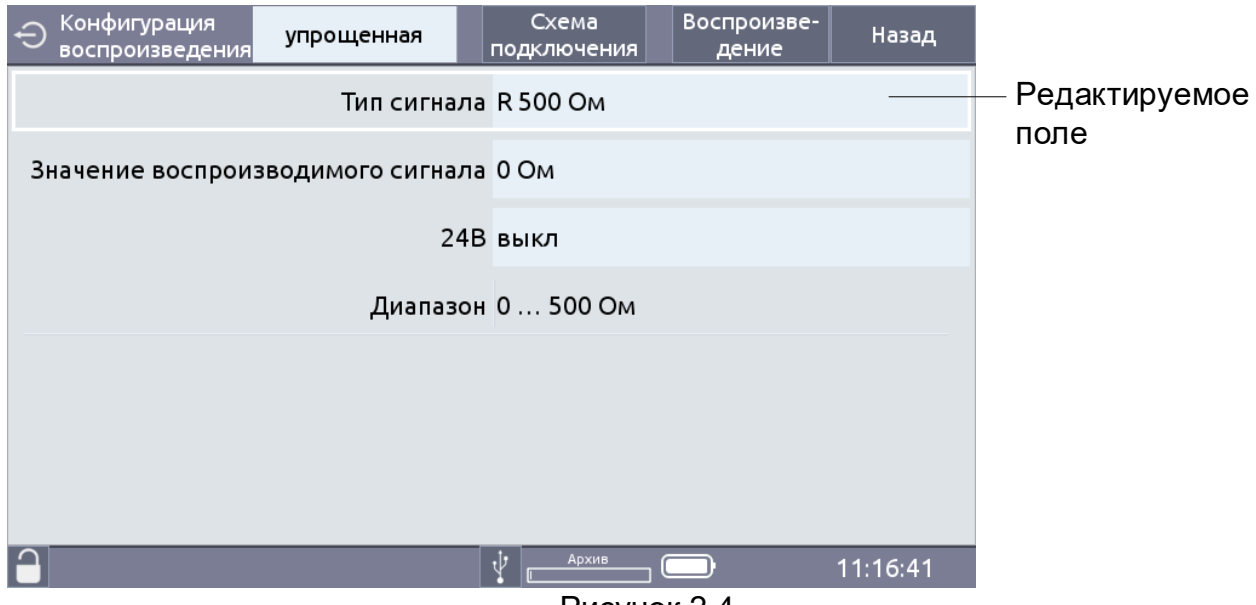

Рисунок 2.4

Все числовые параметры ИКСУ-3000 представлены в формате с фиксированной запятой, либо в формате целого числа. Количество индицируемых знаков после запятой не превышает определяемого параметром «Кол-во знаков после запятой» количества.

Список позволяет выбрать одно значение из представленного списка возможных (см. рисунок 2.5).

| Конфигурация<br>измерения | упрощенная         | Схема          | Изиоронио | U        |                    |
|---------------------------|--------------------|----------------|-----------|----------|--------------------|
|                           | Тип сигнала        | тс °с<br>тп °с |           |          | значений           |
|                           | 24B                | R 500 Ом       |           | _        | Выбранное          |
|                           | Схема подкл.       | R 4000 Ом      |           |          | значение параметра |
|                           | Полярность         | I 20 мА        |           |          |                    |
| K                         |                    | I 100 мА       |           |          |                    |
| Кол-во зн                 | аков после запятои | U 12 B         |           |          |                    |
|                           | Диапазон           | U 60 B         |           | _        |                    |
|                           |                    | U 78 мВ        |           |          |                    |
|                           |                    | 11 300 MB      |           | 09:28:13 |                    |
|                           |                    | Duo            | 1101/ 7 E |          |                    |

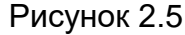

В окне просмотра списка отображается не более десяти пунктов из полного списка. Полоса прокрутки позволяет перемещать окно просмотра.

Выбрать пункта, расположенного в нижней части списка, можно осуществить

- перемещением полосы прокрутки в нижнюю часть списка;
- перемещением селектора меню в нижнюю (верхнюю) часть списка кнопками «▼» («▲») (см. рисунок 2.6).

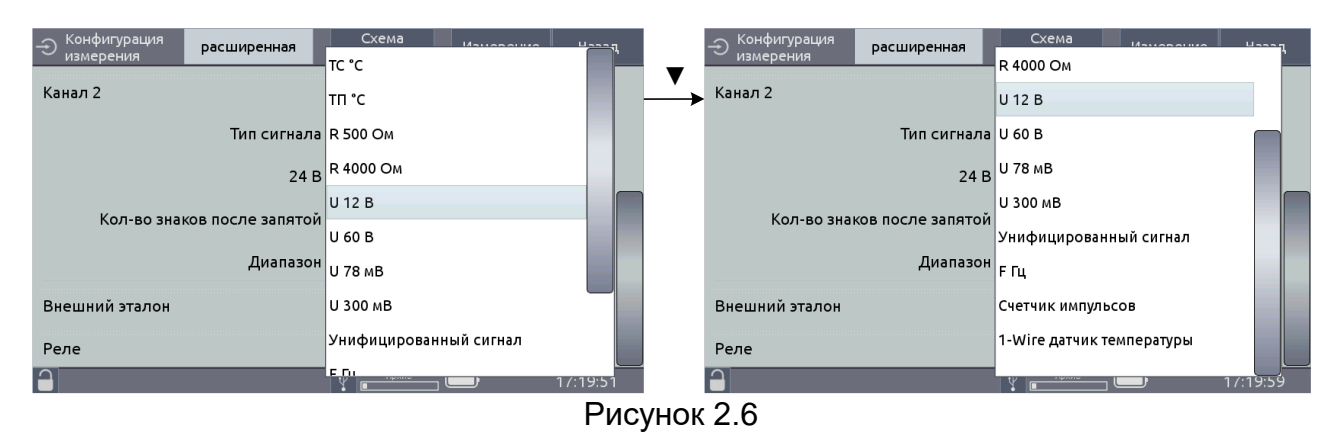

#### 2.6.3 Навигация по меню

Навигация по меню осуществляется посредством

- сенсорного экрана;
- манипулятора типа «мышь» и клавиатуры (входит в комплект поставки по отдельному заказу);
- кнопок клавиатуры ИКСУ-3000.

2.6.3.1 Навигация по меню и ввод значений с помощью сенсорного экрана

2.6.3.2 Навигация по меню и ввод значений с помощью сенсорного экрана осуществляется путем однократного нажатия. Размеры элементов пользовательского интерфейса позволяют легко осуществлять все необходимые операции.

Виртуальная клавиатура, представленная на рисунке 2.7, позволяет вводить значения с плавающей запятой.

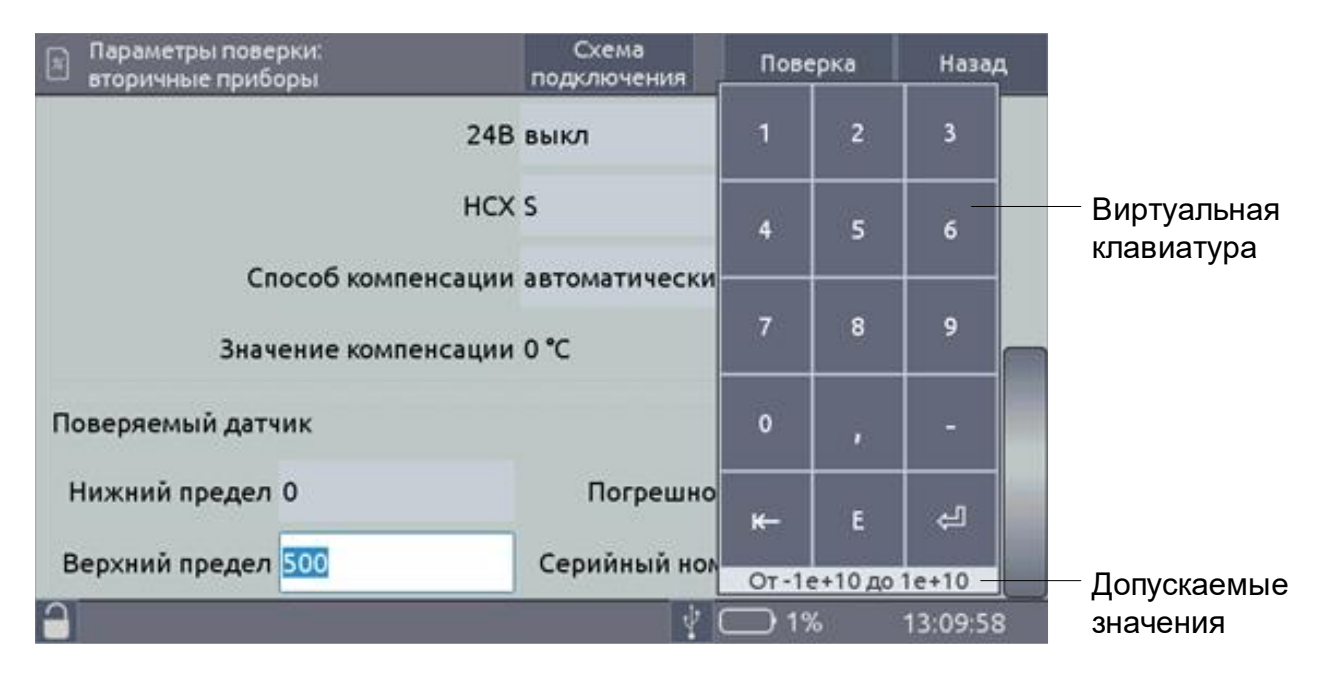

Рисунок 2.7 – Виртуальная клавиатура

2.6.3.3 Редактирование чисел осуществляется с помощью кнопок виртуальной клавиатуры

1,..., 9 - кнопки для ввода чисел;

- подтверждение выбранного пункта меню;
   ввод набранного числа;
- удаление введенных символов в поле ввода текста. Символы удаляются слева от курсора;
- кнопка переключения знака числа (только для параметров, принимающих отрицательные значения);
- Е представление числа в экспоненциальном формате (например, «1,0E-5»);
- , кнопка для ввода запятой.

Нажатие на любое свободное поле экрана приводит к отмене сделанных изме-

нений в значении параметра, оставляя редактируемый параметр без изменений.

Нажатие одной из кнопок «0»,...,«9» приводит к модификации редактируемого

числа, состоящей из двух последовательных действий:

- 1) сдвиг числа влево на один разряд;
- 2) запись цифры, соответствующей нажатой кнопке, в младший разряд.

Редактируемое число выделено цветом (см. рисунок 2.7).

П р и м е ч а н и е – Если результат модификации целого числа приводит к выходу числа за границу допустимого диапазона параметра, то появляется сообщение «Число меньше (больше) <Допускаемое значение>» (см. рисунок 2.8). Необходимо указать корректное значение.

| Ð | Конфиг        | урация    | упр | ощенная      | Схема<br>подключения     | Эмуляция | Назад    |                          |
|---|---------------|-----------|-----|--------------|--------------------------|----------|----------|--------------------------|
|   | 1             | 2         | 3   | Тип сигнала  | R 500 Ом                 |          |          |                          |
|   | 4             | 5         | 6   | мого сигнала | тисло больше 5001<br>789 |          |          | — Сообщение<br>об ошибке |
|   |               |           |     | 24E          | выкл                     |          |          |                          |
|   | 7             | 8         | 9   | Диапазон     | 0 500 Ом                 |          |          |                          |
|   | o             | ,         | -   |              |                          |          |          |                          |
|   | <del>к-</del> | E         | ų   |              |                          |          |          |                          |
|   | 0             | т 0 до 50 | 0   |              |                          |          |          |                          |
|   |               |           |     |              | 4                        | ☐ 1%     | 09:29:27 |                          |

Рисунок 2.8

2.6.3.4 Навигация по меню с помощью клавиатуры прибора

Навигация по меню осуществляется с помощью следующих кнопок клавиатуры прибора:

- (I)
- включение/выключение прибора;
- возврат на предыдущий уровень меню;
  - выход из рабочего режима прибора в режим меню (с одновременной остановкой записи в архив);
  - выход из режима просмотра архива в режим меню;
  - отмена редактирования или ввода параметров;
- ▲ ► ▼ ◀ навигация по пунктам меню;
  - редактирование чисел;
  - Å
- подтверждение выбранного пункта меню;
  - ввод набранного числа;
- 1,..., 9 цифровые кнопки для ввода чисел;
  - удаление введенных символов в поле ввода текста. Символы удаляется слева от курсора;
  - кнопка переключения знака числа (только для параметров, принимающих отрицательные значения).

Редактирование чисел осуществляется с помощью кнопок клавиатуры «**0**»,...,«**9**», «**-**», «**▲**», «**▶**», «**▼**», «**∢**».

Нажатие одной из кнопок «0»,...,«9» приводит к модификации редактируемого числа, состоящей из двух последовательных действий:

- 1) сдвиг числа влево на один разряд;
- 2) запись цифры, соответствующей нажатой кнопке, в младший разряд.

Редактируемое число выделено цветом (см. рисунок 2.7).

Примечание – Если результат модификации целого числа приводит к выходу числа за границу допустимого диапазона параметра, то появляется сообщение «Число меньше (больше) <Допускаемое значение>» (см. рисунок 2.8). Необходимо указать корректное значение.

Нажатие кнопки «–» приводит к изменению знака числа (только для параметров, принимающих отрицательные значения).

Нажатие кнопки «▲» («▼») приводит к увеличению (уменьшению) редактируемого числа на одну единицу младшего разряда. Удерживание любой из кнопок в нажатом состоянии приводит к соответствующему изменению числа в режиме автоповтора.

Нажатие кнопки « Э » записывает новое значение параметра в энергонезависимую память прибора и актуализирует его (в режимах воспроизведения и симуляции воспроизводимое значение запоминается в оперативную память).

#### 2.7 Описание пунктов и параметров меню

В качестве меню ИКСУ-3000 выступает Главное меню, представленное на рисунке 2.3.

Главное меню содержит следующие пункты:

- «Измерение»;
- «Воспроизведение»;
- «Поверка»;
- «Архив»;
- «HART»;
- «Настройки»
- «Информация».

Пользователь выбирает один из пунктов Главного меню в зависимости от режима, в котором предполагается работать с ИКСУ-3000.

2.7.1 Меню «Измерение»

Выбор в Главном меню пункта «Измерение» приводит к появлению на экране ИКСУ-3000 меню «Конфигурация измерения».

Конфигурация измерительного канала может осуществляться в двух режимах:

- «упрощенный» (см. рисунок 2.9)
- «расширенный» (см. рисунок 2.10).

В упрощенном режиме доступны следующие параметры конфигурации:

- тип первичного преобразователя («Тип сигнала»);
- питание вторичных приборов («24 В»);
- схема подключения («Схема подкл.»);
- полярность подключения («Полярность»);
- HCX (если выбран тип первичного преобразователя TC, TП);
- количество знаков после запятой («Кол-во знаков после запятой»);
- параметры вторичного прибора (если выбран тип первичного преобразователя «Унифицированный сигнал»);
- диапазон измерений (уставлен в соответствии с таблицей 2.1 и доступен только для чтения).

| Э Конфигурация упрощенная   | Схема Измерение Подключения | Переход на вкладку<br><sub>Назад</sub> «Измерение» |
|-----------------------------|-----------------------------|----------------------------------------------------|
| Тип сигнала                 | R 500 Ом                    | Редактируемое поле для                             |
| 24B                         | выкл                        | выбора типа первичного преобразователя             |
| Схема подкл.                | 4W                          |                                                    |
| Полярность                  | прямая и обратная           |                                                    |
| Кол-во знаков после запятой | 7                           |                                                    |
| Диапазон                    | 0 500 Ом ———                | Диапазон измерений                                 |
|                             |                             | подключенного прибора                              |
|                             | Ý 💭 09:                     | 28:02                                              |

Рисунок 2.9

- В расширенном режиме доступны следующие параметры конфигурации:
- параметры конфигурации канала 1 (включение/выключение):
  - тип первичного преобразователя («Тип сигнала»);
  - питание вторичных приборов («24 В»);
  - количество знаков после запятой («Кол-во знаков после запятой»);
  - параметры вторичного прибора (если выбран тип первичного преобразователя «Унифицированный сигнал»);
  - диапазон измерений (уставлен в соответствии с таблицей 2.1 и доступен только для чтения);
- параметры конфигурации канала 2 (включение/выключение):
  - тип первичного преобразователя («Тип сигнала»);
  - питание вторичных приборов («24 В»);
  - схема подключения («Схема подкл.»);
  - полярность подключения («Полярность»);
  - HCX (если выбран тип первичного преобразователя TC, TП);
  - количество знаков после запятой («Кол-во знаков после запятой»);
  - параметры вторичного прибора (если выбран тип первичного преобразователя «Унифицированный сигнал»);
  - диапазон измерений (уставлен в соответствии с таблицей 2.1 и доступен только для чтения);

- вешний эталон (включен/выключен);

– реле (включить/выключить).

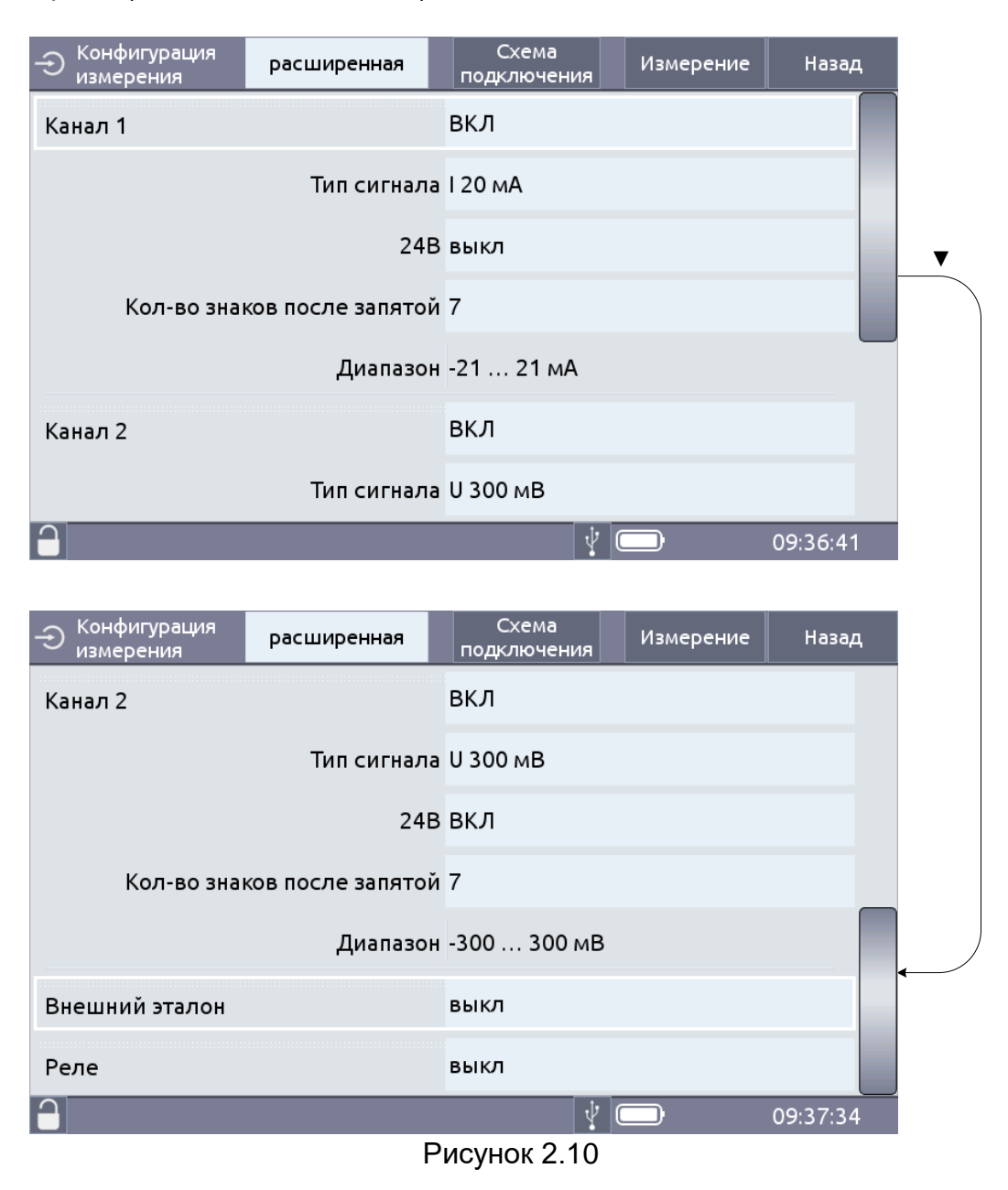

2.7.1.1 Параметр «Тип сигнала» позволяет сконфигурировать измерительный канал на работу с определенным типом первичного преобразователя (см. рисунок 2.11).

Для установки типа первичного преобразователя необходимо в редактируемом поле «Тип сигнала» выбрать тип первичного преобразователя из списка:

- TC °C;

- ТП °С;
- R 500 Ом;
- R 4000 Ом;
- I 20 мА\*;
- I 100 мА\*;
- U 12 B;
- U 60 B;

- U 78 мВ;
- U 300 мВ;
- Унифицированный сигнал;
- F Гц;
- Счетчик импульсов;
- 1-Wire датчик температуры;
- HART PV\*.

Примечание – значение «I 20 мА», «I 100 мА», «HART PV» параметра «Тип сигнала» возможно установить только для канала 1 в расширенном режиме конфигурации измерительного канала.

| → <sup>Кон</sup> изм | фигурация<br>ерения | упрощенная       |     | Схема     | Изморонии |          |
|----------------------|---------------------|------------------|-----|-----------|-----------|----------|
|                      |                     |                  |     | IC *C     |           |          |
|                      |                     | ТИП СИГНА        | ла  | тп °с     |           |          |
|                      |                     | 2                | 4B  | R 500 Ом  |           |          |
|                      |                     | Схема под        | кл. | R 4000 Ом |           |          |
|                      |                     | Полярно          | сть | I 20 мА   |           |          |
|                      |                     |                  |     | I 100 мА  |           |          |
|                      | Кол-во зн           | аков после запят | гой | U 12 B    |           |          |
|                      |                     | Диапаз           | вон | U 60 B    |           |          |
|                      |                     |                  |     | U 78 мВ   |           |          |
| $\widehat{}$         |                     |                  |     | 11 300 MB |           | 09:28:13 |
|                      |                     |                  |     | •         |           |          |

Рисунок 2.11

2.7.1.2 При выборе первичного преобразователя ТС и НСХ «МТШ-90» или «КВД» устанавливают необходимые параметры, для чего нажимают кнопку «Конфигурация».

В появившемся окне «Коэффициенты термопреобразователей» (рисунок 2.12) устанавливают необходимые значения в соответствии с п. 2.6.3.

| о Коэффициенты<br>Коэффициенты термопреобразов                                                 | ателей |         |   | Назад    |  |  |  |  |
|------------------------------------------------------------------------------------------------|--------|---------|---|----------|--|--|--|--|
| Коэффициенты отклонения от МТШ-90                                                              |        |         |   |          |  |  |  |  |
| Rtt                                                                                            | 100 Ом | a1      | 0 |          |  |  |  |  |
| a2                                                                                             | 0      | b1      | 0 |          |  |  |  |  |
| b2                                                                                             | 0      | c1      | 0 |          |  |  |  |  |
| W Al                                                                                           | 3      | d1      | 0 |          |  |  |  |  |
| При t от 0 °C до 962 °C:<br>dW = a1×[W - 1] + b1×[W - 1]² + c1×[W - 1]³ + d1×[W - W(660.323)]² |        |         |   |          |  |  |  |  |
| При t от -190 °C до 0 °C:<br>dW = a2×[W - 1] + b2×[W - 1]×ln(W)                                |        |         |   |          |  |  |  |  |
|                                                                                                |        | ф Архив |   | 17:24:07 |  |  |  |  |

Рисунок 2.12

2.7.1.3 При выборе первичного преобразователя ТП необходимо указать способ

компенсации

- ручной, при этом пользователю следует ввести значение температуры холодного спая в редактируемое поле «Значение компенсации» (см. рисунок 2.13);
- автоматический, при этом редактируемое поле «Значение компенсации» не активно.

| Конфигурация<br>воспроизведения   | Схема<br>подключения | Воспроизве-<br>дение | Назад    |                                                                                    |
|-----------------------------------|----------------------|----------------------|----------|------------------------------------------------------------------------------------|
| Тип сигнала                       | тп ℃                 |                      |          |                                                                                    |
| Значение воспроизводимого сигнала | 0 °C                 |                      |          |                                                                                    |
| 24B                               | выкл                 |                      |          |                                                                                    |
| НСХ                               | Ν                    |                      |          |                                                                                    |
| Способ компенсации                | ручной               |                      |          | <ul> <li>Компенсация холодного спая</li> <li>происходит в ручном режиме</li> </ul> |
| Значение компенсации              | 0°C                  |                      |          | – Редактируемое поле для ввода                                                     |
| Диапазон                          | -270 1 300 °         | Ċ                    |          | значения температуры холодного спая                                                |
|                                   | ¥ (                  |                      | 09:45:07 |                                                                                    |
|                                   |                      |                      | 12       |                                                                                    |

Рисунок 2.13

При подключении к ИКСУ-3000 блока со встроенным компенсатором холодного спая для подключения ТП БТП3000 (далее – БТП3000) из комплекта поставки, в разъем которого встроен компенсатор холодного спая Pt100, необходимо выбрать автоматический тип компенсации холодного спая. В этом случае компенсация холодного спая в процессе измерений будет осуществляться прибором автоматически. Если БТП3000 не используется, то необходимо выбрать ручной тип компенсации холодного спая, затем произвести измерение температуры холодного спая с погрешностью, не превышающей предела допускаемой основной погрешности для данного типа ТП, и ввести измеренное значение в редактируемое поле «Значение компенсации» (см. рисунок 2.13, п. 2.8.5).

2.7.1.4 При выборе первичного преобразователя «Унифицированный сигнал» приводит к появлению полей «Сигнал» и «Физическая величина» (рисунок 2.14).

ИКСУ-3000 измеряет унифицированный сигнал, преобразует в физическую величину по заданному пользователем линейному закону, результат выводится на экран.

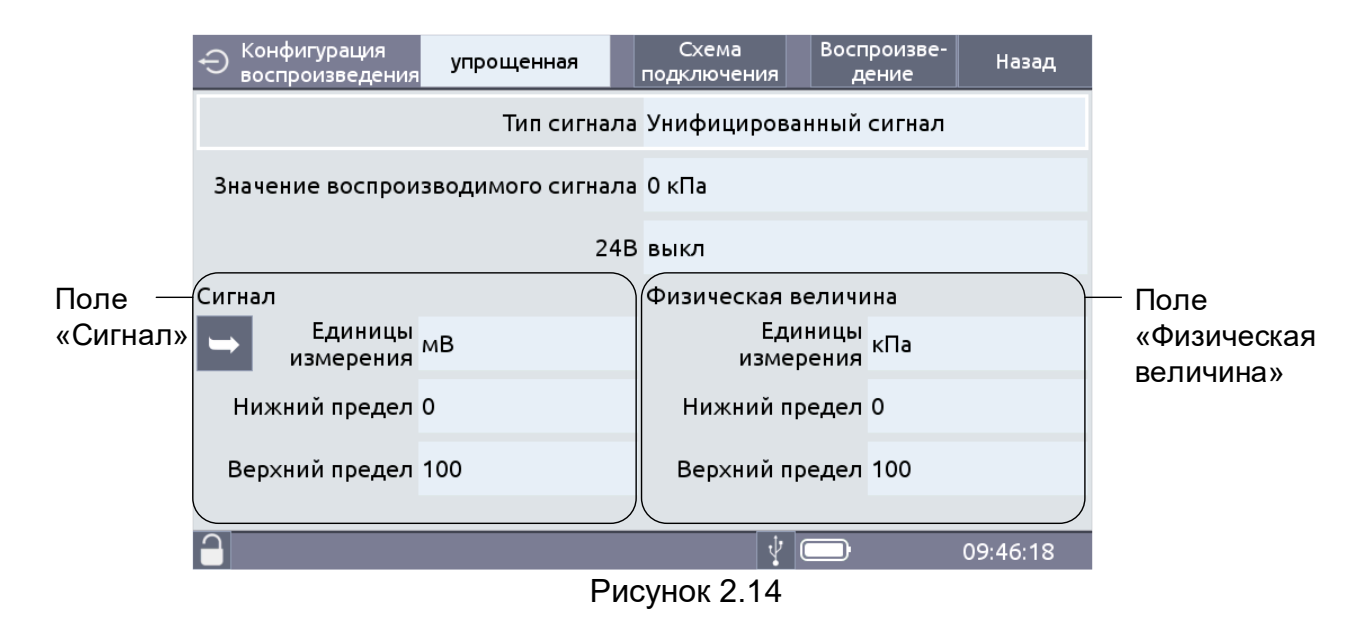

Редактируемое поле «Единицы измерения» сигнала предназначено для выбора типа унифицированного сигнала, который предстоит измерять ИКСУ-3000.

Единицы измерений выбирают из списка (см. рисунок 2.15).

Редактируемое поле «Нижний предел» и «Верхний предел» сигнала предназначены для ввода нижнего и верхнего пределов диапазона измерений входного унифицированного сигнала. При выборе единиц измерения значения нижнего и верхнего пределов измерений заполняются автоматически, при необходимости возможно их редактирование в соответствии с п. 2.6.3.

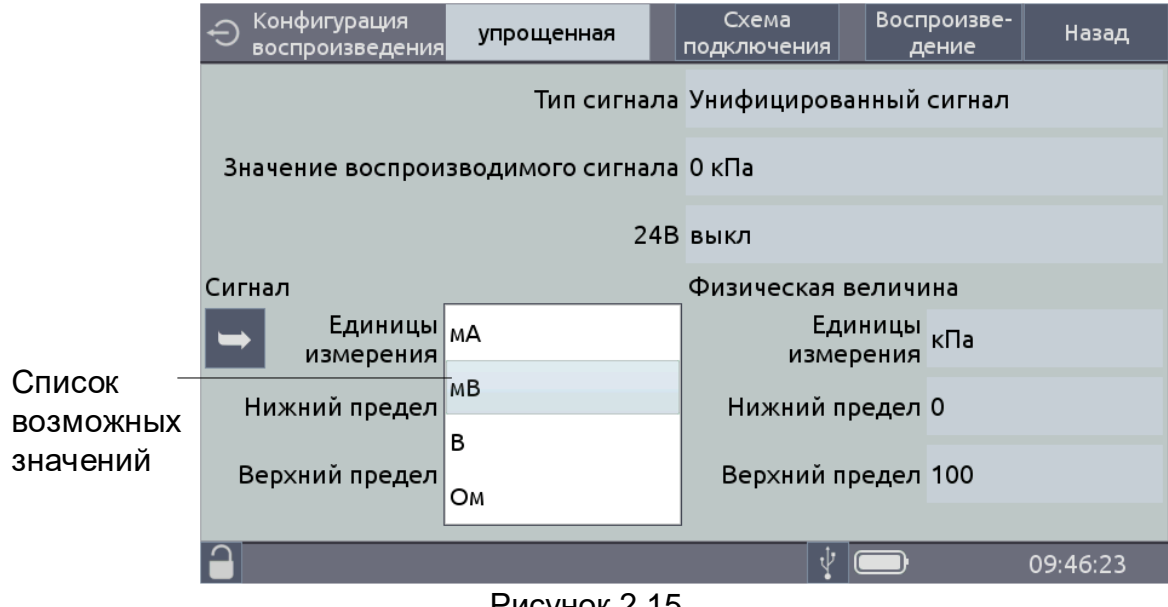

Рисунок 2.15

Редактируемое поле «Единицы измерения» физической величины предназначено для выбора типа сигнала, соответствующего источнику, в который ИКСУ-3000 преобразует сигнал, поступивший на измерительный вход. Единицы измерений физической величины выбираются из списка (см. рисунок 2.20).

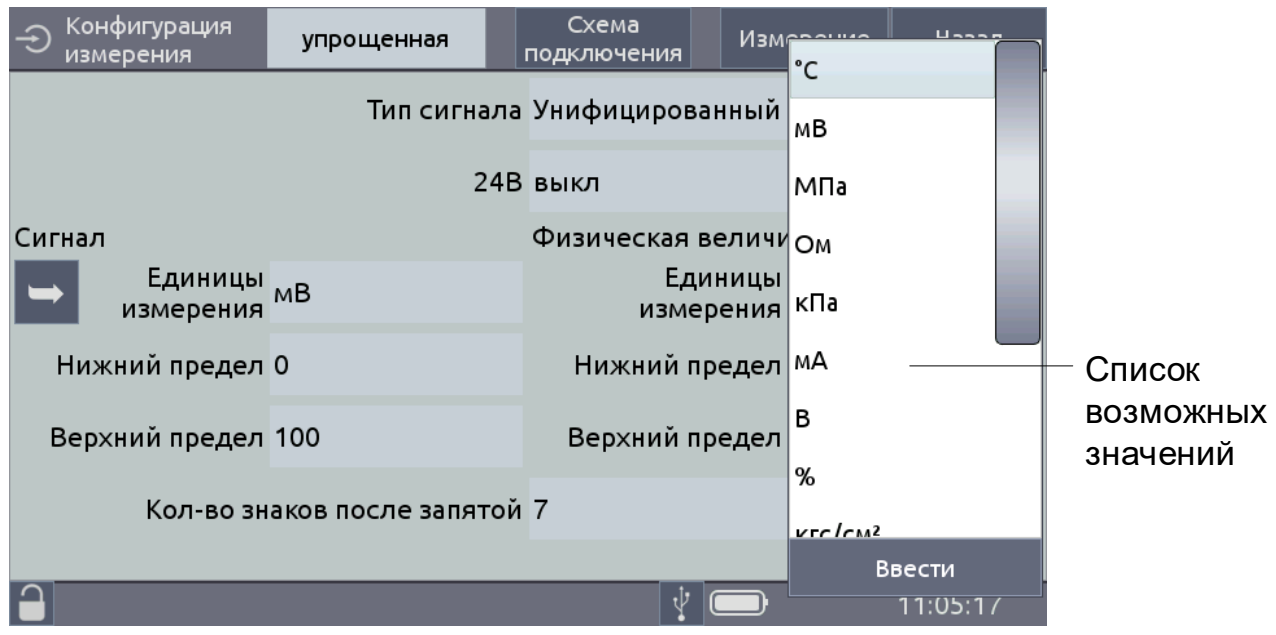

Рисунок 2.16

При необходимости записывают другие единицы измерений. Для записи единиц измерений нажимают кнопку «Ввести». С помощью появившейся виртуальной клавиатуры записывают требуемое значение и нажимают кнопку «Применить» (рисунок 2.17).

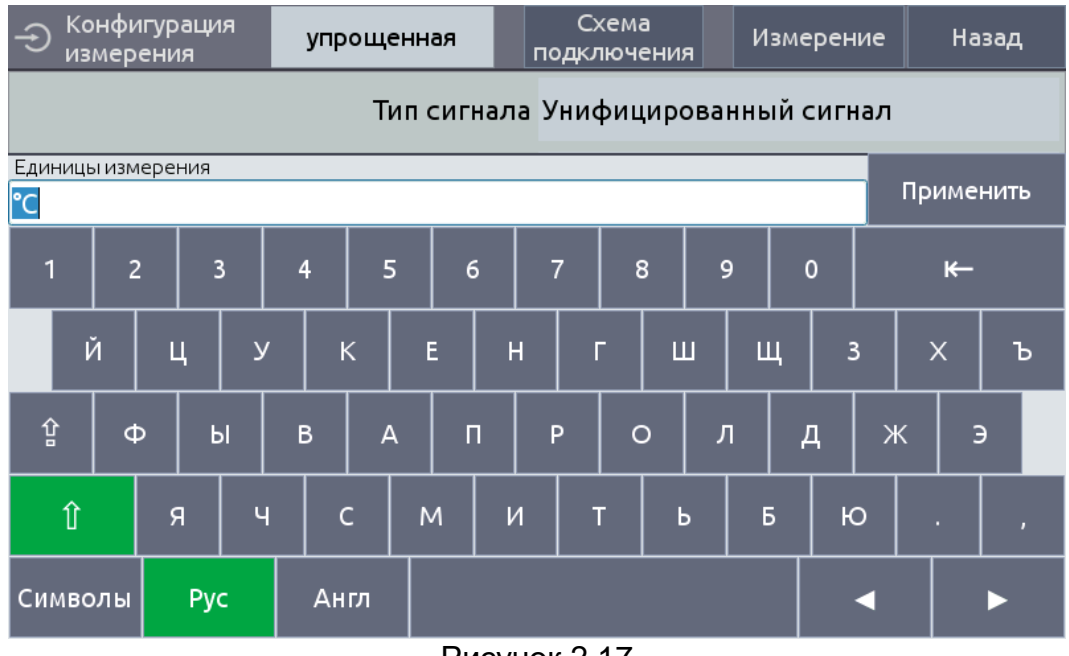

Рисунок 2.17

Редактируемое поле «Нижний предел» и «Верхний предел» физической величины предназначены для ввода нижнего и верхнего пределов диапазона преобразования входного унифицированного сигнала. При этом значение нижнего и верхнего предела заполняются автоматически, при необходимости возможно их редактирование в соответствии с п. 2.6.3.

2.7.1.5 Для просмотра схемы подключения прибора переходят на вкладку «Схема подключения» (рисунок 2.18)

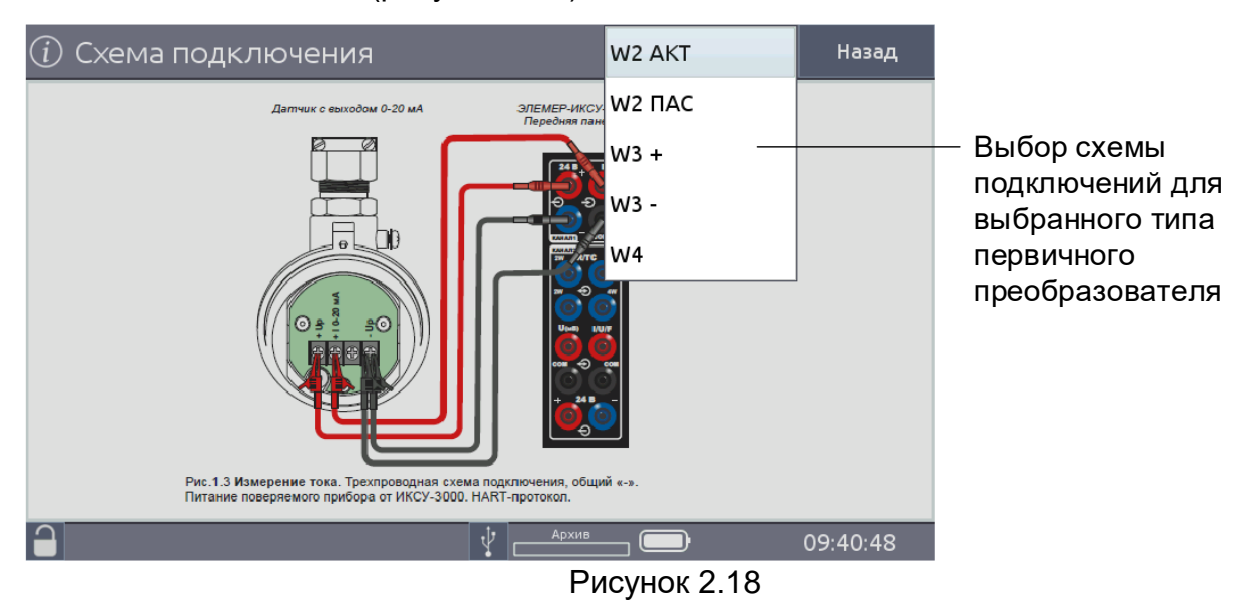

2.7.1.6 Для перехода ИКСУ-3000 в режим измерения (см. п. 2.8) выбранного типа сигнала с учетом указанного значения температуры холодного спая (для ТП) переходят на вкладку «Измерение».

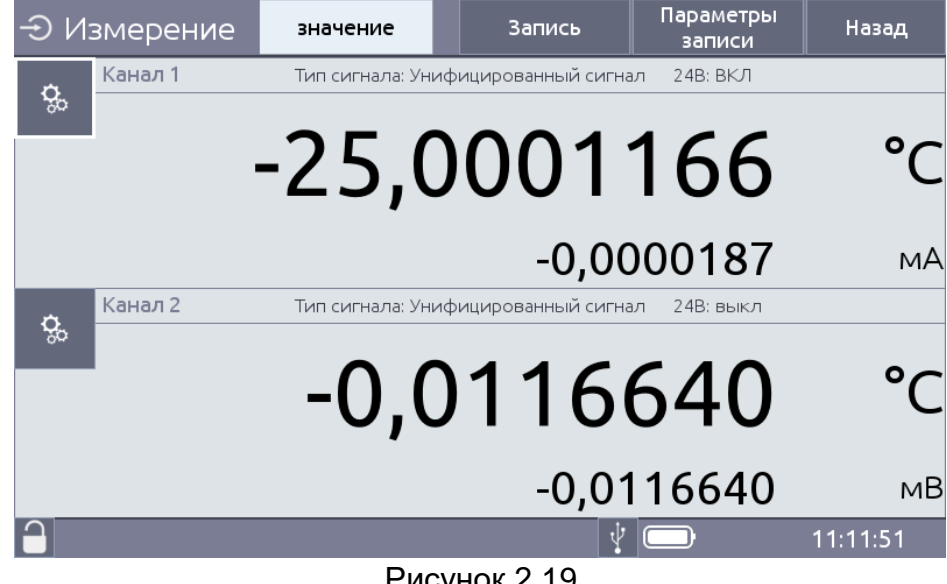

Рисунок 2.19

Конфигурация измерения» соответствующего канала (рисунок 2.20) Для возврата в режим измерений переходят на вкладку «Измерение».

| Конфигурация<br>измерения   | Схема<br>подключения | Измерение | Назад    |
|-----------------------------|----------------------|-----------|----------|
| Канал 1                     | вкл                  |           |          |
| Режим                       | I 20 мА              |           |          |
| 248                         | выкл                 |           |          |
| Кол-во знаков после запятой | 7                    |           |          |
| Диапазон                    | -21 21 мА            |           |          |
|                             |                      |           |          |
|                             |                      |           |          |
|                             | Ý                    | 1%        | 12:53:16 |
| Рисун                       | ок 2.20              |           |          |

# 2.7.2 Меню «Воспроизведение»

Выбор в Главном меню пункта «Воспроизведение» приводит к появлению на экране ИКСУ-3000 меню «Конфигурация воспроизведения». Вид меню, отображаемого на экране, представлен на рисунке 2.21.

Конфигурация параметров воспроизведения может осуществляться в двух режимах

- «упрощенный» (см. рисунок 2.21)
- «расширенный» (см. рисунок 2.22).

В упрощенном режиме доступны следующие параметры конфигурации:

- тип первичного преобразователя («Тип сигнала»);
- значение воспроизводимого сигнала;
- питание вторичных приборов («24 В»);
- схема подключения («Схема подкл.»);
- полярность подключения («Полярность»);
- HCX (если выбран тип сигнала TC, TП);
- количество знаков после запятой («Кол-во знаков после запятой»);
- параметры вторичного прибора (если выбран тип сигнала «Унифицированный сигнал»);
- диапазон измерений (уставлен в соответствии с таблицей 2.1 и доступен только для чтения).
| Конфигурация<br>воспроизведения упрощенная | Схема<br>подключения | Воспроизве-<br>дение | Назад    | Переход на вкладку<br>«Воспроизведение» |
|--------------------------------------------|----------------------|----------------------|----------|-----------------------------------------|
| Тип сигнала                                | TC °C                |                      |          | — Редактируемое поле для                |
| Значение воспроизводимого сигнала          | 0 °C                 |                      |          | выбора воспроизводимой<br>величины      |
| 24B                                        | выкл                 |                      |          |                                         |
| НСХ                                        | Pt1000 w = 1,3       | 85                   |          |                                         |
| Смещение R0                                | 0                    |                      |          |                                         |
| Диапазон                                   | -200 850 °C          |                      |          | — Диапазон                              |
|                                            |                      |                      |          | воспроизведения                         |
|                                            | 4 Дрхив              |                      | 11:17:01 |                                         |

Рисунок 2.21

В расширенном режиме доступны следующие параметры конфигурации:

- параметры конфигурации канала 1 (включение/выключение);
  - тип первичного преобразователя («Тип сигнала»);
  - значение воспроизводимого сигнала;
  - питание вторичных приборов («24 В»);
  - количество знаков после запятой («Кол-во знаков после запятой»);
  - параметры вторичного прибора (если выбран тип сигнала «Унифицированный сигнал»);
  - диапазон измерений (уставлен в соответствии с таблицей 2.1 и доступен только для чтения);

- параметры конфигурации канала 2 (включение/выключение);

- тип первичного преобразователя («Тип сигнала»);
- питание вторичных приборов («24 В»);
- схема подключения («Схема подкл.»);
- полярность подключения («Полярность»);
- НСХ (если выбран тип сигнала ТС, ТП);
- количество знаков после запятой («Кол-во знаков после запятой»);
- параметры вторичного прибора (если выбран тип сигнала «Унифицированный сигнал»);
- диапазон измерений (уставлен в соответствии с таблицей 2.1 и доступен только для чтения);
- вешний эталон (включен/выключен);
- реле (включить/выключить).

| 🕁 конфигурация<br>воспроизведения                                                              | расширенная                                                                                         | Схема<br>подключения                                                       | Воспроизве-<br>дение | Назад    |
|------------------------------------------------------------------------------------------------|----------------------------------------------------------------------------------------------------|----------------------------------------------------------------------------|----------------------|----------|
| Канал 1 - Измерени                                                                             | e                                                                                                   | вкл                                                                        |                      |          |
|                                                                                                | Тип сигнала                                                                                         | I 20 мА                                                                    |                      |          |
|                                                                                                | 24B                                                                                                 | выкл                                                                       |                      |          |
| Кол-во знак                                                                                    | ов после запятой                                                                                    | 7                                                                          |                      |          |
|                                                                                                | Диапазон                                                                                            | -21 21 мА                                                                  |                      |          |
| Канал 2 - Воспроиз                                                                             | ведение                                                                                             | вкл                                                                        |                      |          |
|                                                                                                | Тип сигнала                                                                                         | R 500 Ом                                                                   |                      |          |
| 1                                                                                              |                                                                                                    | Архив                                                                      |                      | 11:19:14 |
| 👝 Конфигурация                                                                                 |                                                                                                    | Схема                                                                      | Воспроизве-          | Назал    |
| 🗢 воспроизведения                                                                              | расширенная                                                                                         | подключения                                                                | дение                | Пазад    |
| <ul> <li>воспроизведения</li> <li>Канал 2 - Воспроизв</li> </ul>                               | ведение                                                                                             | подключения<br>ВКЛ                                                         | дение                | Пазад    |
| воспроизведения<br>Канал 2 - Воспроиз                                                          | ведение<br>Тип сигнала                                                                              | подключения<br>ВКЛ<br>R 500 Ом                                             | дение                | Позод    |
| оспроизведения<br>Канал 2 - Воспроиз<br>Значение вс                                            | расширенная<br>ведение<br>Тип сигнала<br>оспроизводимого<br>сигнала                                 | подключения<br>ВКЛ<br>R 500 Ом<br>0 Ом                                     | дение                | Позод    |
| воспроизведения<br>Канал 2 - Воспроиз<br>Значение во                                           | расширенная<br>ведение<br>Тип сигнала<br>оспроизводимого<br>сигнала<br>24B                          | подключения<br>ВКЛ<br>R 500 Ом<br>0 Ом<br>выкл                             | дение                |          |
| оспроизведения<br>Канал 2 - Воспроиз<br>Значение вс                                            | расширенная<br>ведение<br>Тип сигнала<br>оспроизводимого<br>сигнала<br>24В<br>Диапазон              | подключения<br>ВКЛ<br>R 500 Ом<br>0 Ом<br>выкл<br>0 500 Ом                 | дение                |          |
| воспроизведения<br>Канал 2 - Воспроиз<br>Значение вс<br>Внешний эталон - И                     | расширенная<br>ведение<br>Тип сигнала<br>оспроизводимого<br>сигнала<br>24В<br>Диапазон<br>1змерение | подключения<br>ВКЛ<br>R 500 Ом<br>0 Ом<br>выкл<br>0 500 Ом<br>выкл         | дение                |          |
| воспроизведения<br>Канал 2 - Воспроиз<br>Значение вс<br>Внешний эталон - И<br>Реле - Измерение | расширенная<br>ведение<br>Тип сигнала<br>оспроизводимого<br>сигнала<br>24В<br>Диапазон<br>1змерение | подключения<br>ВКЛ<br>R 500 Ом<br>0 Ом<br>выкл<br>0 500 Ом<br>выкл<br>выкл | дение                |          |

Рисунок 2.22

2.7.2.1 Параметр «Тип сигнала» предназначен для установки типа первичного преобразователя, соответствующего источнику, сигнал которого предстоит воспроизводить с помощью ИКСУ-3000.

2.7.2.2 Для установки типа первичного преобразователя необходимо в редактируемом поле «Тип сигнала» выбрать необходимый тип первичного преобразователя из списка (см. рисунок 2.23):

- TC °C;
- ТП °С;
- R 500 Ом;
- R 4000 Ом;
- I 25 мА\*;
- U 60 B;
- U 12 мВ;
- U 1000 мВ;
- Унифицированный сигнал;
- Импульсы:
- F Гц.

| Конфигурация<br>воспроизведения | упрощенная                 | Схема Воспроизве-      |     |                                |
|---------------------------------|----------------------------|------------------------|-----|--------------------------------|
|                                 | Тип сигнала                | тп °с                  |     | — Список возможных<br>значений |
| Значение в                      | оспроизводимого<br>сигнала | R 500 Ом               |     |                                |
|                                 | 24 B                       | R 4000 Ом              |     |                                |
| Сигнал                          |                            | I 25 мА                |     |                                |
| ► Единицы<br>измерения          | мВ                         | U 12 B                 |     |                                |
| Нижний предел                   | 0                          | U 1000 мВ              |     |                                |
| Desumi                          | 100                        | Унифицированный сигнал |     | — Выбранное                    |
| верхнии предел                  | 100                        | Импульсы               |     | значение параметра             |
| 9                               | D                          | F []]                  | :21 |                                |
|                                 |                            | Рисунок 2.23           |     |                                |

2.7.2.3 Параметр «Значение воспроизводимого сигнала» позволяет устанавливать значение, которое предстоит воспроизводить. Для этого необходимо в редактируемом поле «Значение воспроизводимого сигнала» записать нужное значение в соответствии с п. 2.6.3.

2.7.2.4 При выборе первичного преобразователя типа ТП необходимо указать способ компенсации

- ручной, при этом пользователю следует ввести значение температуры холодного спая в редактируемое поле «Значение компенсации» (см. рисунок 2.15);
- автоматический, при этом редактируемое поле «Значение компенсации» не активно (см. рисунок 2.15).

| Конфигурация<br>воспроизведения упрощенная | Схема<br>подключения | Воспроизве-<br>дение | Назад    |                                                                                    |
|--------------------------------------------|----------------------|----------------------|----------|------------------------------------------------------------------------------------|
| Тип сигнала                                | тп ℃                 |                      |          |                                                                                    |
| Значение воспроизводимого сигнала          | 0 °C                 |                      |          |                                                                                    |
| 24B                                        | выкл                 |                      |          | 16                                                                                 |
| НСХ                                        | s                    |                      |          | <ul> <li>компенсация холодного спая</li> <li>происходит в ручном режиме</li> </ul> |
| Способ компенсации                         | ручной               |                      |          | – Редактируемое поле для ввода                                                     |
| Значение компенсации                       | 0 °C                 |                      |          | спая                                                                               |
| Диапазон                                   | -50 1 768 °C         | 2                    |          |                                                                                    |
| $\bigcirc$                                 | Архив                |                      | 11:28:08 |                                                                                    |
|                                            |                      | Рисунок 2            | .24      |                                                                                    |

При подключении к ИКСУ-3000 БТП3000 из комплекта поставки, в разъем которого встроен компенсатор холодного спая Pt100, необходимо выбрать автоматический тип компенсации холодного спая. В этом случае компенсация холодного спая в процессе измерений будет осуществляться прибором автоматически. Если БТП3000 не используется, то необходимо выбрать ручной тип компенсации холодного спая, затем произвести измерение температуры холодного спая с погрешностью, не превышающей предела допускаемой основной погрешности для данного типа ТП, и ввести измеренное значение в редактируемое поле «Значение компенсации» (см. рисунок 2.24, п. 2.9.4).

2.7.2.5 Выбор типа воспроизводимого сигнала «Унифицированный сигнал» приводит к появлению дополнительных редактируемых полей «Сигнал» и «Физическая величина» (рисунок 2.25).

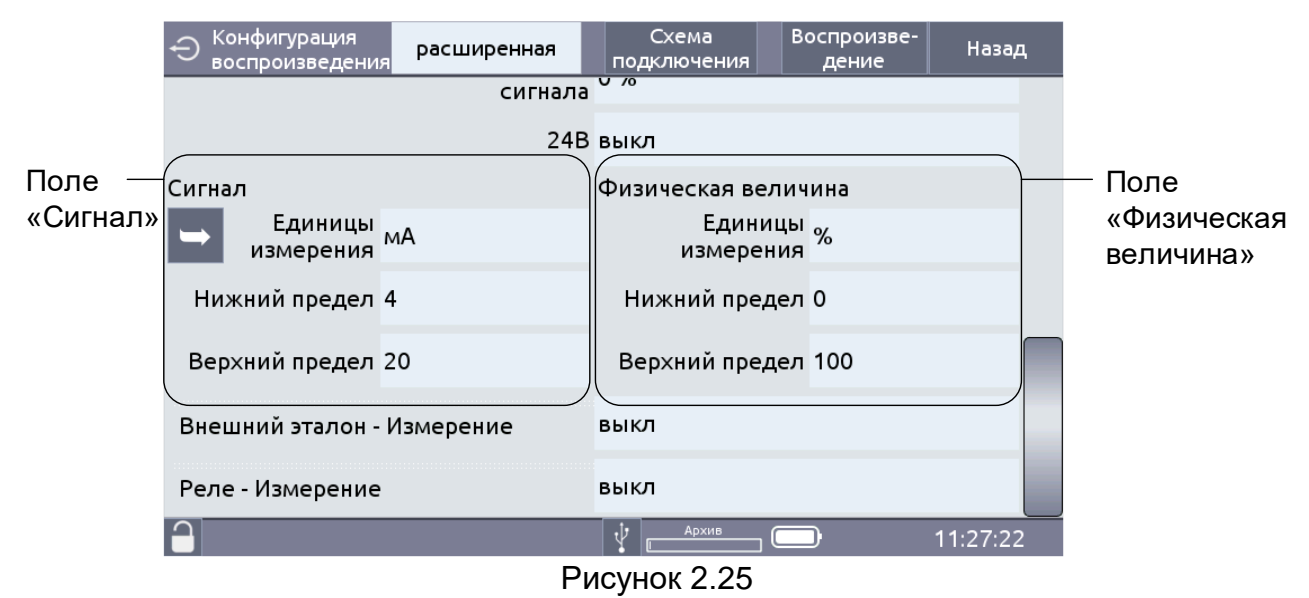

ИКСУ-3000 воспроизводит выходной унифицированный сигнал, в который преобразуется введенное значение воспроизводимого сигнала по заданному пользователем линейному закону.

Редактируемое поле «Единицы измерения» сигнала предназначено для выбора типа сигнала, соответствующего источнику, сигнал которого предстоит воспроизводить ИКСУ-3000.

Единицы измерений выбирают из списка (см. рисунок 2.26).

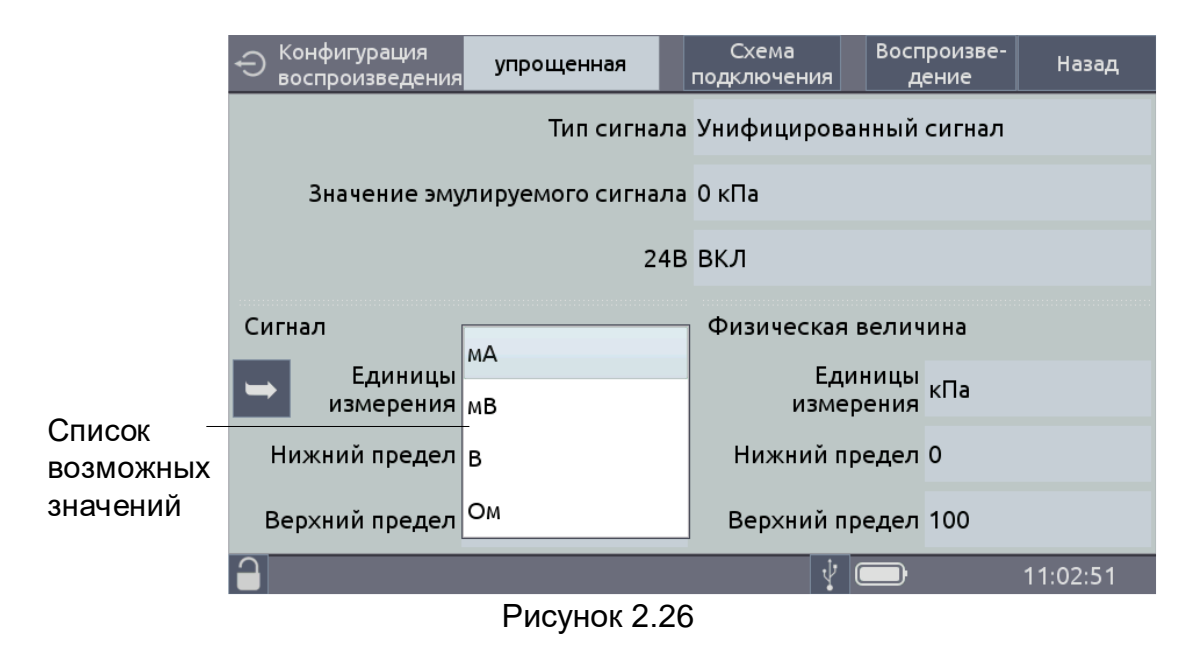

Редактируемое поле «Нижний предел» и «Верхний предел» сигнала предназначены для ввода нижнего и верхнего пределов диапазона воспроизведения унифицированного сигнала. При выборе единиц измерения значения нижнего и верхнего пределов заполняются автоматически, при необходимости возможно их редактирование в соответствии с п. 2.6.3.

Редактируемое поле «Единицы измерения» физической величины предназначено для выбора типа сигнала, из которого преобразуется унифицированный сигнал, соответствующего источнику, сигнал которого предстоит воспроизводить с помощью ИКСУ-3000.

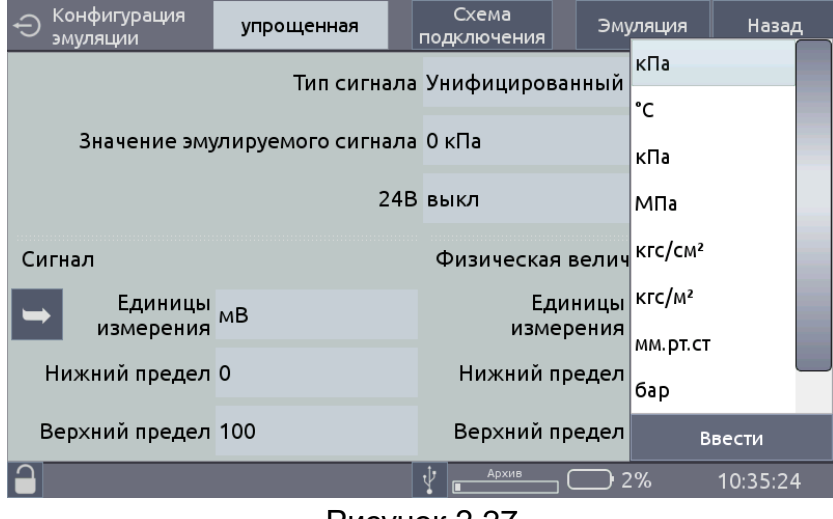

Единицы измерений выбирают из списка (см. рисунок 2.27).

Рисунок 2.27

Редактируемое поле «Нижний предел» и «Верхний предел» физической величины предназначены для ввода нижнего и верхнего пределов диапазона физической величины. При выборе единиц измерения значения пределов заполняются автоматически, при необходимости возможно их редактирование в соответствии с п. 2.6.3

При необходимости записывают другие единицы измерений. Для записи единиц измерений нажимают кнопку «Ввести». С помощью появившейся виртуальной клавиатуры записывают требуемое значение и нажимают кнопку «Применить» (рисунок 2.17).

Для просмотра схемы подключения прибора переходят на вкладку «Схема подключения» (рисунок 2.28).

| Вторичный прибор ЭЛЕМЕР-ИКСУ-3000<br>(регулятор, регистратор, контроллер) ЭЛЕМЕР-ИКСУ-3000<br>Передняя панель |
|----------------------------------------------------------------------------------------------------|
| Bog<br>vacromoro<br>cervana                                                                                   |
|                                                                                                    |
| Рис.7.2 Эмуляция частоты                                                                                      |
| <b>11:03:32</b>                                                                                               |

Рисунок 2.28

Для перехода ИКСУ-3000 в режим воспроизведения (см. п. 2.9) выбранного типа первичного преобразователя с учетом указанного значения температуры холодного спая (для ТП) переходят на вкладку «Воспроизведение».

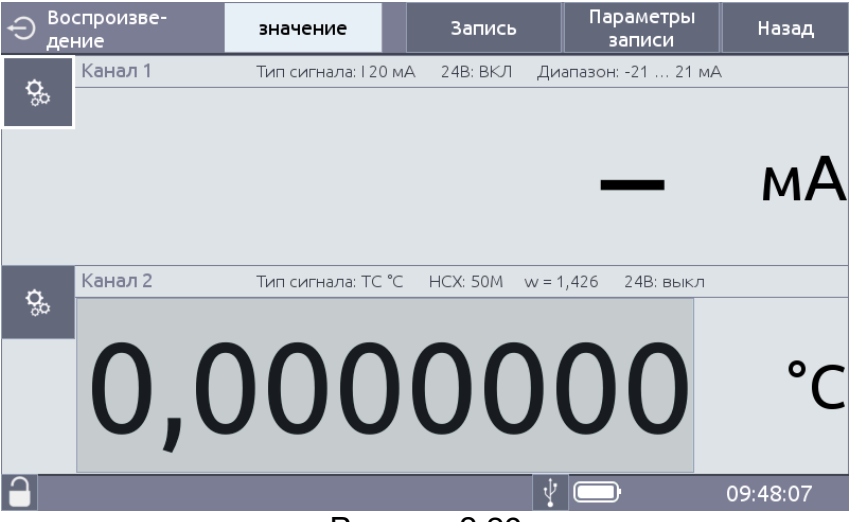

Рисунок 2.29

رة Нажатие на кнопку « المحققة » приводит к появлению меню «Конфигурация воспроизведения» соответствующего канала (рисунок 2.30).

| Конфигурация<br>воспроизведения   | Схема<br>подключения | Воспроизве-<br>дение | Назад    |
|-----------------------------------|----------------------|----------------------|----------|
| Канал 2 - Воспроизведение         | вкл                  |                      |          |
| Тип сигнала                       | TC °C                |                      |          |
| Значение воспроизводимого сигнала | 0 °C                 |                      |          |
| 246                               | выкл                 |                      |          |
| НСХ                               | 50M w = 1,4          | 26                   |          |
| Смещение RC                       | 0                    |                      |          |
| Диапазон                          | ı -180 … 200 ℃       | :                    |          |
|                                   | Ý                    |                      | 09:48:12 |
| Рисун                             | юк 2.30              |                      |          |

2.7.2.6 В режиме «Воспроизведение» ИКСУ-3000 воспроизводит единственное воспроизводимое значение, соответствующее параметру «Значение воспроизводимого сигнала» (см. рисунок 2.31).

2.7.2.7 Нажатие на поле воспроизводимого сигнала приводит к появлению виртуальной клавиатуры (рисунок 2.31), с помощью которой устанавливают параметры воспроизведения:

▲ – увеличение воспроизводимого значения на 0,01;

– уменьшение воспроизводимого значения на 0,01;

– увеличение воспроизводимого значения на 0,1;

- уменьшение воспроизводимого значения на 0,1;

– кнопка для перехода к настройкам;

- переход к предыдущему запрограммированному значению (шагу) в режимах воспроизведения и поверки (см. п. 2.7.5.3);

– автоматический переход к следующему запрограммированному значению (шагу) в режимах воспроизведения и поверки (см. п. 2.7.5.3).

| Ә <sub>де</sub> | спроизве-<br>ние | значение           | Запись        | Параметры<br>записи | Назад      |                                 |
|-----------------|------------------|--------------------|---------------|---------------------|------------|---------------------------------|
| ¢.              | Канал 2          | Тип сигнала: ТП °С | НСХ: S Комп.: | - 24В: выкл         |            |                                 |
|                 | 0                | ,00                | 00            | )0(                 | )()        |                                 |
|                 | •                | <b>▼</b> ‡         | ÷ –           |                     | 0          | — Виртуальная<br>клавиатура для |
|                 | . <u>0</u> .     | » >                |               |                     | <b>°</b> ( | установки параметров            |
|                 |                  |                    | ф Архив       |                     | 11:29:44   | воспроизведения                 |
|                 |                  |                    | Рис           | сунок 2.31          |            |                                 |

Для установки воспроизводимых значений необходимо нажать кнопку « . . В появившемся меню «Конфигурация воспроизведения» проводят установку параметров воспроизведения.

В редактируемое поле «Режим переключения» выбирают режим воспроизведения значений из списка (рисунок 2.32):

- «Фиксированные шаги воспроизведение значений, заданных пользователем;
- «Переключение 10 %» воспроизведение значений начиная с минимального заданного (значение параметра «Минимальное значение») до максимального (значение параметра «Максимальное значение») с интервалом, равным 10 % от диапазона, обозначенного границами параметров «Минимальное значение» и «Максимальное значение».

| Конфигурация<br>воспроизведения | 1                | Схема<br>подключения | Воспроизве-<br>дение | Назад    |  |  |
|---------------------------------|------------------|----------------------|----------------------|----------|--|--|
| Режим переключения              |                  | переключени          | переключение 10%     |          |  |  |
| Время переключения              |                  | фиксированн          | фиксированные шаги   |          |  |  |
|                                 | Количество точен | < 3                  |                      |          |  |  |
| Значение 1                      | 0                | Значе                | ение 2 8             |          |  |  |
| Значение 3                      | 10               |                      |                      |          |  |  |
|                                 |                  |                      |                      |          |  |  |
|                                 |                  |                      |                      |          |  |  |
|                                 |                  | 4 Архив              |                      | 11:38:39 |  |  |

Рисунок 2.32

Если выбран режим переключения «Фиксированные шаги» в редактируемом поле «Количество точек» выбирают из списка требуемое количество воспроизводимых значений (шагов).

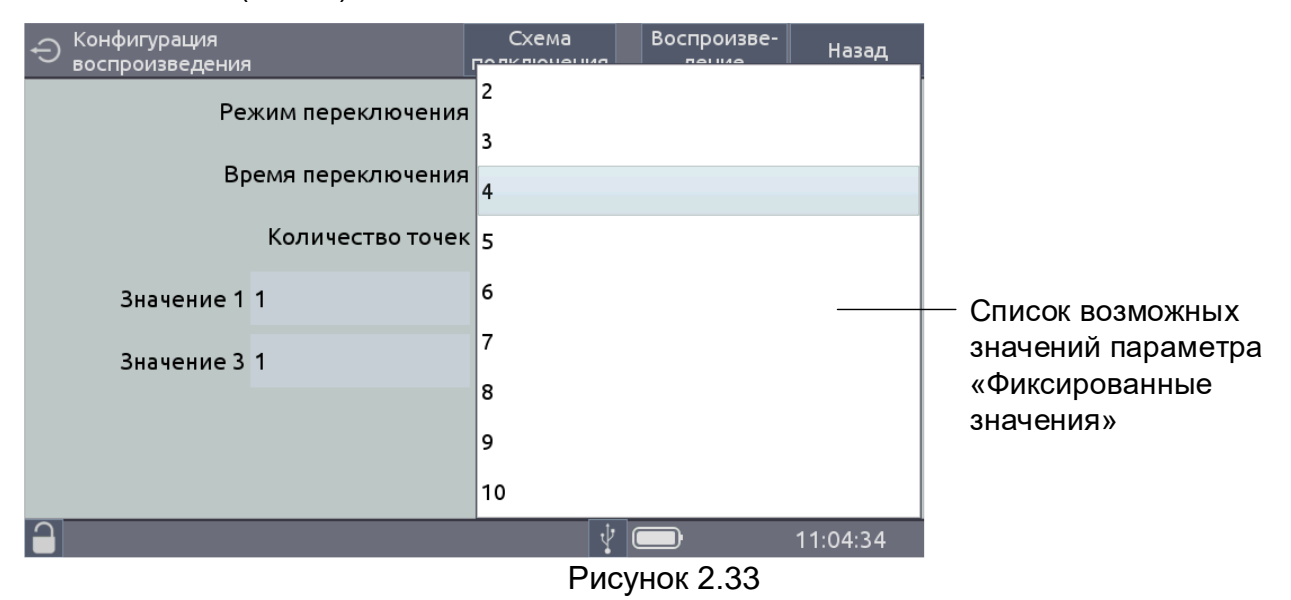

Устанавливают воспроизводимые значения, соответствующие номерам шагов в соответствии с п. 2.6.3.

В редактируемом поле «Время переключения» выбирают время перехода к следующему шагу (рисунок 2.34).

| Конфигурация<br>воспроизведения       |                    | Схема<br>подключения | Воспроиз<br>я дение | ве- Назад |  |  |
|---------------------------------------|--------------------|----------------------|---------------------|-----------|--|--|
| Режим переключения фиксированные шаги |                    |                      |                     |           |  |  |
|                                       | Время переключения |                      | Применить           |           |  |  |
|                                       | 22                 | 58                   | 3                   |           |  |  |
| 2                                     | 23                 | 59                   | 4                   |           |  |  |
| эначен                                | uac M<br>O         | инута<br>О           | секунда<br>5        |           |  |  |
|                                       | 1                  | 1                    | 6                   |           |  |  |
|                                       | 2                  | 2                    | 7                   |           |  |  |
|                                       |                    |                      |                     |           |  |  |
|                                       |                    |                      | Ý                   | 11:04:21  |  |  |

Рисунок 2.34

2.7.2.8 Для перехода ИКСУ-3000 в режим воспроизведения (см. п. 2.9) переходят на вкладку «Воспроизведение».

2.7.2.9 Смена воспроизводимых значений в режиме воспроизведения происходит автоматически по времени (значение параметра «Время переключения») или по нажатию кнопки « .....». 2.7.2.10 Для автоматической смены шагов необходимо нажать кнопку « .....»

2.7.2.11 Для записи данных информации об воспроизведения нажимают кнопку «Запись». При этом происходит автоматическое добавление результатов в архив перед сменой шага.

2.7.2.12 В поле «Канал 1» отображается измеренное значение унифицированного сигнала (если поверяемый прибор подключен к измерительному входу ИКСУ-3000).

В поле «Канал 2» отображается

- измеренное значение величины;
- преобразованное значение в установленных пользователем единицах физической величины (если поверяемый прибор подключен к измерительному входу ИКСУ-3000).

В поле «Внешний эталон» отображается значение, измеренное эталонным прибором.

### 2.7.3 Меню «Поверка»

Выбор в Главном меню пункта «Поверка» приводит к появлению на экране ИКСУ-3000 меню Поверка (см. рисунок 2.35).

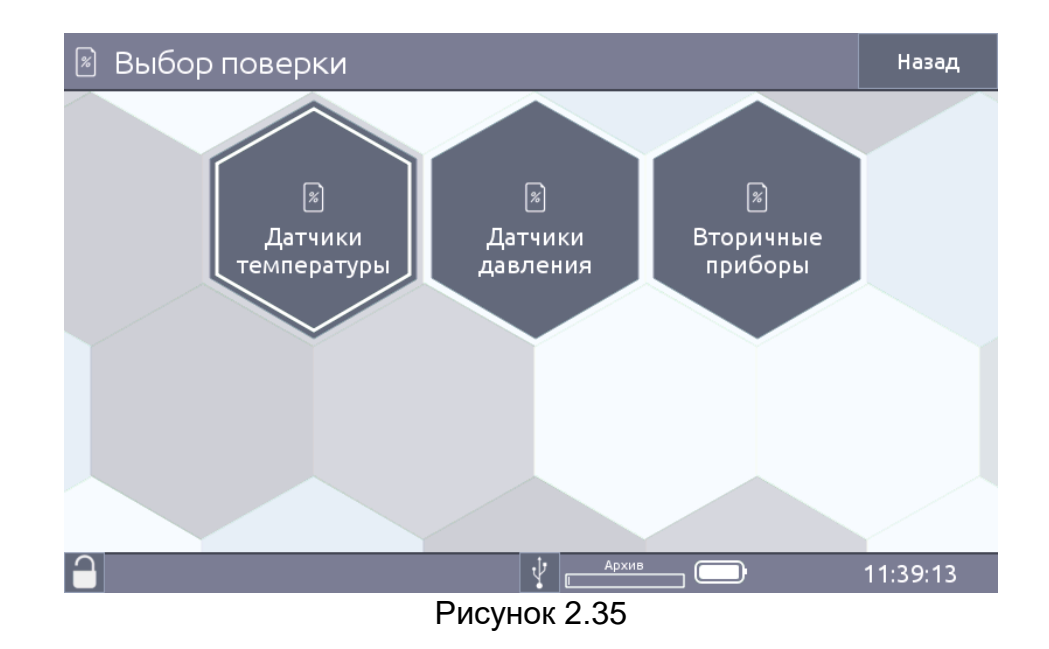

- В режиме «Поверка датчиков температуры» осуществляется:
- воспроизведения сигналов от TC, TП которые подаются на вход датчика температуры;
- измерение сигнала от датчика температуры или ввод показаний поверяемого прибора пользователем;
- чтение результатов измерений эталонного прибора или ввод показаний эталонного прибора пользователем;

- расчет погрешности поверяемого прибора, сравнение с допускаемой (значение параметра «Погрешность» и принятие решения о соответствии поверяемого прибора своему классу в данной точке);
- запись результатов поверки в архив.

В режиме «Поверка датчиков давления» осуществляется:

- измерение сигнала от датчика давления или чтение результатов измерений поверяемым прибором по HART-протоколу, или ввод показаний поверяемого прибора пользователем;
- чтение результатов измерений эталонным прибором или ввод показаний эталонного прибора пользователем;
- расчета погрешности поверяемого прибора, сравнение с допускаемой (значение параметра «Погрешность» и принятие решения о соответствии поверяемого прибора заявленной основной приведенной погрешности (ОПП) в данной точке);
- запись результатов поверки в архив.
- В режиме «Поверка вторичных приборов» осуществляется:
- воспроизведение сигналов от TC, TП, мВ, В, мА, Ом, которые подаются на вход вторичного прибора;
- измерение сигнала на выходе поверяемого прибора, или чтение результатов измерений поверяемым прибором по HART-протоколу, или ввод показаний поверяемого прибора пользователем;
- расчет погрешности поверяемого прибора, сравнение с допускаемой (значение параметра «Погрешность» и принятие решения о соответствии поверяемого прибора заявленной основной приведенной погрешности (ОПП) в данной точке);
- запись результатов поверки в архив.

Пример меню поверки вторичных приборов представлен на рисунке 2.36.

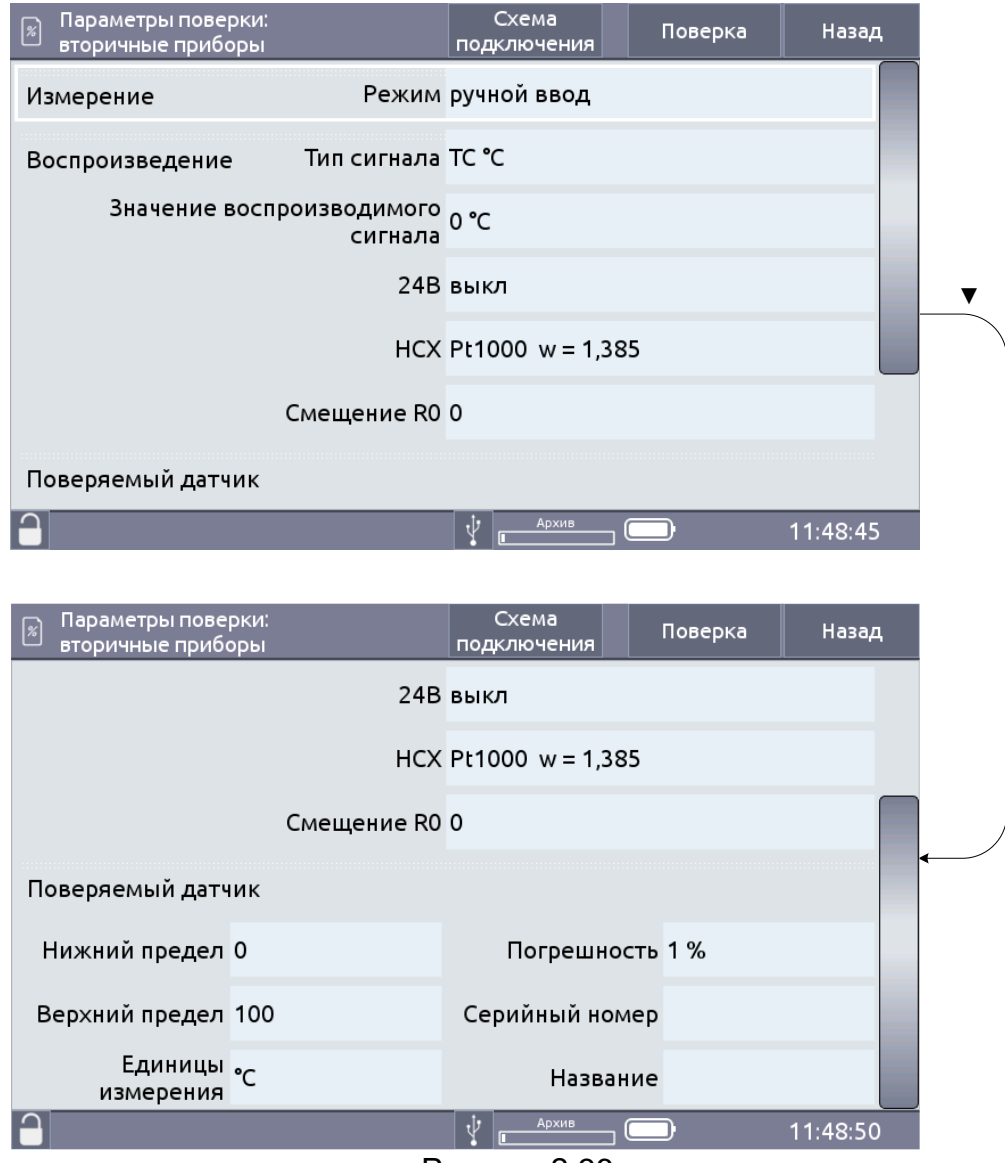

Рисунок 2.36

2.7.3.1 Параметр «Тип сигнала» предназначен для установки типа первичного преобразователя соответствующего источнику, сигнал которого предстоит воспроизводить с помощью ИКСУ-3000.

2.7.3.2 Параметр «Нижний предел», «Верхний предел» поверяемого датчика – информация об установленных значениях верхнего и нижнего пределов диапазона измерений прибора, с которым предполагается работа ИКСУ-3000. При необходимости возможно редактирование в соответствии с п. 2.6.3.

2.7.3.3 Параметр «Погрешность» предназначен для ввода значения допускаемой основной приведенной погрешности и просмотра значения основной приведенной погрешности, определённой ИКСУ-3000 в режиме поверки (информационное поле «Допустимая»). Редактирование параметра осуществляется в соответствии с п. 2.6.3. В процессе поверки производится сравнение допускаемой основной приведенной погрешности с вычисленной ИКСУ-3000 на основании измерений по формуле

$$\gamma = \frac{A_{u_{3M}} - A_{s}}{A_{s} - A_{u}} \cdot 100\% , \qquad (2.1)$$

где Аизм – измеренное значение величины в поверяемой точке,

А<sub>э</sub> – воспроизводимое (действительное) значение величины в поверяемой точке,

Ав, Ан – верхний и нижний пределы измерений.

2.7.3.4 Параметр «Значение воспроизводимого сигнала» позволяет устанавливать значение, которое предстоит воспроизводить. Для этого необходимо в соответствующем редактируемом поле записать значение воспроизводимого сигнала в соответствии с п. 2.6.3.

#### 2.7.3.5 Поверка вторичных приборов

Выбор типа поверяемого прибора «вторичных приборов» приводит к появлению на экране ИКСУ-3000 меню Поверка вторичных приборов (см. рисунок 2.37).

| 🕅 Параметры пове<br>вторичные прибе | рки:<br>оры       | Схема<br>подключения |              | Поверка | Назад    | ų |
|-------------------------------------|-------------------|----------------------|--------------|---------|----------|---|
| Измерение                           | Режим             | ток                  |              |         |          |   |
| Сигнал                              |                   | Физическая           | вели         | ичина   |          |   |
| Единицы<br>измерения                | мА                | Един<br>измер        | ниць<br>ения | ¦ кПа   |          |   |
| Нижний предел                       | 4                 | Нижний пр            | едел         | 1 0     |          |   |
| Верхний предел                      | 20                | Верхний пр           | едел         | 100     |          |   |
| Эмуляция                            | Тип сигнала       | тп ℃                 |              |         |          |   |
| Значение эмул                       | пируемого сигнала | 0 °C                 |              |         |          |   |
| $\bigcirc$                          |                   | ų                    | ' 🗆          | ⊃ 1%    | 13:09:07 | 7 |

Рисунок 2.37

Для чтения показаний поверяемого прибора по унифицированному сигналу необходимо в редактируемом поле «Режим» выбрать из списка значение «сигнал». При этом появятся дополнительные редактируемые поля «Сигнал» и «Физическая величина» (рисунок 2.38).

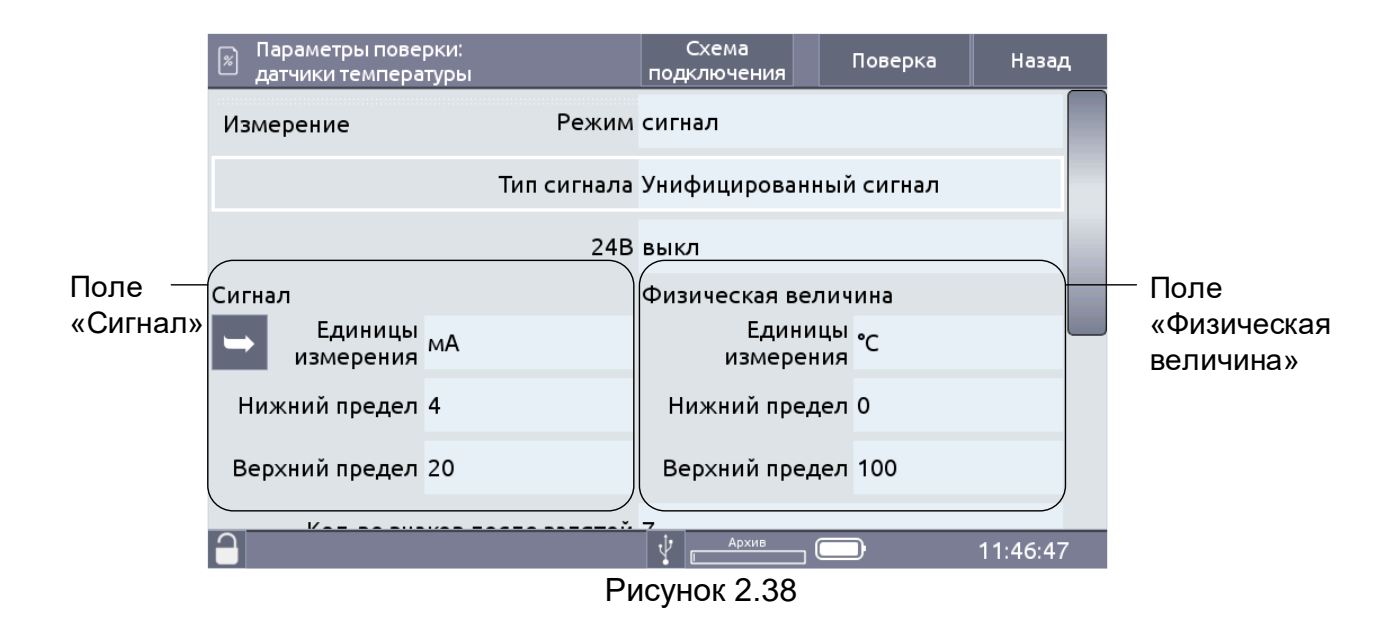

В режиме поверки ИКСУ-3000 осуществляет измерение унифицированного сигнала, преобразует его в физическую величину по заданному пользователем линейному закону и результат выводит на экран (результат отображается на вкладке «Измеренное значение»).

Для чтения показаний поверяемого прибора по HART-протоколу необходимо:

- в редактируемом поле «Режим» выбрать из списка значение «HART»;
- в появившемся окне «Поиск HART устройств» (см. рисунок 2.45) выбрать нужный (процедура поиска подключенных приборов по HART-протоколу описана в п. 2.6.4.10).

Значение, измеренное по HART-протоколу, будет отображается в поле «Измеренное значение»).

Для ввода показаний поверяемого прибора пользователем необходимо в редактируемом поле режим выбрать «Ручной ввод» и в поле «Измеренное значение» ввести показание поверяемого прибора в соответствии с п. 2.6.3.

2.7.3.6 Поверка датчиков температуры

Выбор меню «датчиков температуры» приводит к появлению на экране ИКСУ-3000 меню «Параметры поверки: датчики температуры» (см. рисунок 2.39).

| 🛛 Параметры пове<br>датчики темпера | рки:<br>туры      | Схема<br>подключения | Поверка | Назад    |
|-------------------------------------|-------------------|----------------------|---------|----------|
| Измерение                           | Тип сигнала       | тп ℃                 |         |          |
|                                     | 24B               | вкл                  |         |          |
|                                     | HCX               | s                    |         |          |
| Сп                                  | особ компенсации  | ручной               |         |          |
| Знач                                | ение компенсации  | 0 °C                 |         |          |
| Кол-во зна                          | ков после запятой | 7                    |         |          |
|                                     | Диапазон          | -50 1 768 °C         |         |          |
|                                     |                   | Ý                    |         | 10:32:15 |
| 🛛 Параметры пове<br>датчики темпера | рки:<br>туры      | Схема<br>подключения | Поверка | Назад    |
| Кол-во зна                          | ков после запятой | 7                    |         |          |
|                                     | Диапазон          | -200 850 °C          |         |          |
| Эталон                              | Режим             | ручной ввод          |         |          |
| Поверяемый датч                     | ик                |                      |         |          |
| Нижний предел                       | 0                 | Класс допу           | /ска АА |          |
| Верхний предел                      | 0                 | Серийный но          | мер     |          |
| Единицы<br>измерения                | °C                | Назва                | ние     |          |
|                                     |                   | Архив                |         | 18:05:16 |

Рисунок 2.39

Параметр «Класс допуска» предназначен для выбора класса точности поверяемого прибора (в соответствии с ГОСТ 6651-2009 для ТС и ГОСТ Р 8.585-2001 для ТП).

В процессе поверки производится сравнение допускаемой основной абсолютной погрешности с вычисленной ИКСУ-3000 на основании измерений по формуле

$$\gamma = A_{u_{3M}} - A_{\mathfrak{s}}, \qquad (2.2)$$

где Аизм – измеренное значение величины в поверяемой точке,

А<sub>э</sub> – воспроизводимое (действительное) значение величины в поверяемой точке.

Редактирование допускаемой основной абсолютной погрешности производится в редактируемом поле «Погрешность» с помощью виртуальной клавиатуры ИКСУ-3000 (см. п. 2.6.3).

Для чтения показаний ТЦЭ необходимо в редактируемом поле «Эталон. Режим» выбрать «ТЦЭ» из выпадающего списка.

П р и м е ч а н и е – выбор значения «ТЦЭ» возможно только, если ТЦЭ подключен к соответствующему разъему.

Для ввода эталонного значения температуры пользователем необходимо в редактируемом поле «Эталон. Режим» выбрать «Ручной ввод» и, в режиме «Поверка», в редактируемое поле «Ввод» ввести показание эталонной температуры в соответствии с п. 2.6.3.

Для чтения показаний поверяемого прибора по HART-протоколу необходимо:

- В редактируемом поле «Измерение. Режим» выбрать «HART»;
- нажать кнопку «Поиск устройств....» и выбрать нужный (процедура поиска подключенных приборов по HART-протоколу описана в п. 2.12.2).

П р и м е ч а н и е – выбор значения «HART» возможно только после осуществления процедуры поиска подключенных устройств по HART-протоколу.

Значение, измеренное по HART-протоколу, будет отображается в поле «Канал 1».

Для ввода показаний поверяемого прибора пользователем необходимо в поле «Эталон. Режим» выбрать «ручной ввод», затем, в режиме «Поверка» и в поле «Ввод» ввести показание поверяемого прибора в соответствии с п. 2.6.3.

# 2.7.3.7 Поверка датчиков давления

Выбор меню «датчиков давления» приводит к появлению на экране ИКСУ-3000 меню «Параметры поверки. Датчики давления» (см. рисунок 2.40).

| 🛛 Параметры пове<br>датчики давлени | рки:<br>я   | Схема<br>подключения | Поверка  | Назад    |  |
|-------------------------------------|-------------|----------------------|----------|----------|--|
| Измерение                           | Тип сигнала | Унифицированны       | й сигнал |          |  |
|                                     | 24B         | вкл                  |          |          |  |
| Сигнал                              |             | Физическая вел       | ичина    |          |  |
| Единицы измерения                   | В           | Единиць<br>измерения | и кПа    |          |  |
| Нижний предел                       | 0           | Нижний предел        | ז 0      |          |  |
| Верхний предел                      | 7           | Верхний предел       | ד 100    |          |  |
| Кол-во знаков после запятой 7       |             |                      |          |          |  |
|                                     |             | Ý                    |          | 10:34:21 |  |

| 🕫 Параметры пове<br>датчики давлени | рки:<br>я         | Схема<br>подключения | Поверка | Назад    |  |
|-------------------------------------|-------------------|----------------------|---------|----------|--|
| Верхний предел                      | 7                 | Верхний преде        | ел 100  |          |  |
| Кол-во зна                          | ков после запятой | 7                    |         |          |  |
| Эталон                              | Режим             | ручной ввод          |         |          |  |
| Поверяемый датч                     | іик               |                      |         |          |  |
| Нижний предел                       | 0                 | Погрешнос            | ть 1 %  |          |  |
| Верхний предел                      | 100               | Серийный номе        | ≥p      |          |  |
| Единицы<br>измерения                | °C                |                      |         |          |  |
| $\square$                           |                   | Ý                    |         | 10:34:28 |  |
| Рисунок 2.40                        |                   |                      |         |          |  |

Для чтения показаний ПДЭ необходимо в редактируемом поле «Эталон. Режим» выбрать «ПДЭ» из выпадающего списка.

П р и м е ч а н и е – Выбор значения «ПДЭ» возможно только если ПДЭ подключен к соответствующему разъему (см. рисунок 2.87).

Для ввода эталонного значения температуры пользователем необходимо в редактируемом поле «Режим» выбрать «Ручной ввод» и в редактируемое поле «Эталон» ввести показание эталонной давления с помощью виртуальной клавиатуры.

Для чтения показаний поверяемого прибора по унифицированному сигналу необходимо Выбрать тип сигнала «Унифицированный сигнал». При этом появится окно «Параметры унифицированного сигнала» (см. рисунок 2.14, п. 2.7.1.4).

В режиме поверки ИКСУ-3000 осуществляет измерение унифицированного токового сигнала, преобразует его в физическую величину по заданному пользователем линейному закону и результат выводит на экран (результат отображается в поле «Измеренное значение»).

Для чтения показаний поверяемого прибора по HART-протоколу необходимо:

- нажать кнопку «выбор HART устройства»
- в появившемся окне «Поиск HART устройств» (см. рисунок 2.47) выбрать нужный. (процедура поиска подключенных приборов по HART-протоколу описана в п. 2.12.2).

Значение, измеренное по HART-протоколу, будет отображается в поле «Канал 1».

Для ввода показаний поверяемого прибора пользователем необходимо в поле «Эталон. Режим» выбрать «ручной ввод», затем, в режиме «Поверка» и в поле «Ввод» ввести показание поверяемого прибора в соответствии с п. 2.6.3.

2.7.3.8 Переход на вкладку «Поверка» актуализирует введенные значения, записывает их в память ИКСУ-3000 и переводит его в режим поверки соответствующего прибора.

# 2.7.4 Меню «Настройки»

Выбор в Главном меню пункта «Настройки» приводит к появлению на экране ИКСУ-3000 подменю Настройки, представленном на рисунке 2.48.

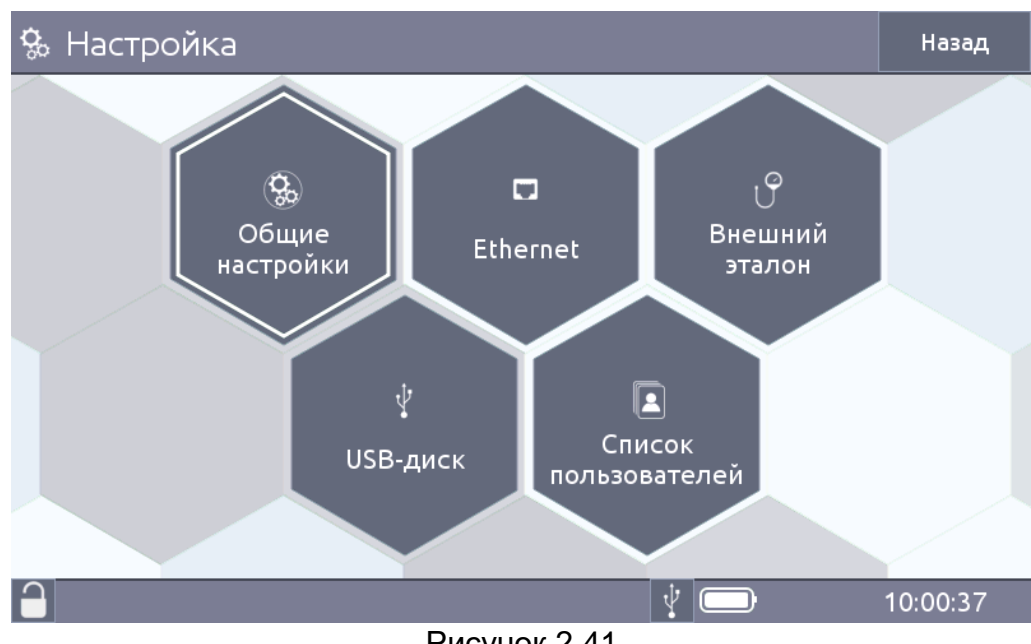

Рисунок 2.41

2.7.4.1 Подменю «Общие настройки» изображено на рисунке 2.42.

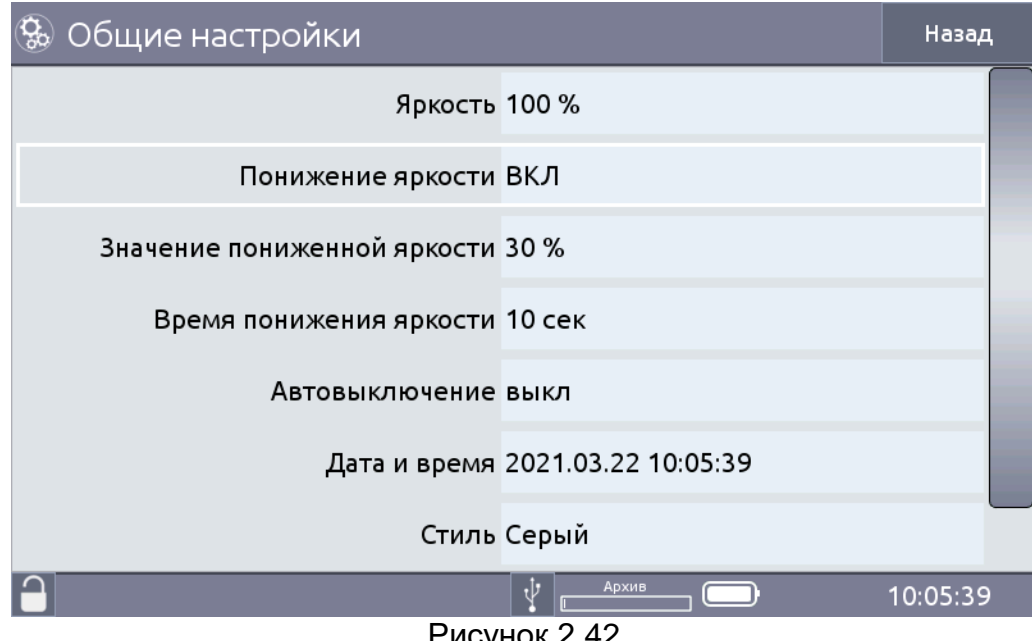

Рисунок 2.42

Параметр «Дата и время» предназначен для установки значения даты и времени. Изменение редактируемой части производится с помощью списка, представленного на рисунок 2.43. Для подтверждения выбора нажимают кнопку «Применить».

| 🕵 Общие н | астрой      | іки            |              |           |                   |               | Назад    |
|-----------|-------------|----------------|--------------|-----------|-------------------|---------------|----------|
|           |             | 1              | Яркость      | 100 %     |                   |               |          |
|           | Дата и в    | ремя           |              |           | При               | менить        |          |
|           | 2019        | 12 дек         | З ср         | 8         | 46                | 22            |          |
|           | 2020        | 1 янв          | 4 чт         | 9         | 47                | 23            |          |
|           | год<br>2021 | месяц<br>2 Фев | день<br>5 Пт | час<br>10 | минута<br>48      | секунда<br>24 |          |
|           | k<br>2022   | 3 Март         | 6 c6         | 11        | 49                | 25            |          |
|           | 2023        | 4 Anp          | 7 вс         | 12        | 50                | 26            |          |
|           |             |                |              |           |                   |               |          |
|           |             |                |              |           | <sup>ЭХИВ</sup> С | ⊇ 2%          | 10:48:26 |

Рисунок 2.43

Параметр «Понижение яркости» предназначен для изменения яркости экрана ИКСУ-3000.

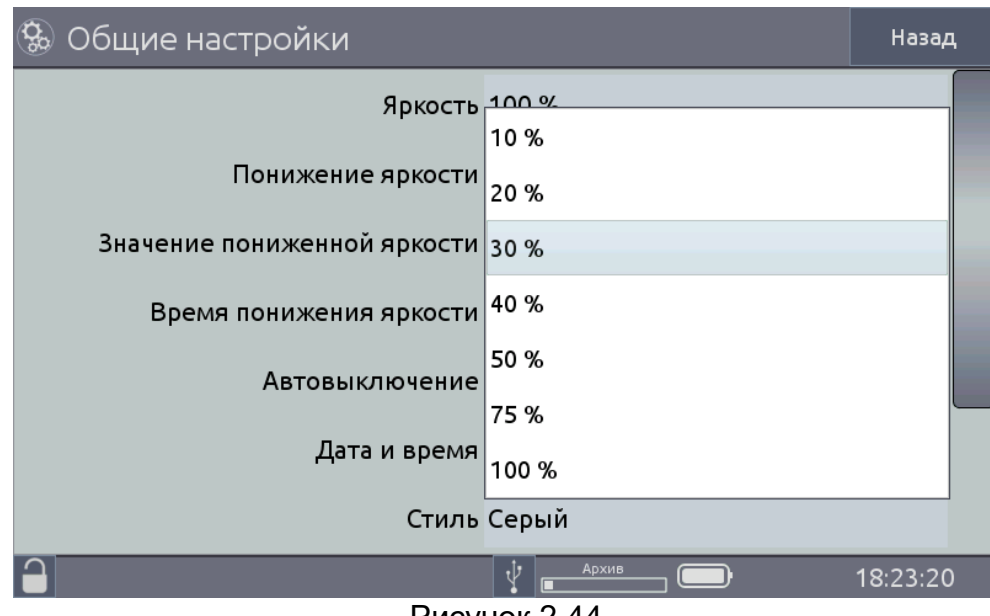

Рисунок 2.44

Параметр «Кол-во аппаратных усреднений» предназначен для просмотра текущего и/или задания нового значения количества измерений, используемых для усреднения входного сигнала, поступающих на измерительный вход ИКСУ-3000. Редактирование параметра осуществляется в соответствии п. 2.6.3 (см. рисунок 2.53).

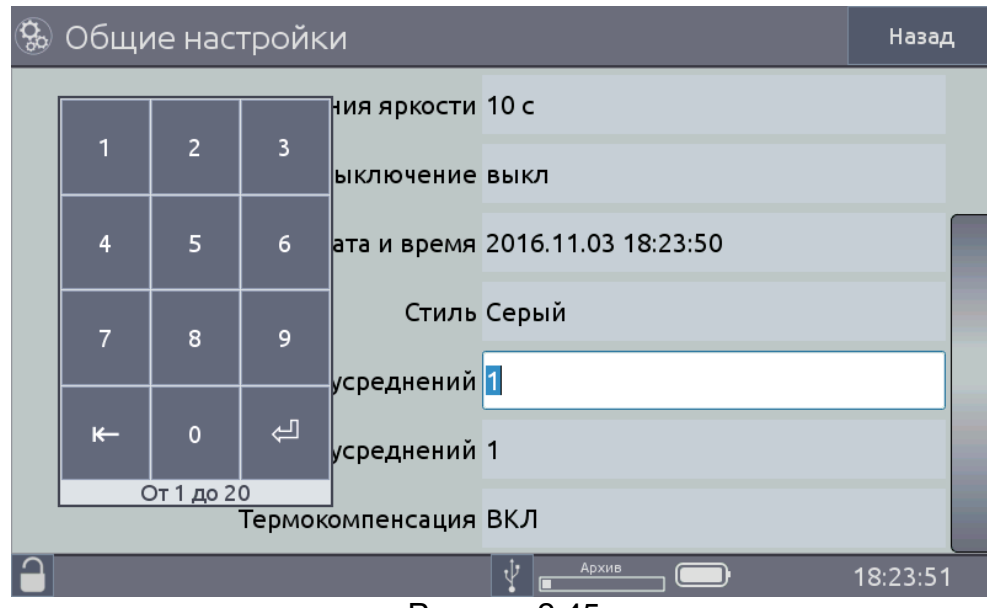

Рисунок 2.45

Возможные значения: от 1 до 20.

П р и м е ч а н и е – Данный параметр используется для сглаживания (демпфирования) выбросов при измерениях. Время одного цикла измерений составляет:

- 0,5 с для измерения входного сигнала в виде напряжения (В);
- 0,8 с для измерения входного сигнала в виде напряжения (мВ);
- 0,4 с для измерения входного сигнала в виде силы постоянного тока (мА);
- 1,0 с для измерения сигналов от ТС и сопротивления постоянному току (Ом);
- 1,1 с для измерения сигналов от ТП.

Параметр «Звук» предназначен для включения/выключения звукового оповещения в режиме поверки. При включенном звуковом оповещении (значение параметра «Звук» установлено «Да») в режиме поверки раздается звуковой сигнал при достижении измеренного значения давления величины 75 % от верхнего предела диапазона измерений ПДЭ. При включенном звуковом оповещении – звуковое оповещение отсутствует.

Параметр «Автовыключение» предназначен для установки времени выключения ИКСУ-3000. При включенной функции прибор автоматически выключается через установленное время, выбранное пользователем в редактируемом поле «Автовыключение» из списка

2.7.4.2 Подменю Ethernet предназначено для установки параметров передачи данных по стандарту Ethernet.

2.7.4.3 Подменю «Внешний эталон» предназначено для установки параметров связи с эталонным прибором.

2.7.4.4 Подменю USB диск предназначено для

- копирования данных архива на съемный USB flesh накопитель;

- обновления ПО.

2.7.4.5 Подменю «Список пользователей» предназначено для управления личными данными пользователей ИКСУ-3000 и установки пароля.

2.7.5 Меню «HART»

2.7.5.1 Переход в Меню «HART» осуществляется из главного меню после нажатия кнопки «HART».

2.7.5.2 Меню «HART» предназначено для чтения и установки параметров работы ИКСУ-3000 с приборами, имеющими цифровой выходной сигнал на базе HART-протокола.

2.7.5.3 В ИКСУ-3000 реализованы основные функции HART-модема, такие как чтение идентификационных параметров прибора, характеристик сенсора, текущие параметры токового выхода, основной и других измеряемых переменных.

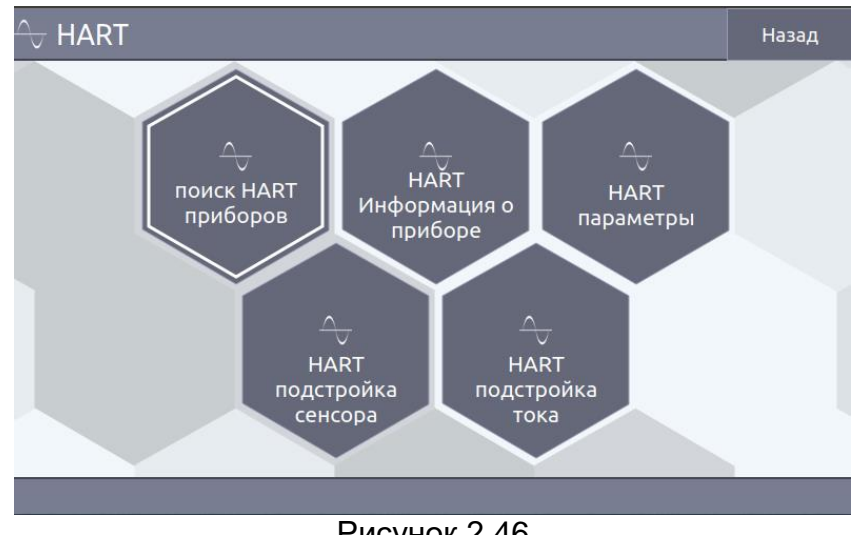

Рисунок 2.46

2.7.5.4 После выбора меню «Поиск HART приборов» на экране ИКСУ-3000 появляется подменю «Поиск HART приборов» (см. рисунок 2.47).

| поиск HART<br>✓ приборов                  |                             | Назад  |  |  |
|-------------------------------------------|-----------------------------|--------|--|--|
| Приборы                                   | Информация о приборе        |        |  |  |
| □ 0 6deb PR 5337<br>□ 1 e30e IP 0304/M1-H | Расширенный тип прибора 0х6 | o:ef   |  |  |
| 2 e330 AIR-30M                            | Версия HART протокола 7     |        |  |  |
| 🗆 5 е47а ПТ 0304-ВТ                       | Версия прибора 4            |        |  |  |
|                                           | Версия ПО 16                |        |  |  |
|                                           | Версия модулей 9            |        |  |  |
|                                           | Заводской номер 1082635     |        |  |  |
| Текущий адрес поиска:0 Пуск               | Адрес выбран-го прибора: 0  | Запись |  |  |
|                                           |                             |        |  |  |
|                                           |                             |        |  |  |

Рисунок 2.47

Поиск подключенных приборов производят, нажав на кнопку «Пуск».

Найденные приборы отображаются в поле «Приборы» (см. рисунок 2.47).

Информация о выбранном приборе отображается в поле «Информация о приборе» (см. рисунок 2.47).

Кнопка «Назад» предназначена для возврата к пункту меню «HART».

Кнопка «Запись» предназначена для ввода нового сетевого адреса прибора.

Установка (редактирование) числового значения сетевого адреса производится в редактируемом поле «Адрес выбранного прибора» в соответствии с п. 2.6.3.

2.7.5.5 После выбора меню «Информация о приборе» на экране ИКСУ-3000 появляется подменю «Информация о приборе» (см. рисунок 2.48).

| ∩ HART<br>── Информация о  | приборе           |              |             | Наза   | д |
|----------------------------|-------------------|--------------|-------------|--------|---|
| Информация о пр            | риборе            | Информация   |             |        |   |
| L                          | Ітение параметров | 3            | апись парам | иетров |   |
| Расширенный<br>тип прибора | 0x6b:ef           | Имя прибора: | Т32         |        |   |
| Версия<br>НАRT протокола   | 7<br>: 7          | Дата:        | 01/01/1901  | I      |   |
| Версия<br>прибора          | a<br>: 4          | Заголовок:   | B+ELEMER    |        |   |
| Версия ПО                  | : 16              | Описание:    | 123456789   | 012345 |   |
| Версия модулей             | : 9               | Заметки:     | QWERTYUI    | OPASDI |   |
| Заволскої                  | ă                 | Количество   |             | _      | - |
|                            |                   |              |             |        |   |

Рисунок 2.48

Редактирование значений параметров «Дата», «Заголовок», «Описание» и «Заметки» осуществляют в соответствии с п. 2.6.3.

Для записи новых данных в прибор нажимают кнопку «Запись параметров».

2.7.5.6 Меню «Параметры» предназначено для просмотра заводских значений параметров первичного преобразователя (поле «Информация о Сенсоре») и переменных (см. рисунок 2.49), а также установки пользователем других значений.

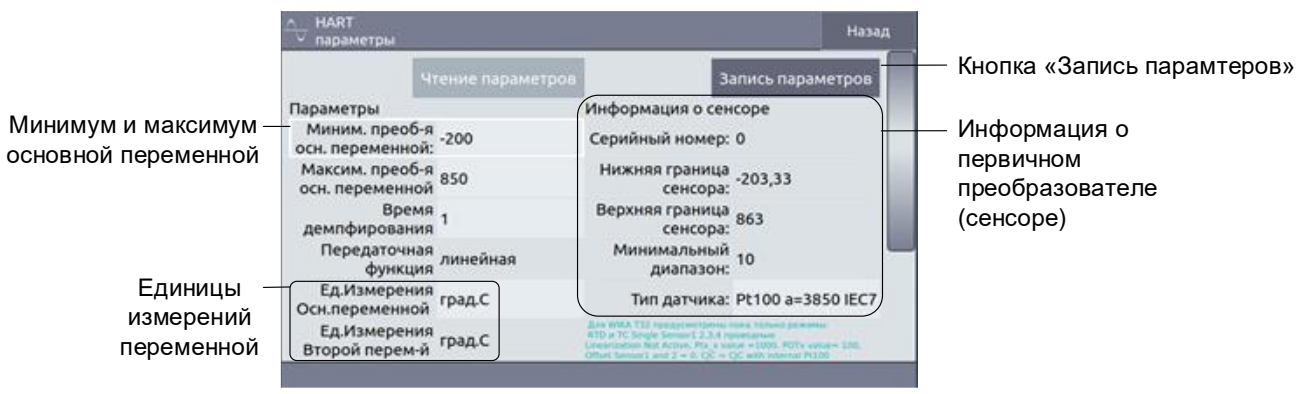

Рисунок 2.49

Установка значений параметров производится в соответствии с п. 2.6.3.

По нажатию кнопки «Запись параметров» значения записываются в память подключенного прибора-

2.7.5.7 Меню «Подстройка сенсора» предназначено для

- проведения процедуры подстройки нуля и диапазона;

 проведения процедуры подстройки нижнего («Нижняя точка») и верхнего («Верхняя точка») предела измерений физической величины (см. рисунок 2.50).

| НАRТ<br>└── подстройка сенсора                         |                                                                 |               |                | Назад  |
|--------------------------------------------------------|-----------------------------------------------------------------|---------------|----------------|--------|
|                                                        | Чтение параметров                                               |               | Запись параг   | метров |
|                                                        |                                                                 | Установить ну | уль            |        |
| Подстройка диаг                                        | азона                                                           |               |                |        |
| Измеряем<br>значени                                    | oe<br>1e: NAN                                                   | Подстройка н  | іуля           |        |
| Действительн<br>значени                                | oe<br>1e: NAN                                                   | Подстройка д  | циапазона      |        |
| Подстройка хара                                        | ктер-ки по 2-м точкам                                           |               |                |        |
| Нижняя точн                                            | ka: 0                                                           | Подстройка ха | р-ки по 2-м то | очкам  |
| Верхняя точн                                           | ka: 150                                                         | Отмена        |                |        |
| Сначало задать точки темпе корректировке, а затем,пос. | ературного диапазона подлежащие<br>педовательно,задать нижнюю и | Chooc         |                |        |
|                                                        |                                                                 |               |                |        |

Рисунок 2.50

Кнопка «Чтение параметров» предназначена для чтения значения на входе ИКСУ-3000.

Кнопкой «Подстройка нуля» осуществляется подстройка «нуля» прибора, с которым работает ИКСУ-3000 по HART-протоколу (процедура подстройки «нуля» описана в п. 2.12.3).

Редактируемое поле «Нижняя точка» («Верхняя точка») предназначено для ввода корректировочных коэффициентов, устанавливающих соответствие между показаниями подключенного прибора и эталонного. При корректировке нижней точки происходит параллельное смещение характеристики без изменения ее наклона. При корректировке верхней точки происходит изменение наклона характеристики.

Корректировка производится путем сравнения показаний подключенного прибора с показаниями эталонного средства измерения.

По нажатию кнопки «Запись параметров» значения коэффициентов записываются в энергонезависимую память подключенного прибора.

Процедура подстройки описана в п. 2.11.5, 2.11.6.

2.7.5.8 Меню «Подстройка тока» предназначено для

установки параметров токового выхода;

 проведения процедуры подстройки нижнего («Подстройка тока 4.0 мА») и верхнего («Подстройка тока 20.0 мА») значения токового выхода (см. рисунок 2.64).

Параметр «Подстройка тока 4.0 мА» осуществляет подстройку нижнего предела измерений прибора по HART-протоколу (процедура подстройки нижнего предела измерений описана в п. 2.12.7).

Параметр «Подстройка тока 20.0 мА» осуществляет подстройку верхнего предела измерений прибора по HART-протоколу (процедура подстройки верхнего предела измерений описана в п. 2.12.8).

Параметр «Действительное значение» предназначен для установки фиксированного значения тока, которое должно выдавать подключенное HART-устройство на своем выходе.

Для установки значения параметра «Фиксированное значение» необходимо в редактируемом поле ввести нужное значение. Редактирование параметров осуществляется в соответствии с п. 2.6.3 (см. п. 2.6.3, рисунок 2.65).

| HART<br>▽ подстройка тока                 |                  | Назад |
|-------------------------------------------|------------------|-------|
| Чтение параметров                         |                  |       |
| Подстройка тока 4.0 ma                    | Старт Подстройки |       |
| Действительное<br>значение: 0             | Отмена           |       |
| <ul> <li>Ввод значения вручную</li> </ul> |                  |       |
| Подстройка тока 20.0 ma                   | Старт Подстройки |       |
| Действительное<br>значение:               | Отмена           |       |
|                                           |                  |       |
| Duovu                                     | or 9 51          |       |

Рисунок 2.51

После нажатия кнопки «Старт подстройки» на выходе HART-устройства устанавливается значение тока, указанное в параметре «Действительное значение».

В информационном поле «Измеренное значение» отображается значение тока, измеренное на выходе прибора.

Кнопка «Отмена» возвращает ИКСУ-3000 и подключенный прибор из режима генерации фиксированного значения тока (при этом значение тока на выходе прибора зависит от измеряемого сигнала).

2.7.6 Режим Информация предназначен для просмотра информации об ИКСУ-3000.

| (і) Информация                      | Назад    |
|-------------------------------------|----------|
| Модель ЭЛЕМЕР-ИКСУ-3000             |          |
| Серийный номер 00000                |          |
| Наименование ПО ЭЛЕМЕР-ИКСУ-3000 ПО |          |
| Версия ПО 0.28                      |          |
| Дата сборки ПО 03.03.21             |          |
| Температура 20,4                    |          |
| RAM 390 / 495 МБ                    |          |
|                                     | 10:26:31 |

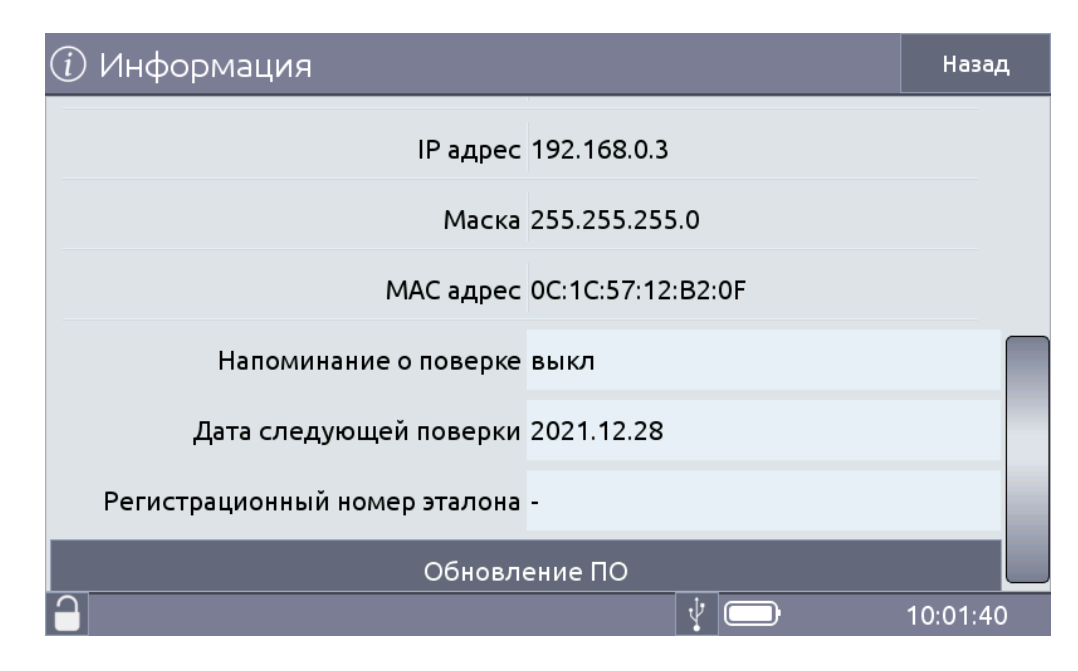

Рисунок 2.52

### 2.8 Работа в режиме измерений

### 2.8.1 Вход в режим измерений

Вход в режим измерений осуществляется из Главного меню путем выбора пункта «Измерение» после ввода необходимых параметров и перехода на вкладку «Измерение».

2.8.2 Структура информации, выводимой на сенсорный экран в режиме измерений

При входе в режим измерений на экране ИКСУ-3000 отображается результат текущего измерения от внешнего источника входного сигнала, тип которого установлен в редактируемом поле «Тип сигнала». Пример экрана с описанием структуры отображаемой информации изображен на рисунке 2.53.

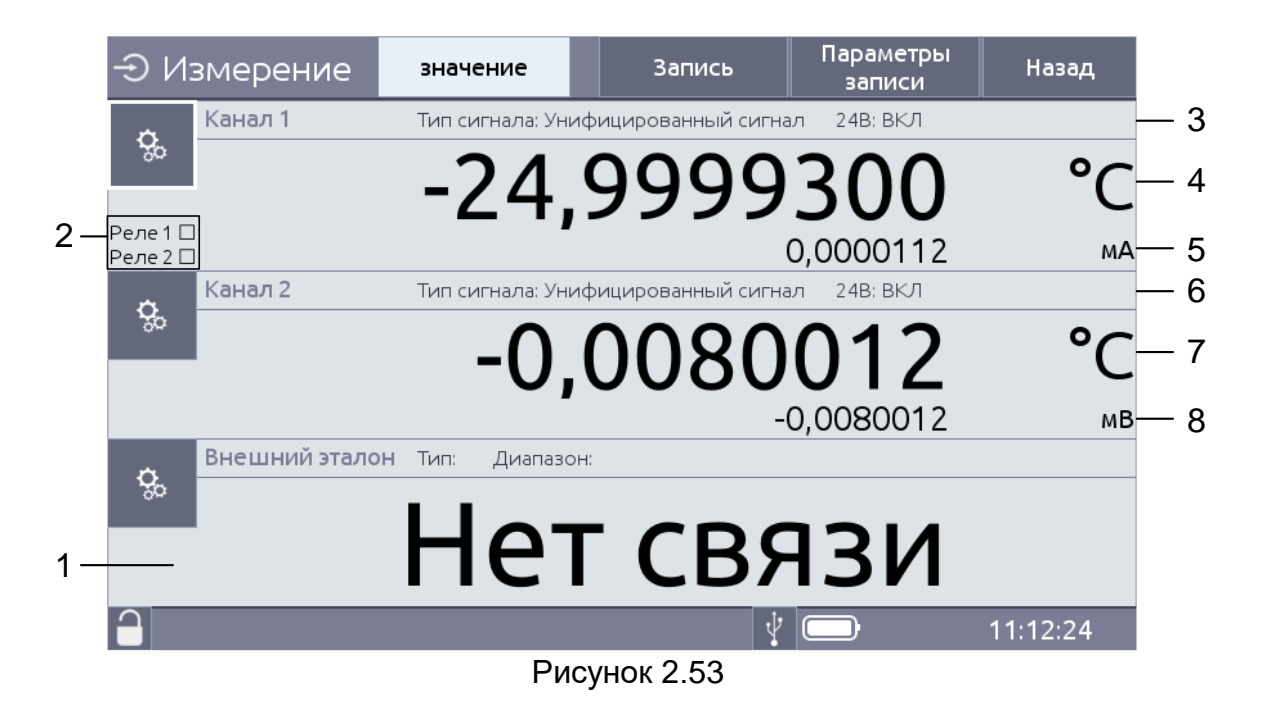

Обозначения к рисунку 2.53:

- 1 значение, измеренное эталонным прибором, информация об эталонном приборе (если эталонный прибор подключен);
- 2 информация о состоянии контактов реле;
- 3 информация об измеряемом сигнале (канал 1);
- 4 преобразованное значение с указанием единиц измерения (канал 1);
- 5 измеренное значение унифицированного сигнала с указанием единиц измерения (канал 1);
- 6 информация об измеряемом сигнале (канал 2);
- 7 преобразованное значение с указанием единиц измерения (канал 2);
- 8 измеренное значение унифицированного сигнала с указанием единиц измерения (канал 2).
- 2.8.3 Порядок работы при измерении сигнала от ТС или сопротивления постоян-

ному току (Ом)

- выключают ИКСУ-3000;
- собирают схему, изображенную на рисунке 2.54 (двухпроводная), рисунке 2.55 (трехпроводная), рисунке 2.56 (четырехпроводная);
- включают ИКСУ-3000;
- в Главном меню выбирают пункт «Измерение»;
- устанавливают параметры конфигурации:
  - в редактируемом поле «Тип сигнала» выбирают из списка требуемый тип ТС или сопротивление;
  - в редактируемом поле «HCX» выбирают HCX измеряемого TC;
  - в редактируемом поле «Схема подключения» и выбирают схему подключения. Для просмотра схемы подключения переходят на вкладку «Схема подключения»;
- переходят на вкладку «Измерение».

В результате прибор перейдет в режим измерений сигналов от TC выбранного ипа.

типа.

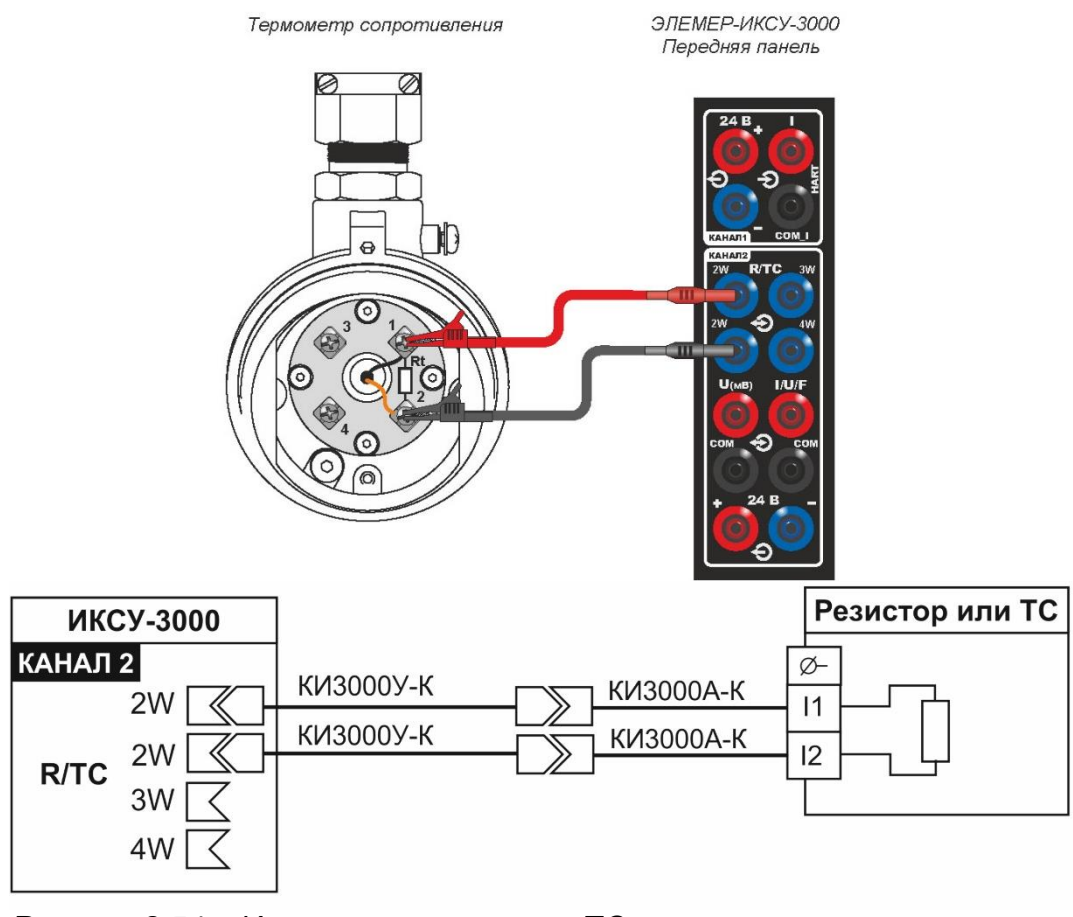

Рисунок 2.54 – Измерение сигнала от TC или сигналов сопротивления (двухпроводная схема подключения)

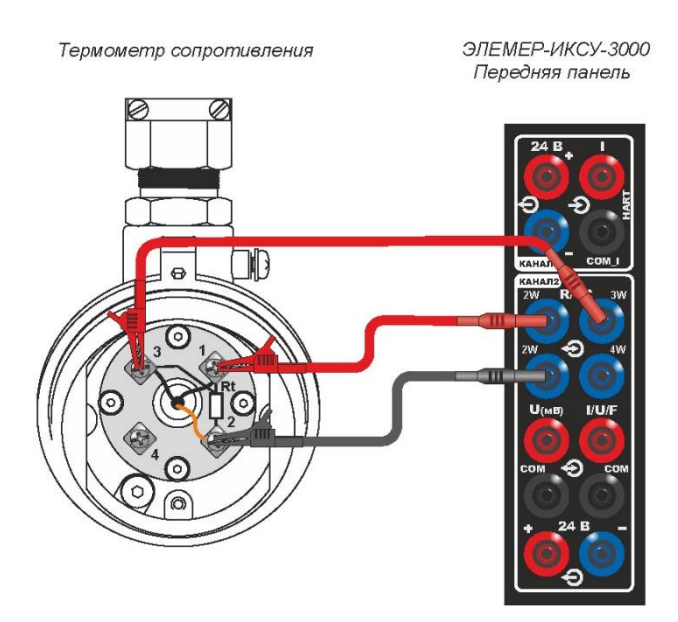

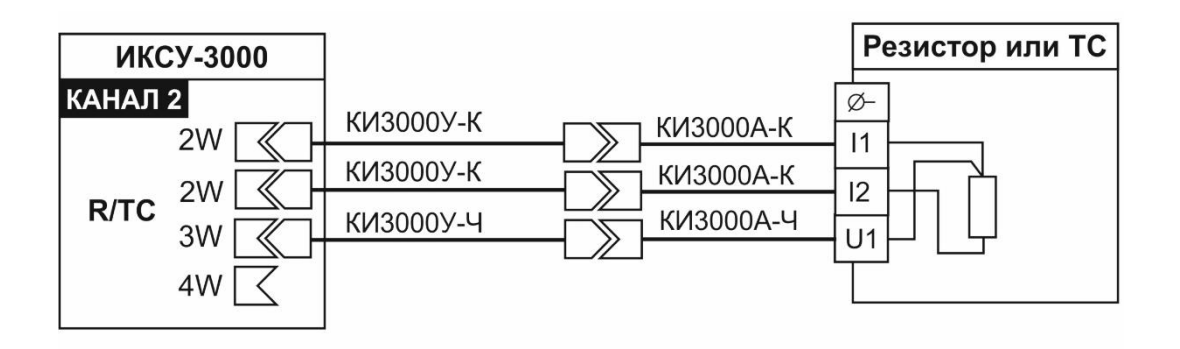

# Рисунок 2.55 – Измерение сигнала от TC или сигналов сопротивления (трехпроводная схема подключения)

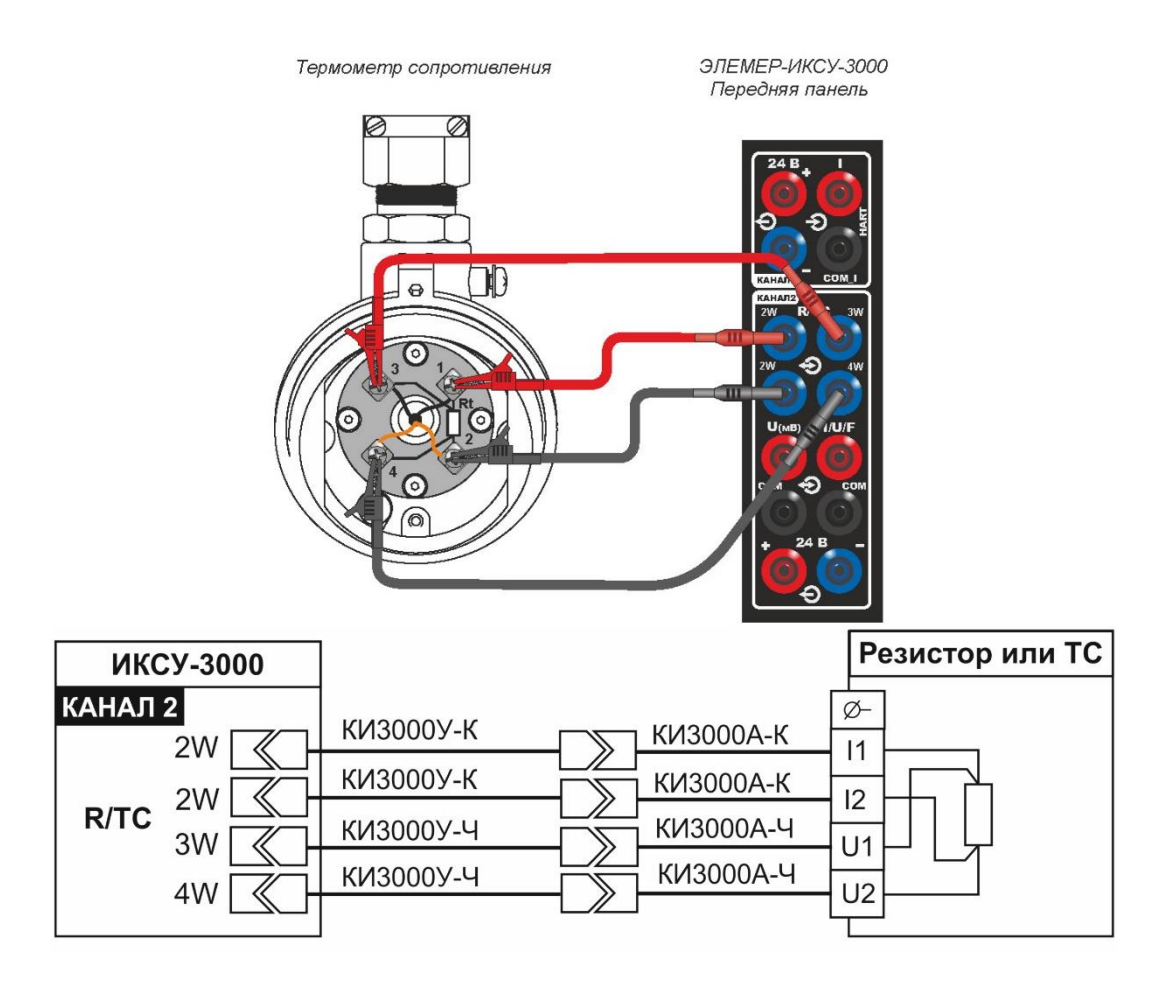

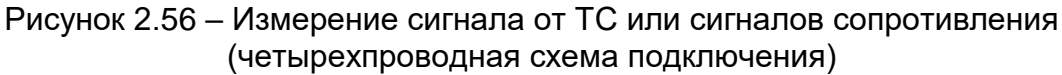

2.8.4 Порядок работы при измерении сигнала от ТП с автоматической компенса-

цией температуры холодного спая

- выключают ИКСУ-3000;
- собирают схему, изображенную на рисунке 2.57, подключив БТП3000;
- включают ИКСУ-3000;
- в Главном меню выбирают пункт «Измерение»;
- устанавливают параметры конфигурации:
  - в редактируемом поле «Тип сигнала» выбирают ТП;

- в редактируемом поле «НСХ» выбирают требуемый тип ТП;
- выбирают способ компенсации «автоматический»;
- переходят на вкладку «Измерение».

В результате прибор переходит в режим измерений сигналов от ТП выбранного типа (см. рисунок 2.57).

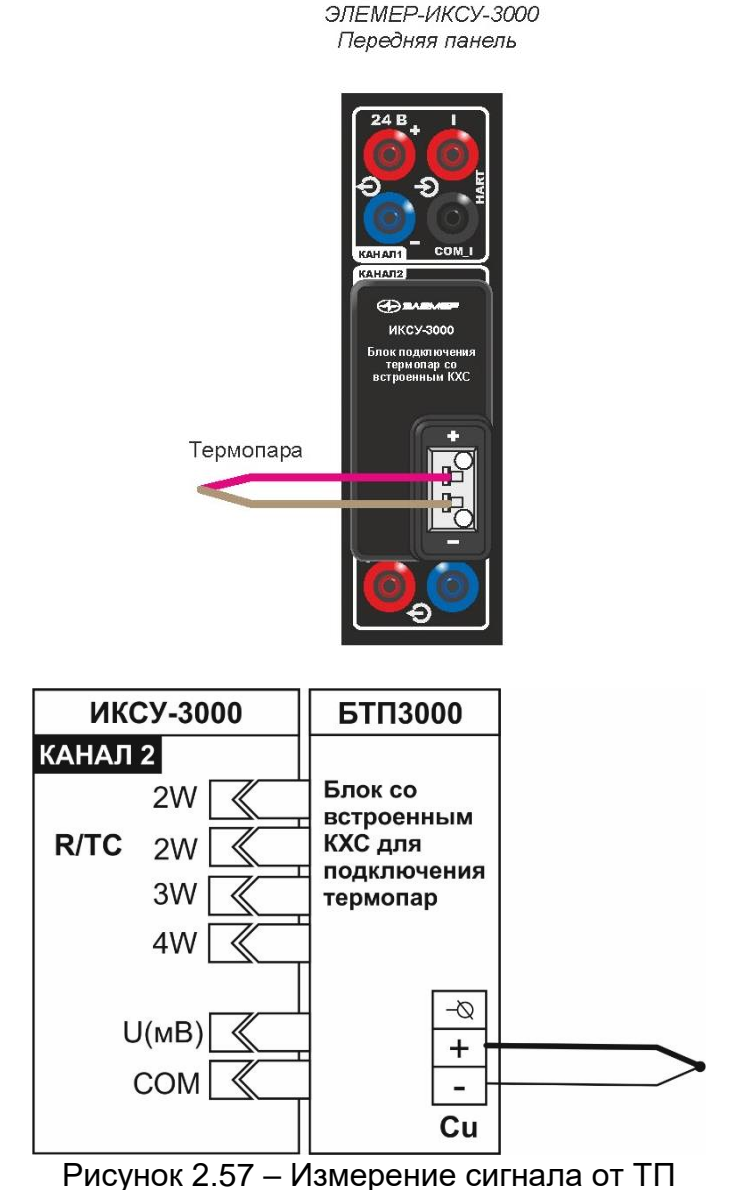

с автоматической компенсацией температуры холодного спая

2.8.5 Порядок работы при измерении сигнала от ТП при ручной компенсации тем-

пературы холодного спая

- выключают ИКСУ-3000;
- собирают схему, изображенную на рисунке 2.58;
- включают ИКСУ-3000;
- в Главном меню выбирают пункт «Измерение»;
- устанавливают параметры конфигурации:
  - в редактируемом поле «Тип сигнала» выбирают ТП;
  - в редактируемом поле «HCX» выбирают требуемый тип TП;

- выбирают способ компенсации «ручной», при этом редактируемое поле «Значение компенсации» станет активным (см. п. 2.7.1.3, рисунок 2.13);
- измеряют с помощью вспомогательного прибора температуру холодного спая;
- записывают измеренное значение температуры холодного спая в редактируемое поле «Значение компенсации». Редактирование осуществляется в соответствии с п. 2.6.3;
- переходят на вкладку «Измерение».

В результате ИКСУ-3000 перейдет в режим измерений сигналов от ТП выбранного типа.

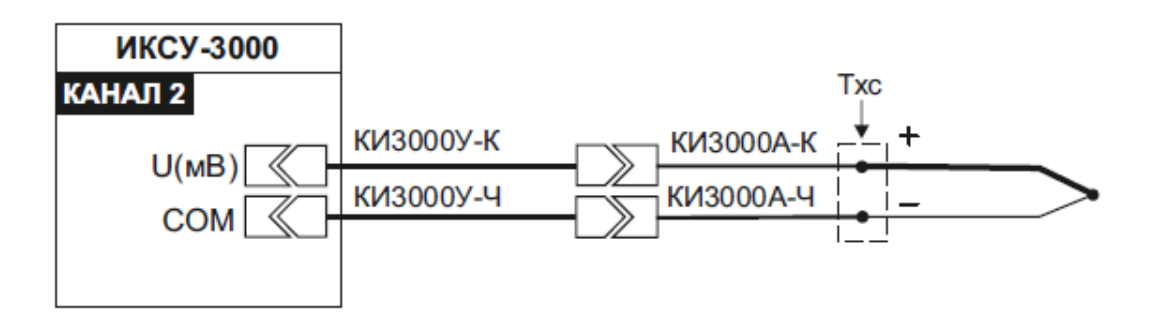

Рисунок 2.58- Измерение сигнала от ТП с ручной компенсацией температуры холодного спая

2.8.6 Порядок работы при измерении сигнала в виде напряжения (мВ, В) и силы (мА)

постоянного тока от внешнего источника

- выключают ИКСУ-3000;
- собирают схему, изображенную
  - на рисунке 2.59 (при измерении мВ),
  - на рисунке 2.60 (при измерении В),
  - на рисунке 2.61 (при измерении мА);
- при необходимости, подключают выходы реле в соответствии со схемой, изображенной на рисунке 2.62;
- для получения информации с эталонного прибора, один из концов кабеля
  - «КЗ» для ПДЭ-040, ПДЭ-020, ПДЭ-020И и ТЦЭ-005/МЗ (рисунок 2.86);
  - «К4» для ПДЭ-040И (рисунок 2.87)

подключают к разъему «ПДЭ, ТЦЭ» ИКСУ-3000, другой конец – к ПДЭ или ТЦЭ (могут быть поставлены по отдельному заказу);

- включают ИКСУ-3000;
- устанавливают параметры конфигурации:
  - в редактируемом поле «Тип сигнала» выбирают из списка требуемый тип сигнала;
- переходят на вкладку «Измерение».

В результате прибор перейдет в режим измерений сигнала выбранного типа.

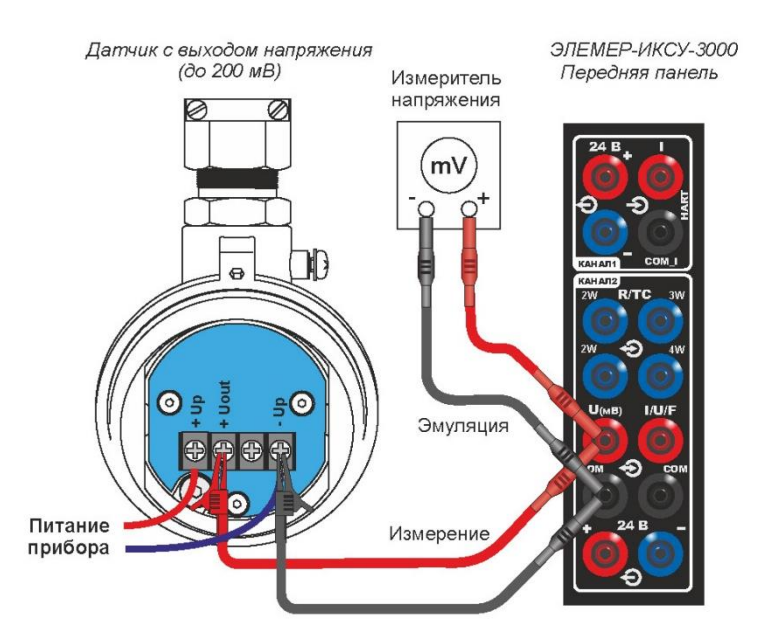

Рис.3.1 Измерение/эмуляция напряжения (милливольты).

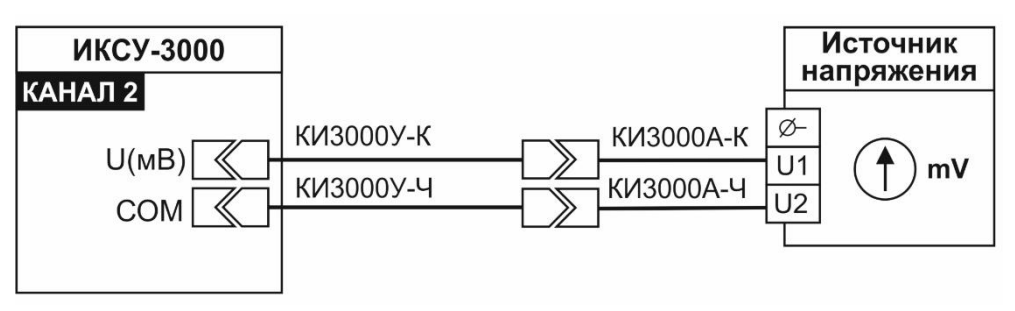

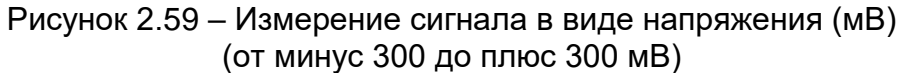

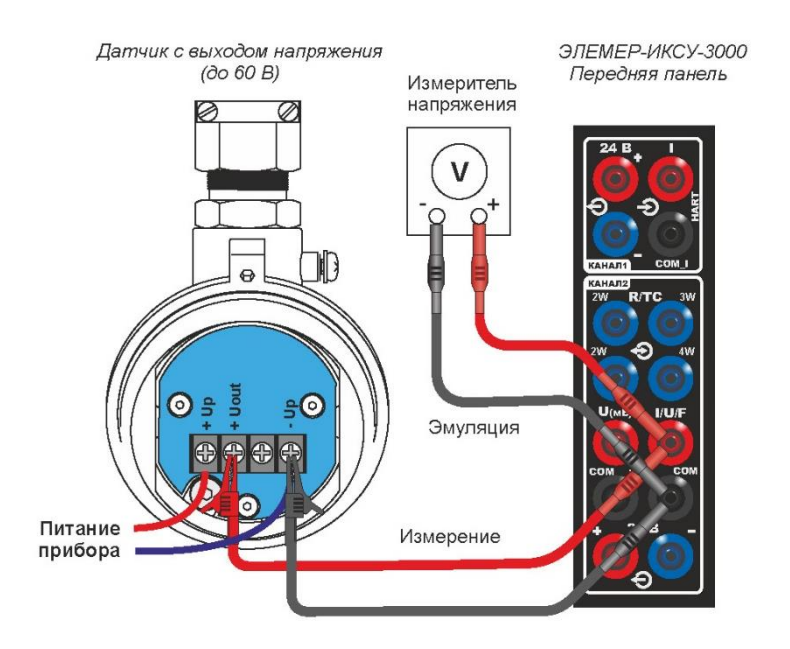

Рис. 3.2 Измерение/эмуляция напряжения (вольты).

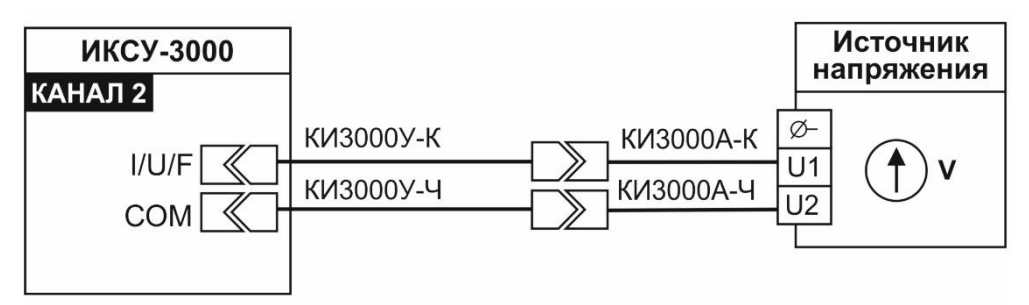

Рисунок 2.60 – Измерение сигнала в виде силы напряжения (B) (от 0 до 60 B)

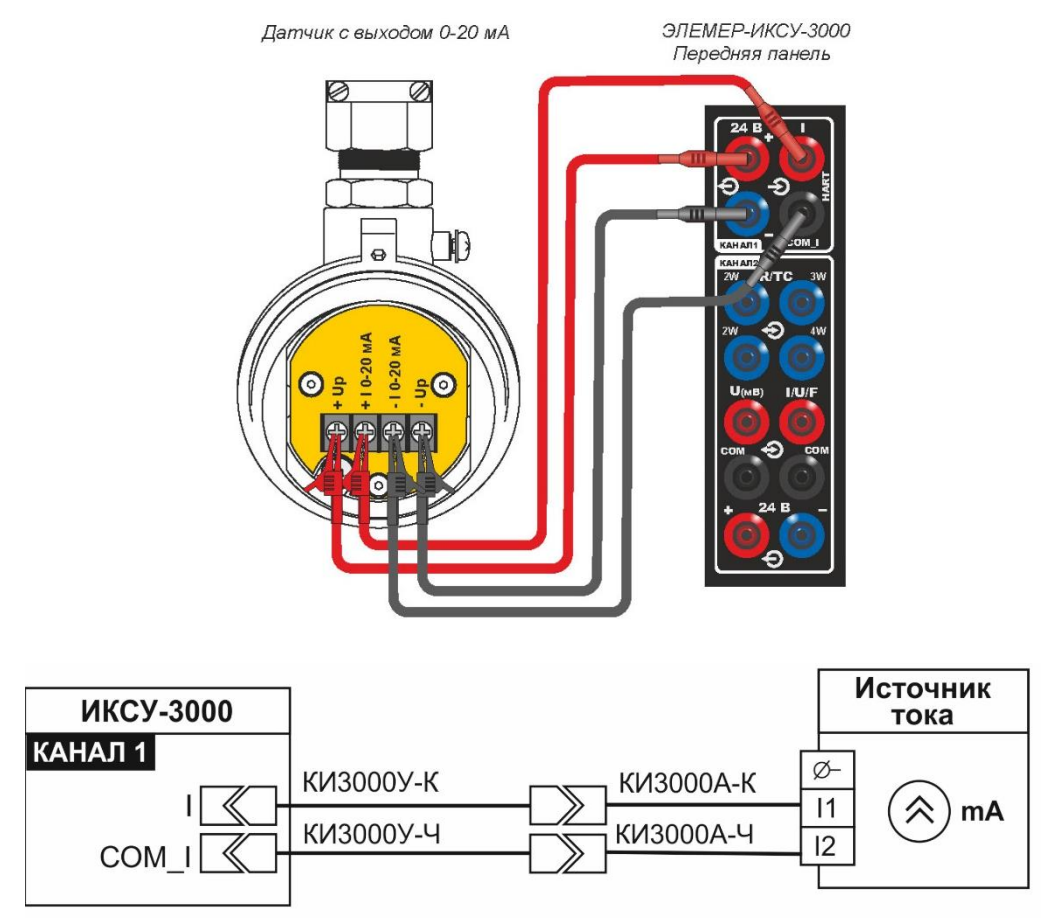

Рисунок 2.61 – Измерение сигнала в виде силы постоянного тока (мА)

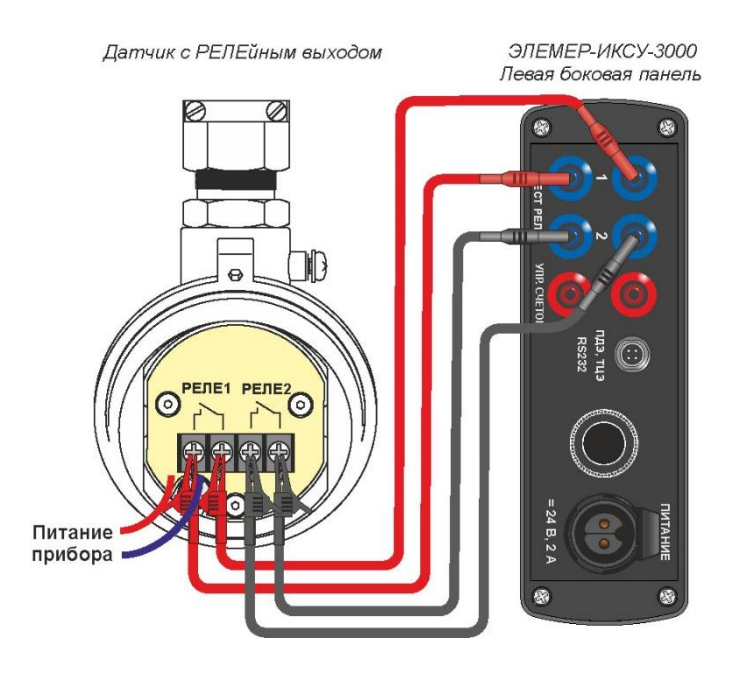

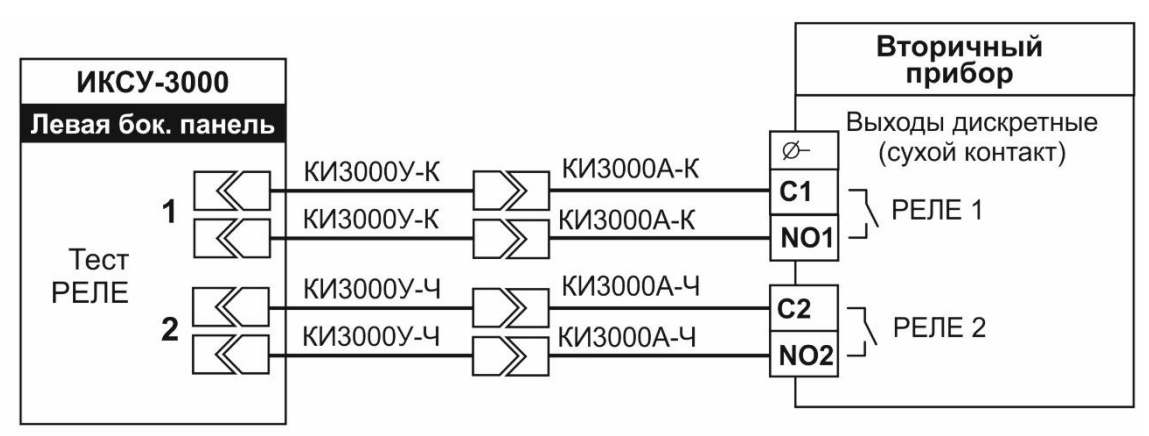

Рисунок 2.62 – Проверка реле

2.8.7 Порядок работы при измерении унифицированного сигнала от внешнего ис-

#### точника

- Выключают ИКСУ-3000;
- собирают схему, изображенную на рисунке 2.63 2.67;
- при необходимости, подключают выходы реле в соответствии со схемой, изображенной на рисунке 2.62;
- для получения информации с эталонного прибора, один из концов кабеля
   «КЗ» для ПДЭ-040, ПДЭ-020, ПДЭ-020И и ТЦЭ-005/МЗ (рисунок 2.86);
  - «К4» для ПДЭ-040И (рисунок 2.87)
  - подключают к разъему «ПДЭ, ТЦЭ» ИКСУ-3000, другой конец к ПДЭ или ТЦЭ (могут быть поставлены по отдельному заказу);
- включают ИКСУ-3000;
- в Главном меню выбирают пункт «Измерение»;
- в редактируемом поле «Тип сигнала» выбирают из списка тип сигнала «Унифицированный сигнал»;
- в появившихся полях «Сигнал» и «Физическая величина» устанавливают значения параметров (см. п. 2.7.1.4);
- переходят на вкладку «Измерение».

В результате прибор перейдет в режим измерений сигнала выбранного типа (см. рисунок 2.72).

На экран ИКСУ-3000 выводится измеренное значение унифицированного сигнала и преобразованное значение.

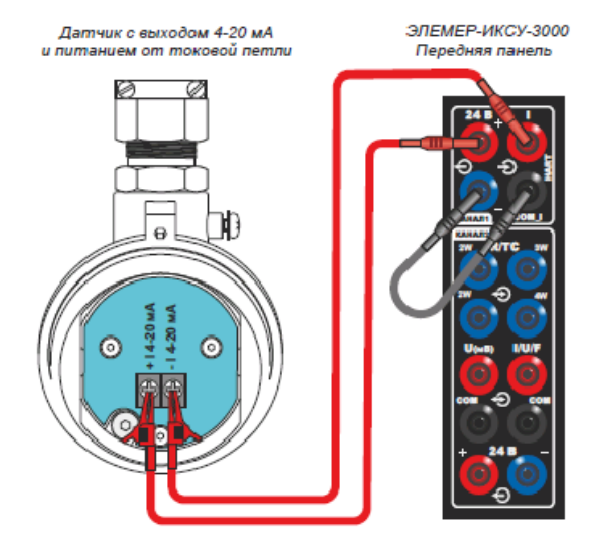

Рис.1.1 Измерение тока. Двухпроводная схема подключения. «Пассивная» токовая петля. Питание поверяемого прибора от ИКСУ-3000. НАRT-протокол.

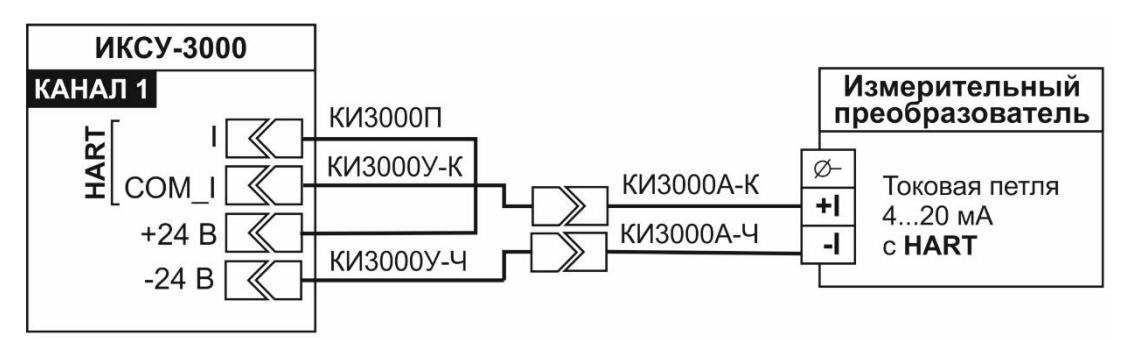

Рисунок 2.63 – Измерение унифицированного сигнала постоянного тока от ИП (двухпроводная схема подключения)

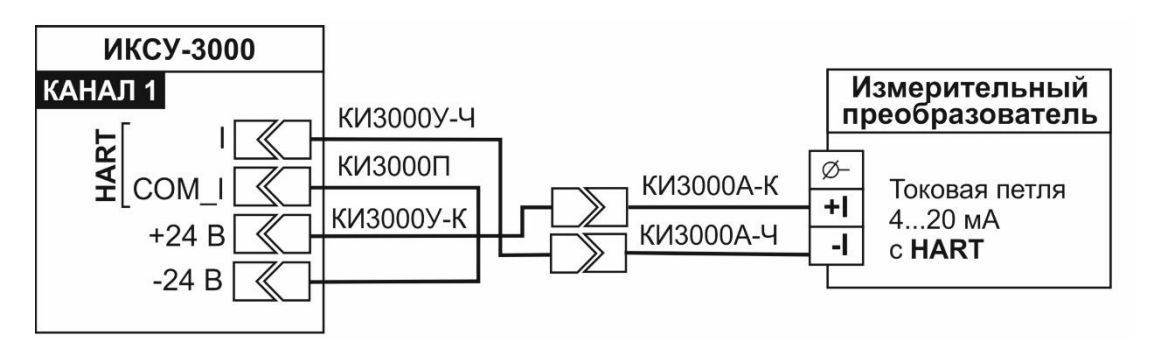

Рисунок 2.64 – Измерение унифицированного сигнала постоянного тока от ИП (двухпроводная схема подключения)

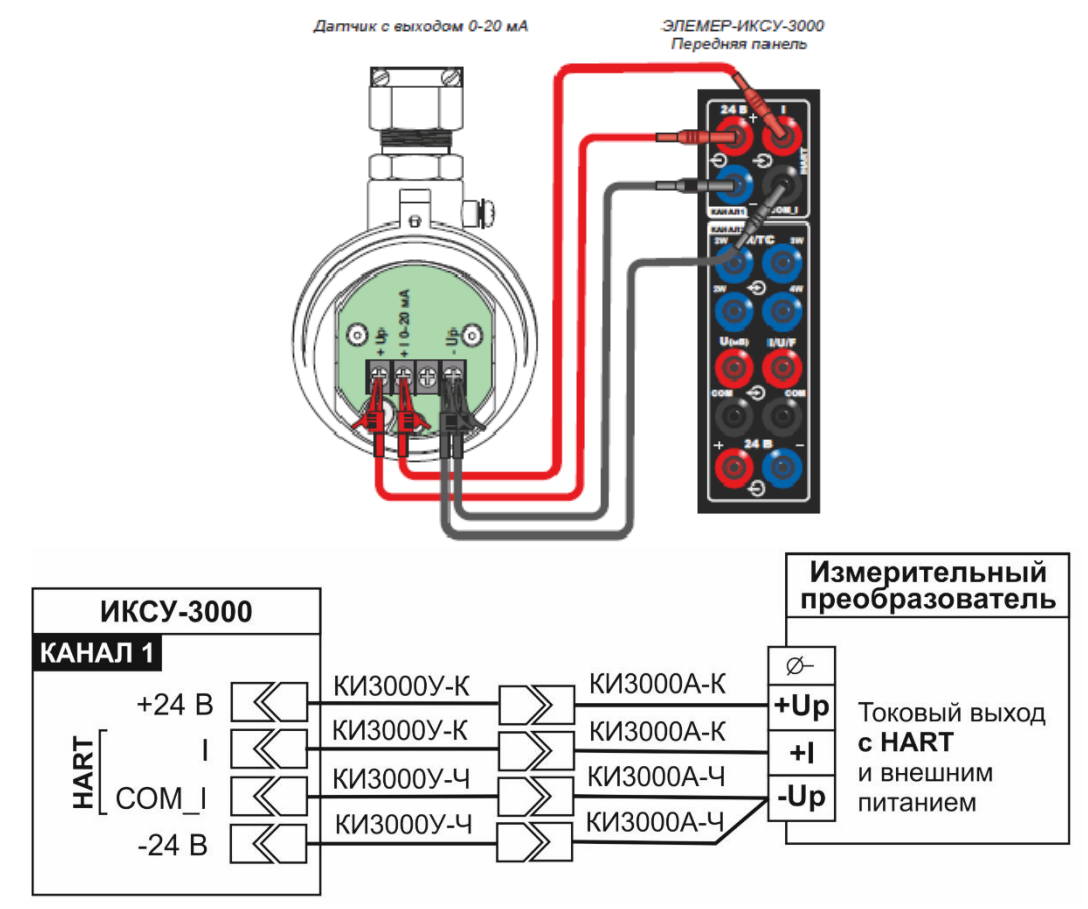

Рисунок 2.65 – Измерение унифицированного сигнала постоянного тока от ИП (трехпроводная схема подключения. Общий «–»)

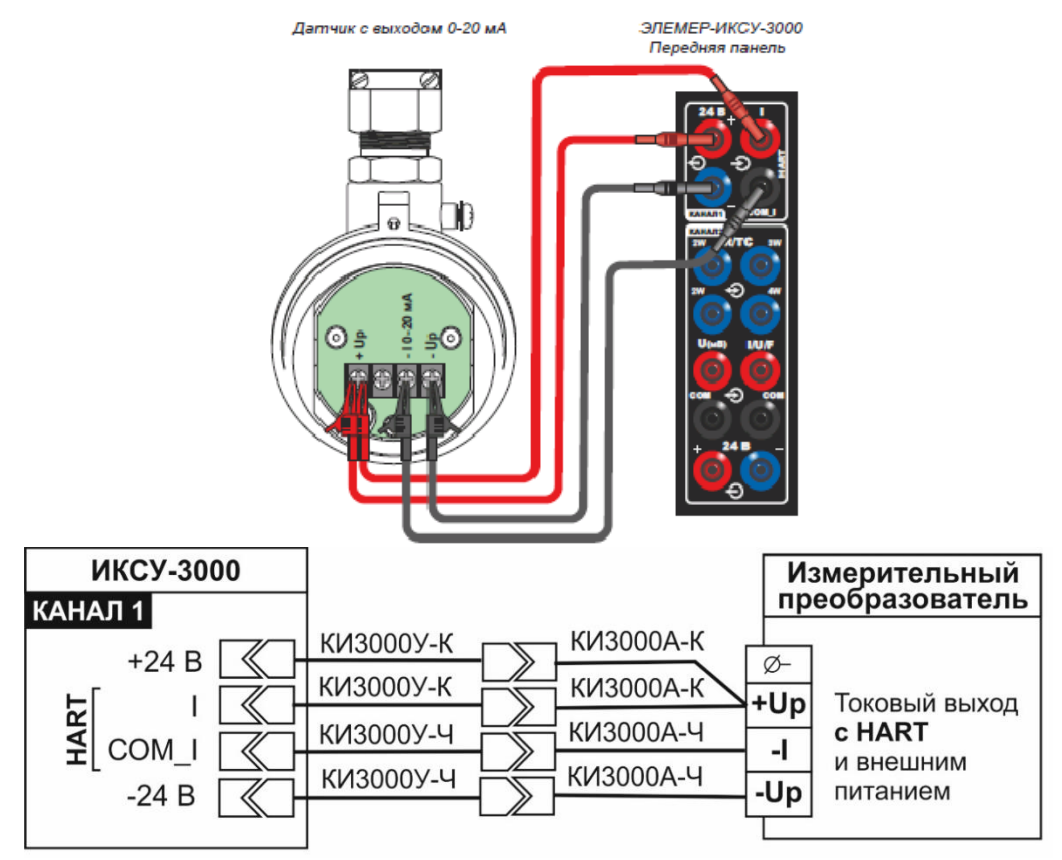

Рисунок 2.66 – Измерение унифицированного сигнала постоянного тока от ИП (трехпроводная схема подключения. Общий «+»)
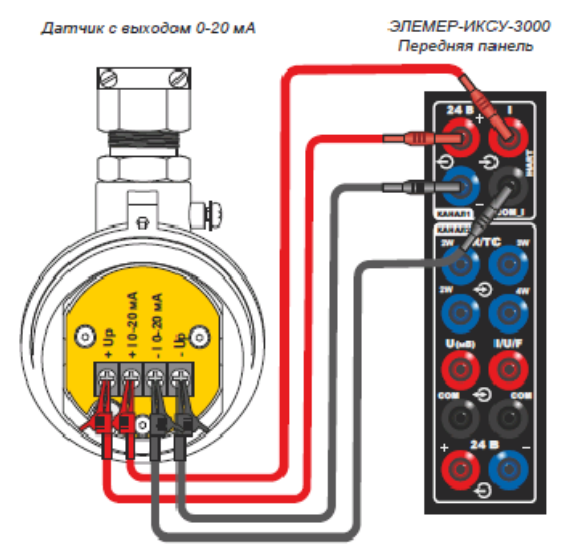

Рис. 1.5 Измерение тока. Четырехпроводная схема подключения. Питание поверяемого прибора от ИКСУ-3000. НАRT-протокол.

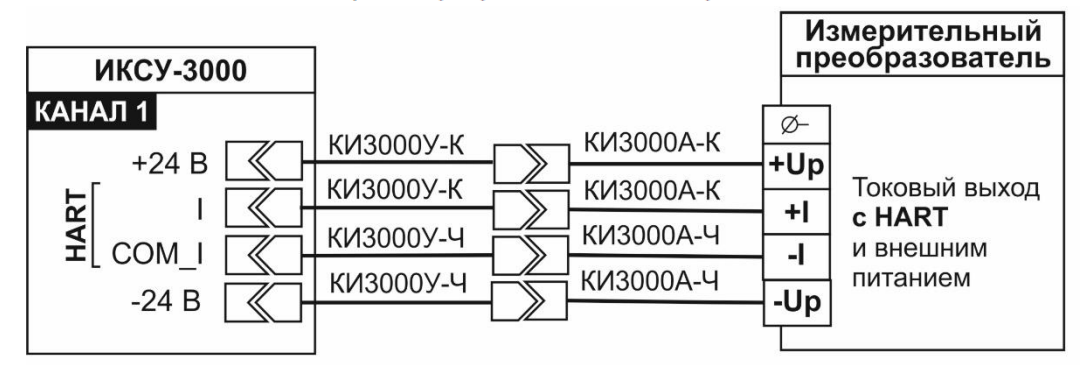

Рисунок 2.67 – Измерение унифицированного сигнала постоянного тока от ИП (четырехпроводная схема подключения)

- 2.8.8 Порядок работы при измерении по HART-протоколу
- выключают ИКСУ-3000;
- собирают схему, изображенную на рисунке 2.63 2.67;
- при необходимости, подключают выходы реле в соответствии со схемой, изображенной на рисунке 2.62;

- для получения информации с эталонного прибора, один из концов кабеля

– «КЗ» для ПДЭ-040, ПДЭ-020, ПДЭ-020И и ТЦЭ-005/МЗ (рисунок 2.86);
 – «К4» для ПДЭ-040И (рисунок 2.87)

подключают к разъему «ПДЭ, ТЦЭ» ИКСУ-3000, другой конец – к ПДЭ или ТЦЭ (могут быть поставлены по отдельному заказу);

- включают ИКСУ-3000;
- в Главном меню выбирают пункт «Измерение»;
- в редактируемом поле «Тип сигнала» выбирают из списка тип сигнала «HART PV;
- выполняют поиск приборов, подключенных по HART-протоколу;
- переходят на вкладку «Измерение».

В результате прибор перейдет в режим измерений сигнала выбранного типа (см. рисунок 2.72).

На экран ИКСУ-3000 выводится измеренное значение унифицированного сигнала и преобразованное значение.

2.8.9 Порядок работы при измерении сигналов частоты и количества импульсов

- выключают ИКСУ-3000;
- собирают схему, изображенную на рисунке 2.68 (измерение сигнала частоты)
  2.69 (измерение количества импульсов);
- включают ИКСУ-3000;
- в Главном меню выбирают пункт «Измерение»,
- в редактируемом поле «Тип сигнала» выбирают из списка тип сигнала «Частота, Гц»;
- переходят на вкладку «Измерение».

#### В результате прибор перейдет в режим измерений сигнала выбранного типа.

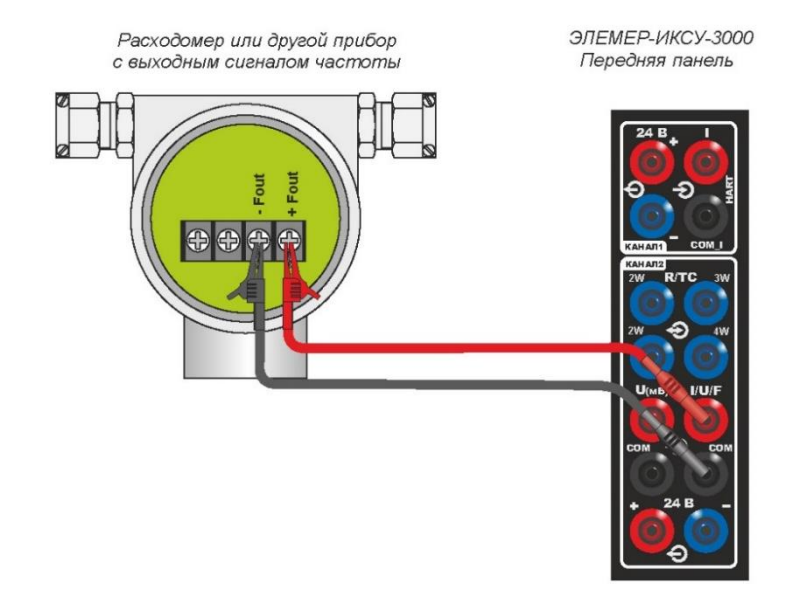

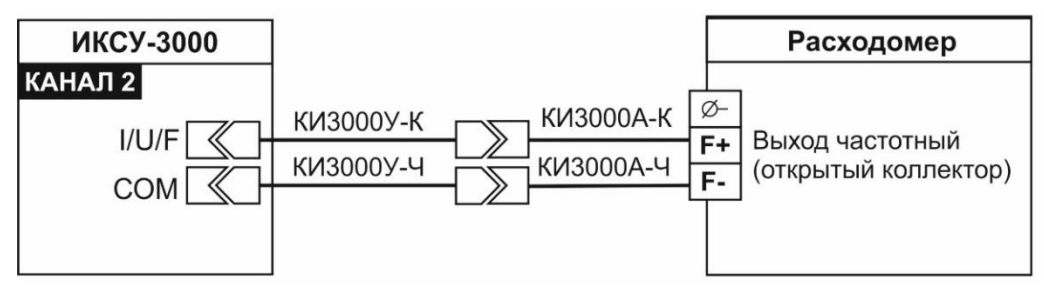

Рисунок 2.68 – Измерение сигнала в частоты

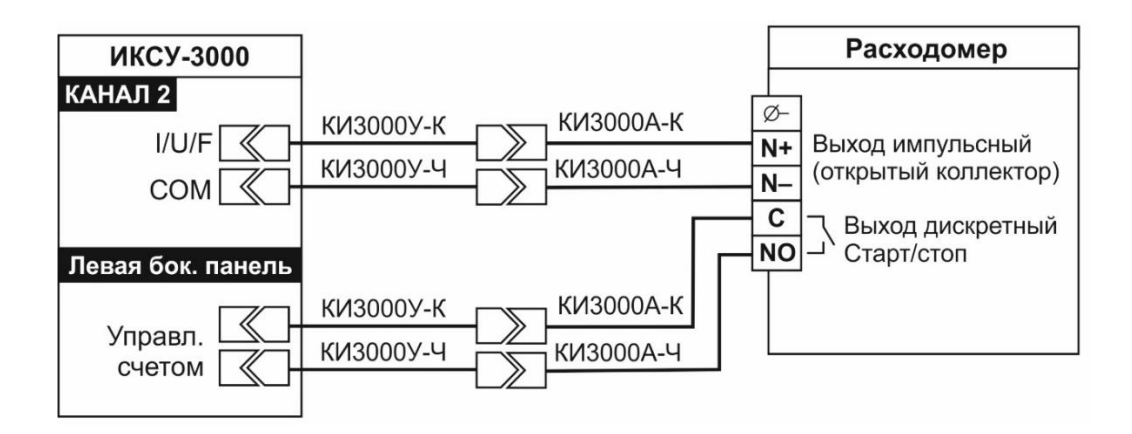

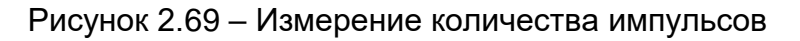

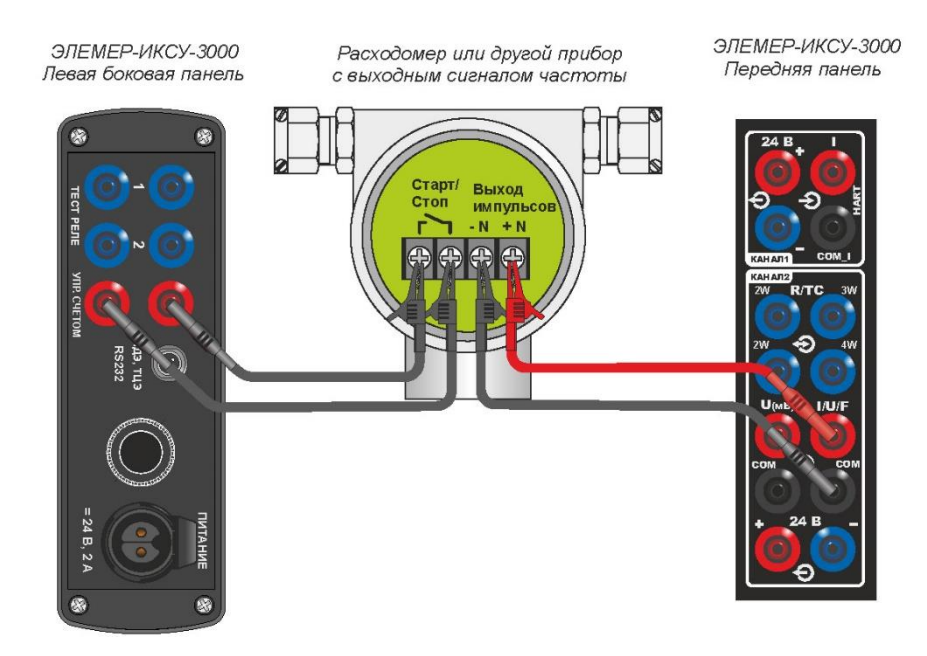

Рисунок 2.70 – Подсчет количества импульсов

# 2.8.10 Дополнительные функции в режиме измерений

# 2.8.10.1 Архивирование результатов

По нажатию кнопки «Запись» в режиме измерений происходит запись в архив информации о типе первичного преобразователя, измеренного значения, значения, измеренного эталонным прибором, информации о пределах диапазона измерений, информация о состоянии контактов реле (параметры «Реле 1», «Реле 2»). Также в архив будут записаны название режима «Измерение», время и дата измерения.

2.8.10.1 По нажатию кнопки «Параметры записи» на экране ИКСУ-3000 появится меню «Параметры записи» (рисунок 2.71).

| 🕏 Параметры записи           | Назад    |
|------------------------------|----------|
| Режим записи Несколько точек |          |
| Количество точек 2           |          |
| Период сохранения 1 сек      |          |
|                              |          |
|                              |          |
|                              |          |
|                              |          |
|                              | 10:59:12 |

Рисунок 2.71 – Меню «Параметры записи» (режим «Измерение»)

Редактируемое поле «Режим записи» предназначено для выбора режима записи:

- «Одна точка» запись происходит однократно по нажатию кнопки «Запись» в режиме измерений;
- «Несколько точек» ИКСУ-3000 автоматически сохраняет несколько значение параметра «Количество точек» в архив.

2.8.11 Выход из режима измерений

Нажатие кнопки «Назад» выводит ИКСУ-3000 из режима измерений, при этом на экране остается меню «Измерение».

## 2.9 Работа в режиме воспроизведения

2.9.1 Вход в режим воспроизведения

Вход в режим воспроизведения осуществляется из Главного меню путем выбора пункта «Воспроизведение» после ввода необходимых параметров и перехода на вкладку «Воспроизведение» (см. п. 2.6.2).

2.9.2 Структура выводимой на экран информации в режиме воспроизведения

При входе в режим воспроизведения на экране ИКСУ-3000 отображается значение воспроизводимого сигнала в редактируемом поле «Канал 2», на выходе ИКСУ-3000 воспроизводится индицируемое значение сигнала.

В поле «Канал 1» отображается значение, измеренное ИКСУ-3000 по унифицированному сигналу постоянного тока (если источник сигнала подключен).

Пример экрана с описанием структуры отображаемой информации изображен на рисунке 2.72.

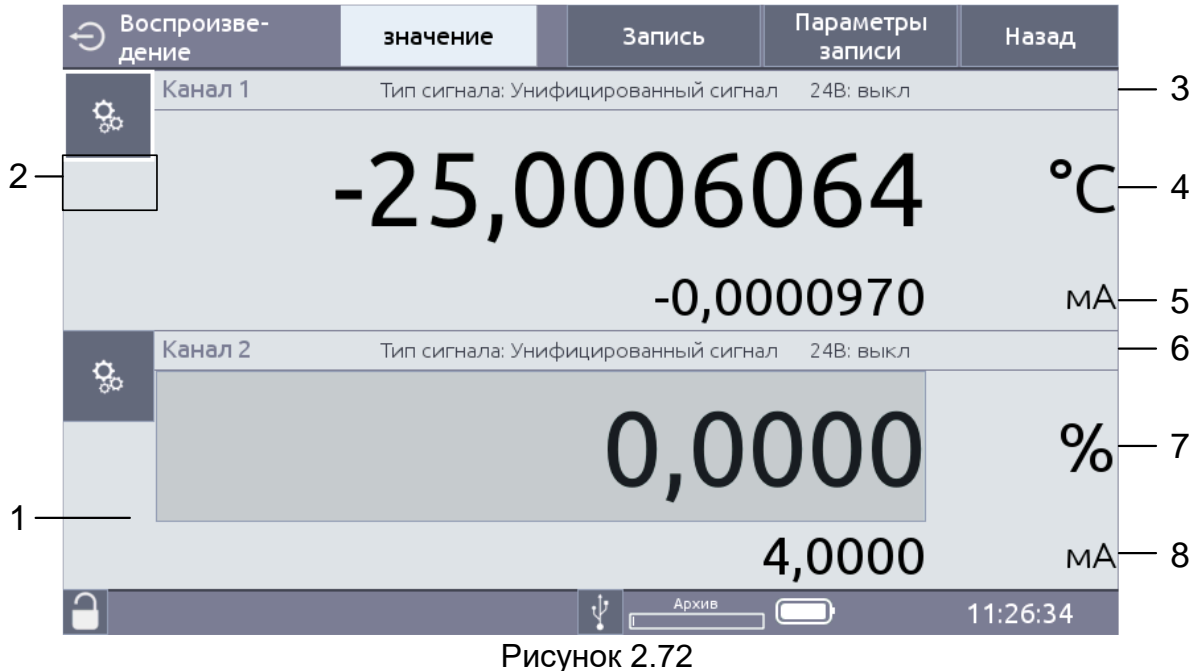

Рисунок 2.1

Обозначения к рисунку 2.72:

- 1 значение, измеренное эталонным прибором, информация об эталонном приборе (если эталонный прибор подключен);
- 2 информация о состоянии контактов реле;
- 3 информация об измеряемом сигнале (канал 1);
- 4 преобразованное значение с указанием единиц измерения (канал 1);
- 5 измеренное значение унифицированного сигнала с указанием единиц измерения (канал 1);
- 6 информация о воспроизводимом сигнале (канал 2);
- 7 преобразованное значение с указанием единиц измерения (канал 2);
- 8 воспроизводимое значение унифицированного сигнала с указанием единиц измерения (канал 2).
- 2.9.3 Порядок работы в режиме воспроизведения сигналов в виде ТС или сопро-

тивления постоянному току

- выключают ИКСУ-3000;
- собирают схему, изображенную на рисунке 2.72, (двухпроводная), рисунке 2.74 (трехпроводная), рисунке 2.75 (четырехпроводная);
- при необходимости, подключают выходы реле в соответствии со схемой, изображенной на рисунке 2.62;
- для получения информации с эталонного прибора, один из концов кабеля
   «КЗ» для ПДЭ-040, ПДЭ-020, ПДЭ-020И и ТЦЭ-005/МЗ (рисунок 2.86);
   «К4» для ПДЭ-040И (рисунок 2.87);

подключают к разъему «ПДЭ, ТЦЭ» ИКСУ-3000, другой конец – к ПДЭ или ТЦЭ (могут быть поставлены по отдельному заказу);

- включают ИКСУ-3000;
- в Главном меню выбирают пункт «Воспроизведение»;
- устанавливают параметры конфигурации:
  - в редактируемом поле «Тип сигнала» выбирают из списка требуемый тип TC;
  - в редактируемом поле «HCX» выбирают HCX измеряемого TC;

- в редактируемом поле «Схема подключения» и выбирают схему подключения. Для просмотра схемы подключения переходят на вкладку «Схема подключения»;
- в редактируемом поле «Значение воспроизводимого сигнала» записывают воспроизводимое значение в соответствии с п. 2.6.3;
- переходят на вкладку «Воспроизведение».

В результате на выходе ИКСУ-3000 будет сгенерирован сигнал заданной вели-

чины.

Смена эмулируемых значений осуществляется в соответствии с п. 2.7.2.7.

П р и м е ч а н и е – Если поверяемый прибор подключен к измерительному каналу 1, в поле «Канал 1» будет отображаться измеренное значение тока. Если не подключен – в поле «Тип сигнала» будет значение 0,0 мА.

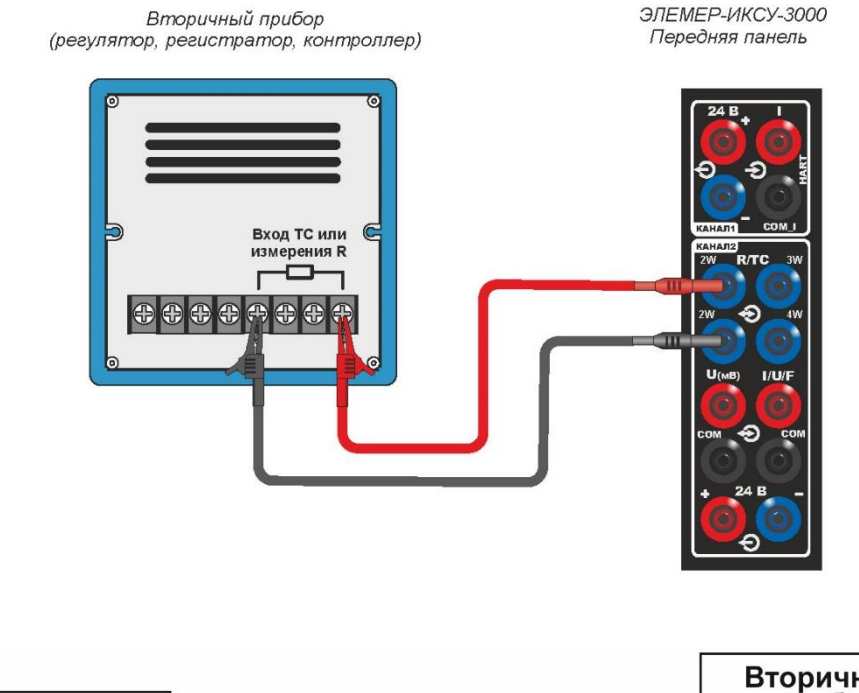

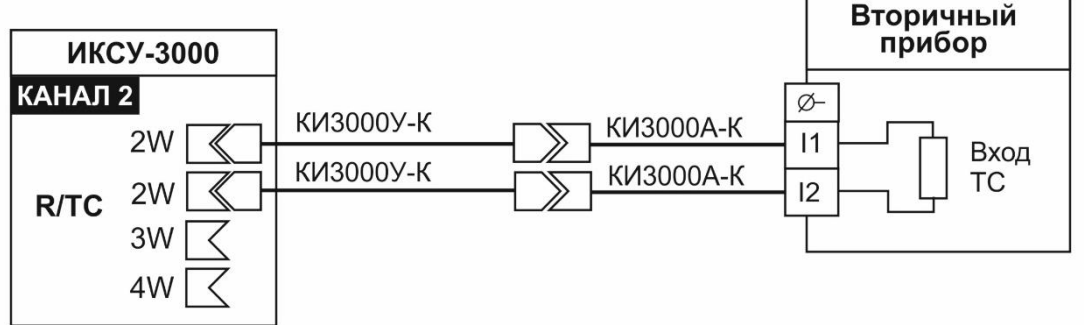

Рисунок 2.73 – Воспроизведение сигнала от TC или сигналов сопротивления (двухпроводная схема подключения)

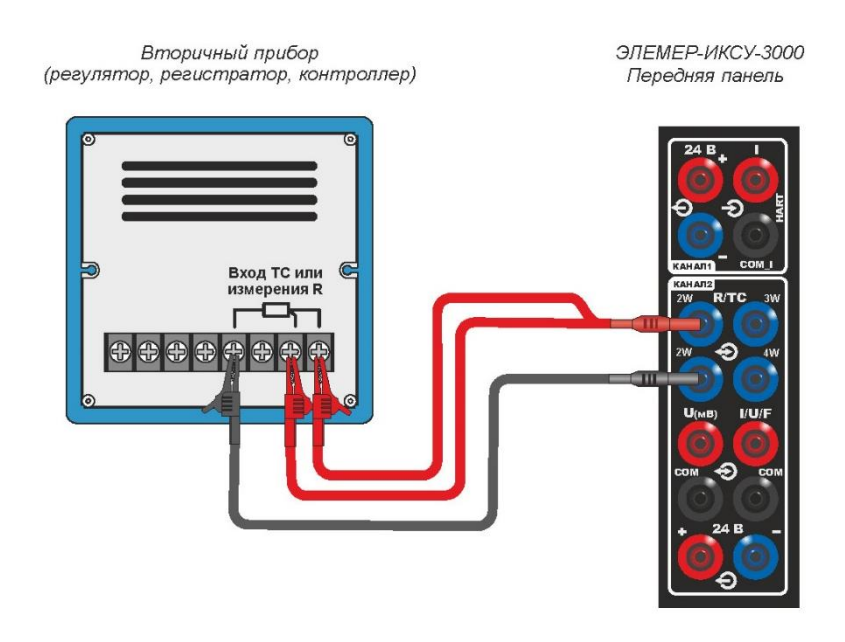

Рисунок 2.74 – Воспроизведение сигнала от TC или сигналов сопротивления (трехпроводная схема подключения)

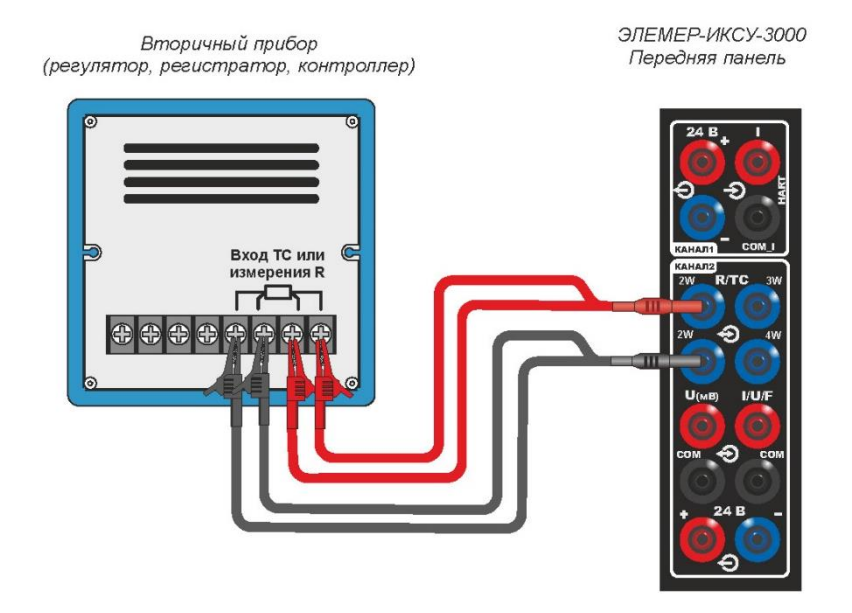

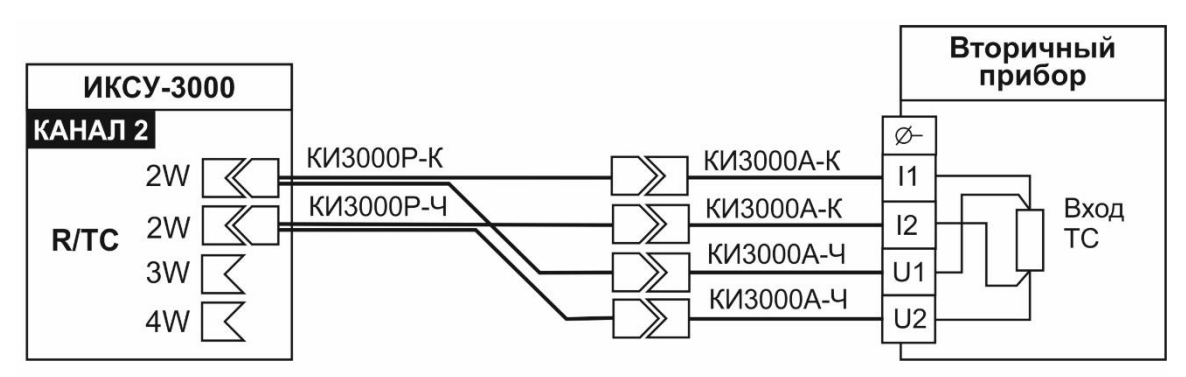

Рисунок 2.75 – Воспроизведение сигнала от TC или сигналов сопротивления (четырехпроводная схема подключения)

2.9.4 Порядок работы в режиме воспроизведения с воспроизведением сигнала в

виде ТП, мВ, В или мА

- выключают ИКСУ-3000;
- собирают схему, изображенную
  - на рисунке 2.76 (при воспроизведении сигналов ТП);
  - на рисунке 2.77 (при воспроизведении сигналов силы постоянного тока, мА);
  - на рисунке 2.78 (при воспроизведении сигналов напряжения постоянного тока, мВ);
  - на рисунке 2.79 (при воспроизведении сигналов напряжения постоянного тока, (от минус 0,1 до 1 В);
  - на рисунке 2.80 (при воспроизведении сигналов напряжения постоянного тока от 0 до 12 В).

П р и м е ч а н и е – При измерении сигналов от ТП других типов с автоматической компенсацией температуры холодного спая используется БРТ3000.

- включают ИКСУ-3000;
- в Главном меню выбирают пункт «Воспроизведение»
- устанавливают параметры конфигурации:
  - в редактируемом поле «Тип сигнала» выбирают из списка требуемый тип сигнала;
  - в случае выбора первичного преобразователя типа «ТП» выполняют действия, по п. 2.8.4 (при автоматической компенсации холодного спая), по п. 2.8.5 (при ручной компенсации холодного спая);
  - в редактируемом поле «Значение воспроизводимого сигнала» записывают воспроизводимое значение в соответствии с п. 2.6.3;
- переходят на вкладку «Воспроизведение».

В результате на выходе ИКСУ-3000 будет сгенерирован сигнал заданной вели-

чины.

Смена эмулируемых значений осуществляется в соответствии с п. 2.7.2.7.

# П р и м е ч а н и е – Если поверяемый прибор подключен к измерительному каналу 1, в поле «Канал 1» будет отображаться измеренное значение тока.

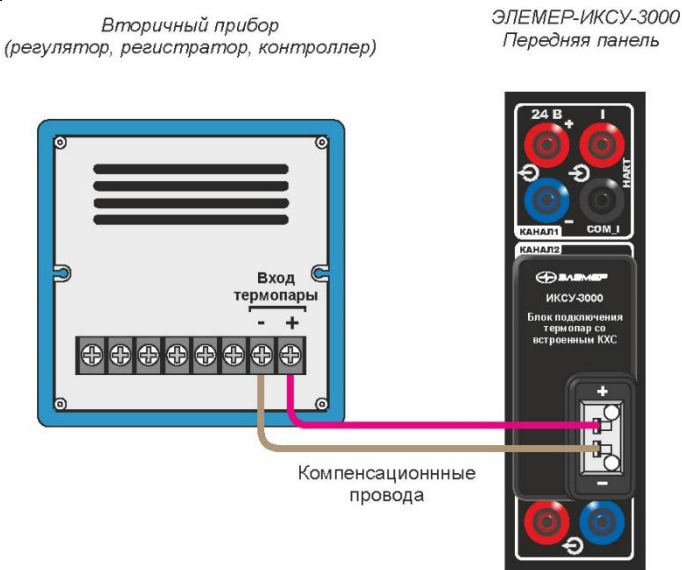

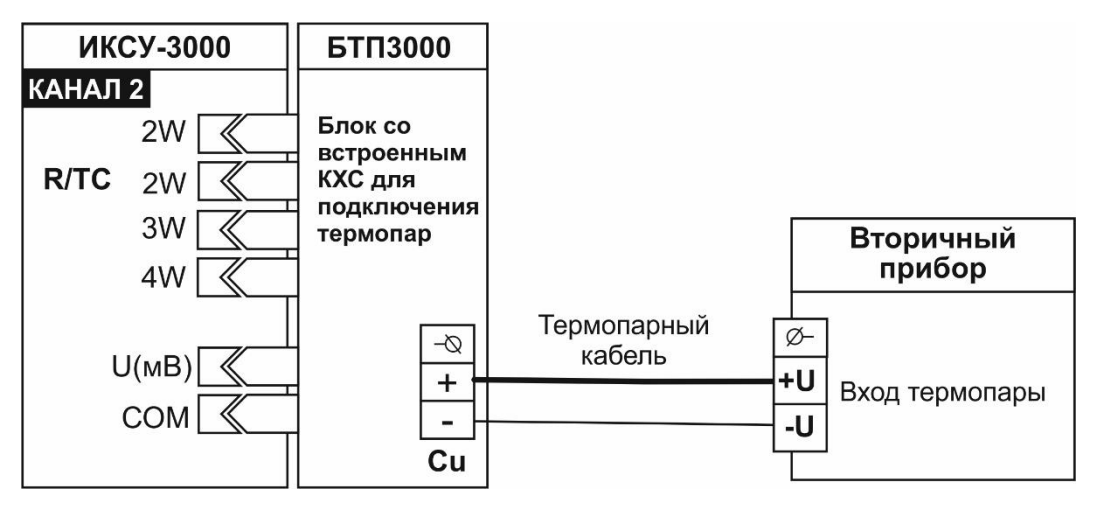

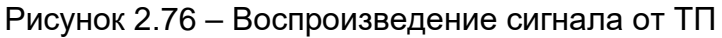

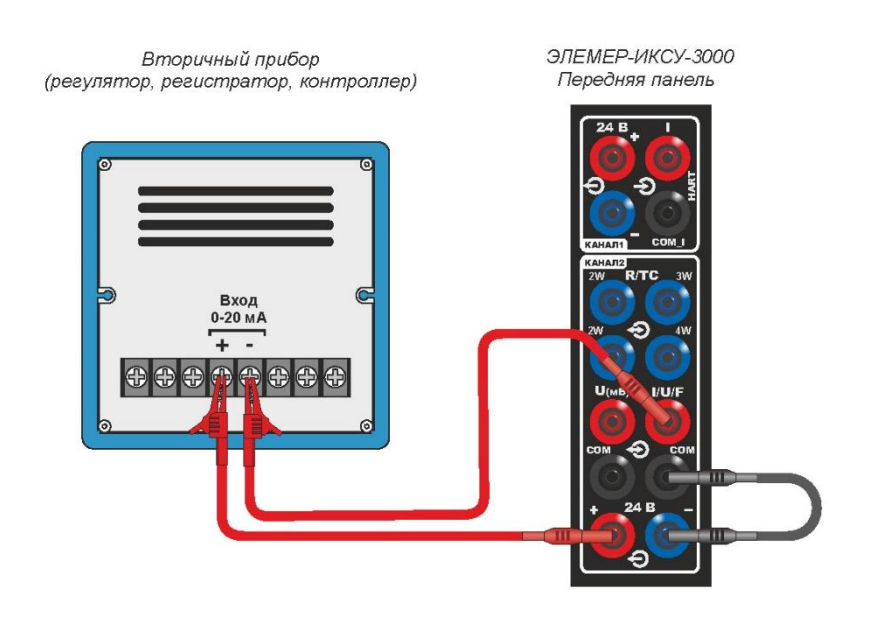

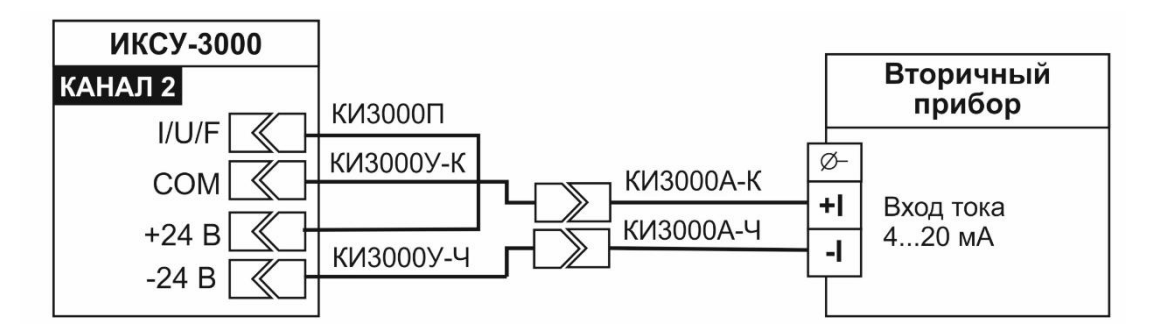

Рисунок 2.77 – Воспроизведение сигнала в силы постоянного тока

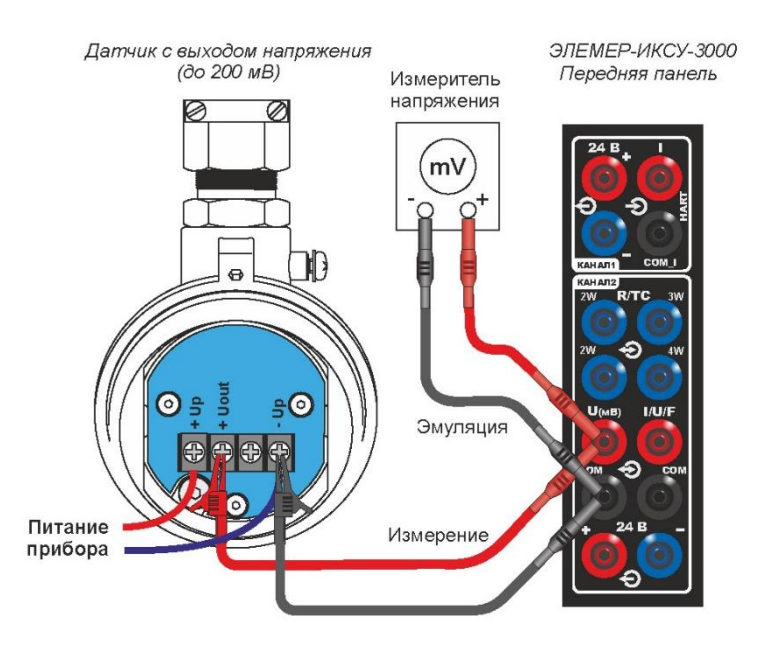

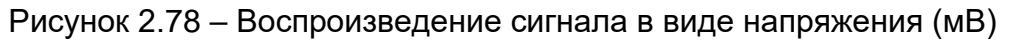

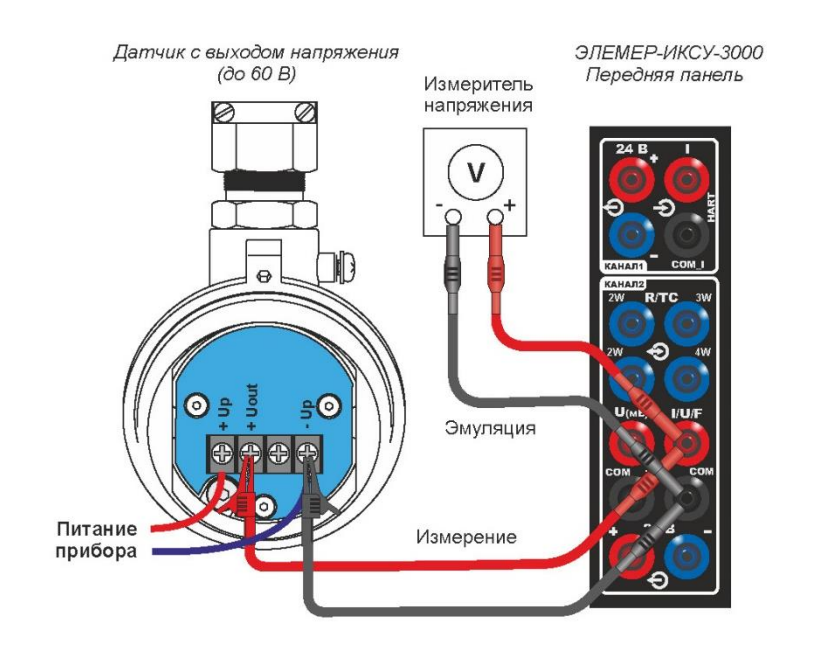

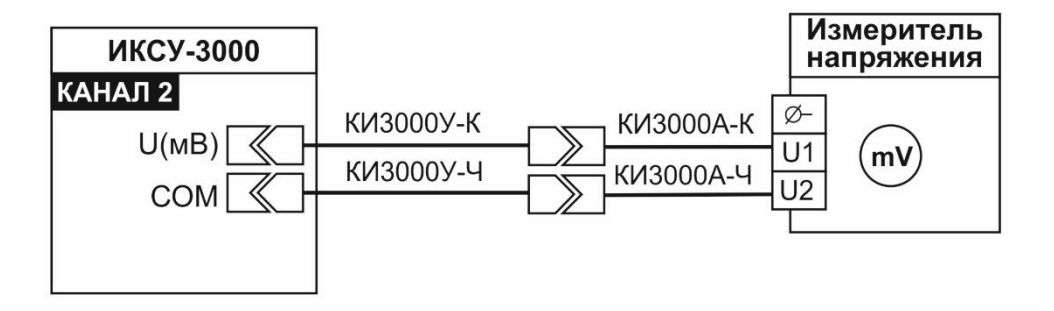

Рисунок 2.79 – Воспроизведение сигнала в виде напряжения (от минус 0,1 до 1,0 В)

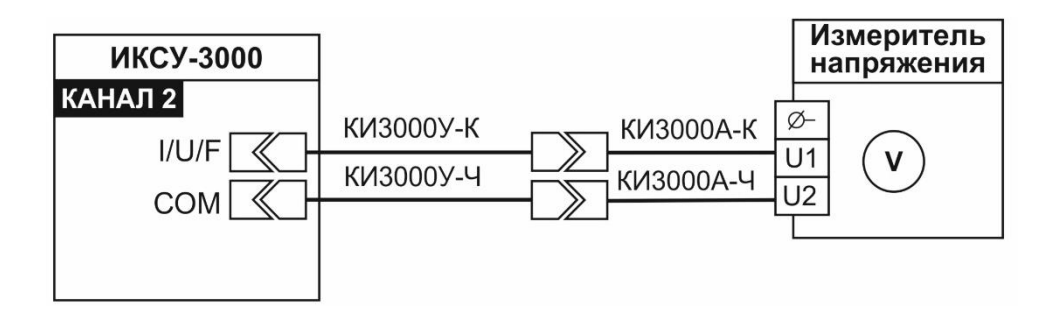

Рисунок 2.80 – Воспроизведение сигнала в виде напряжения (от 0 до 12 В)

- 2.9.5 Порядок работы при воспроизведении сигналов частоты
- выключают ИКСУ-3000;
- собирают схему, изображенную на рисунке 2.81;
- включают ИКСУ-3000;
- устанавливают параметры конфигурации:
  - в редактируемом поле «Тип сигнала» выбирают из списка «Частота, Гц»;
  - в редактируемом поле «Значение воспроизводимого сигнала» записывают воспроизводимое значение в соответствии с п. 2.6.3;
- переходят на вкладку «Воспроизведение».

В результате на выходе ИКСУ-3000 будет сгенерирован сигнал заданной вели-

#### чины.

Смена эмулируемых значений осуществляется в соответствии с п. 2.7.2.7.

П р и м е ч а н и е – Если поверяемый прибор подключен к измерительному каналу 1, в поле «Канал 1» будет отображаться измеренное значение тока.

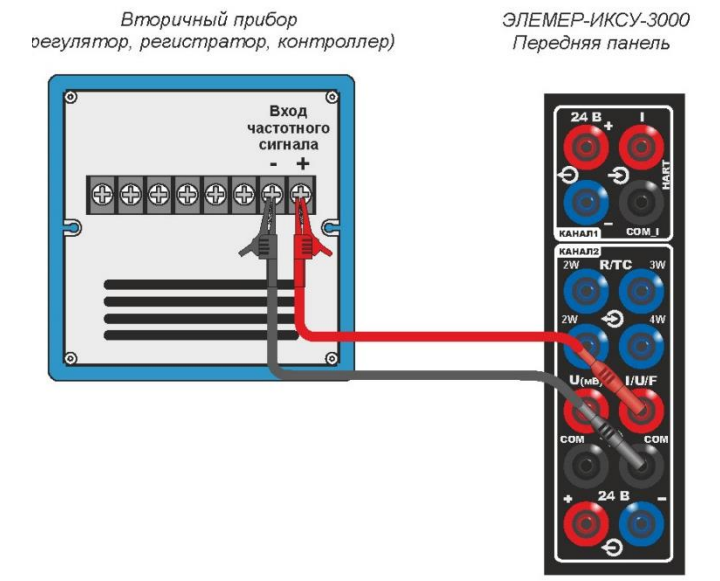

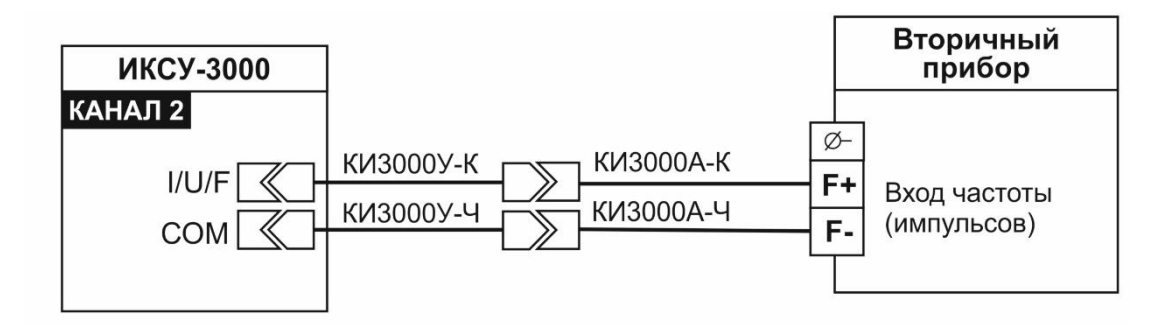

Рис. 20 Установка для проверки ИКСУ-3000 в режиме воспроизведения частоты (0...50 000 Гц) и импульсных сигналов.

Рисунок 2.81 – Воспроизведение сигнала в частоты

2.9.6 Дополнительные функции в режиме воспроизведения

2.9.6.1 Изменение воспроизводимого значения

В режиме воспроизведения возможно редактирование эмулируемого значения, смена эмулируемых значений в соответствии с п. 2.7.2.7.

2.9.6.2 Архивирование результатов

По нажатию кнопки «Запись» в режиме измерений происходит запись в архив информации о типе первичного преобразователя, измеренного значения, значения, измеренного эталонным прибором, информации о пределах диапазона измерений, информация о состоянии контактов реле (параметры «Реле 1», «Реле 2»). Также в архив будут записаны название режима «Измерение», время и дата измерения.

2.9.6.3 По нажатию кнопки «Параметры записи» на экране ИКСУ-3000 появится меню «Параметры записи» (рисунок 2.71).

| 🕏 Параметры записи           | Назад    |
|------------------------------|----------|
| Режим записи Несколько точек |          |
| Количество точек 2           |          |
| Период сохранения 1 сек      |          |
|                              |          |
|                              |          |
|                              |          |
|                              |          |
| ☐                            | 10:59:12 |

Рисунок 2.82 – Меню «Параметры записи» (режим «Измерение»)

Редактируемое поле «Режим записи» предназначено для выбора режима записи:

- «Одна точка» запись происходит однократно по нажатию кнопки «Запись» в режиме измерений;
- «Несколько точек» ИКСУ-3000 автоматически сохраняет несколько значение параметра «Количество точек» в архив.
- 2.9.7 Выход из режима воспроизведения

Нажатие кнопки «Назад» выводит ИКСУ-3000 из режима воспроизведения в режим меню, при этом на экране остается меню Воспроизведение.

# 2.10 Работа в режиме поверки

## 2.10.1 Вход в режим поверки

Вход в режим поверки осуществляется из Главного меню путем выбора пункта «Поверка» после ввода необходимых параметров и перехода на вкладку «Поверка».

2.10.2 Структура выводимой на экран информации в режиме поверки

При входе в режим поверки на экране ИКСУ-3000 отображаются текущие воспроизводимые значения (или значение, измеренное эталонным прибором, или значение, введенное пользователем) А<sub>э</sub>, измеренное значение (или значение, введенное пользователем) А<sub>изм</sub>, погрешность прибора и информация о результате поверки.

Пример экрана с описанием структуры отображаемой информации изображен на рисунке 2.83.

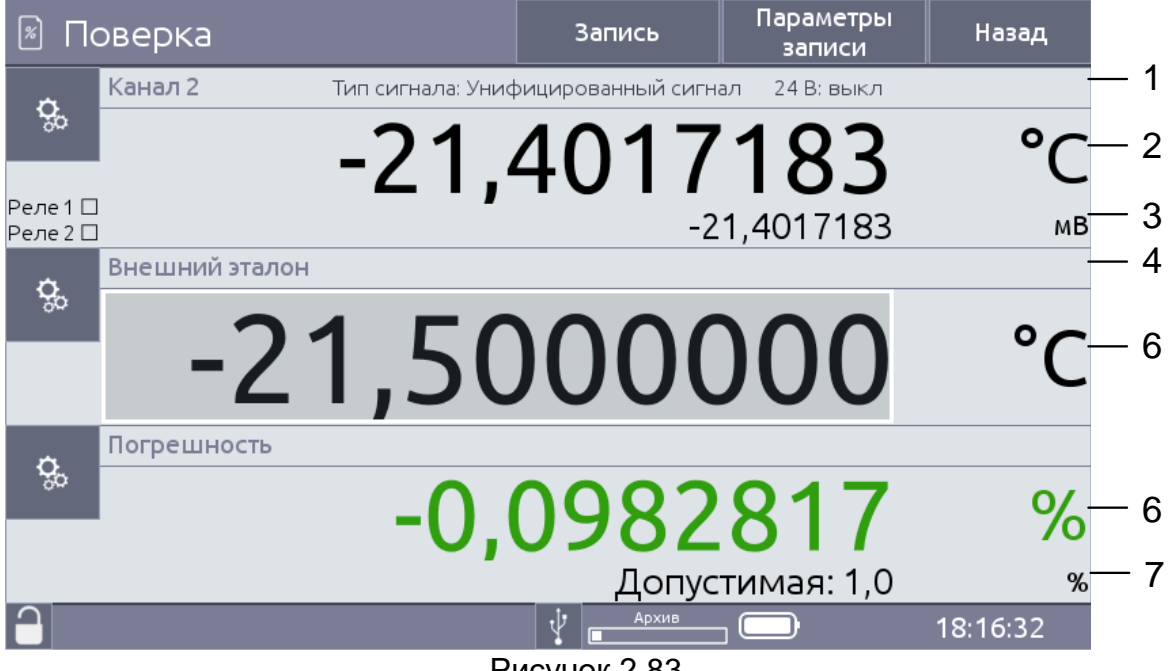

Рисунок 2.83

Обозначения к рисунку 2.83:

- 1 информация об источнике измеряемого сигнала;
- 2 преобразованное значение с указанием единиц измерения;
- 3 измеренное значение унифицированного сигнала с указанием единиц измерения или значение, введенное пользователем;
- 4 информация об эталонном приборе;
- 5 значение, измеренное эталонным прибором или введенное пользователем;
- 6 значение допускаемой основной погрешности;
- 7 пределы допускаемой основной погрешности поверяемого прибора («Допустимая»).

2.10.3 Порядок работы в режиме поверки датчиков температуры (ручной ввод

результатов измерений эталонным прибором)

- Выключают ИКСУ-3000;
- собирают схему, изображенную
  - на рисунке 2.54 (при измерении сигнала в виде ТС по двухпроводной схеме),
  - на рисунке 2.55 (при измерении сигнала в виде ТС по трехпроводной схеме),
  - на рисунке 2.56 (при измерении сигнала в виде TC по четырехпроводной схеме);
  - на рисунке 2.57, подключив БТП3000 (при измерении сигнала в виде ТП с автоматической компенсацией температуры холодного спая);
  - на рисунке 2.59 (при измерении мВ),
  - на рисунке 2.60 (при измерении В),
  - на рисунке 2.61 (при измерении мА);
  - на рисунке 2.63 2.67 (при измерении унифицированного входного сигнала постоянного тока);
- включают ИКСУ-3000;
- включают поверяемый прибор;
- в Главном меню выбирают пункт «Поверка», затем выбирают подменю «Датчики температуры;
- устанавливают параметры конфигурации:
  - в редактируемом поле «Измерение. Режим» выбирают из списка требуемый пункт;
  - в редактируемом поле «Измерение. Тип сигнала» выбирают из списка требуемый пункт: ТС, ТП, унифицированный сигнал;
  - в редактируемом поле «Эталон. Режим» выбирают из списка «ручной ввод»;
  - в редактируемых полях «Поверяемый датчик. Нижний предел», «Поверяемый датчик. Верхний предел» устанавливают нижний и верхний пределы диапазона измерений в соответствии с п. 2.6.3;
  - в редактируемом поле «Поверяемый датчик. Единицы измерения» выбирают единицы измерения поверяемого прибора из списка;
  - в редактируемом поле «Класс допуска» (для входного сигнала TC, TП) или «Погрешность (для унифицированного входного сигнала устанавливают значение основной абсолютной (приведенной) погрешности поверяемого прибора;
- переходят на вкладку «Поверка»;
- на вкладке поверка водят значение, измеренное эталонным прибором в поле «Внешний эталон».

В результате в поле «Внешний эталон» будет отображаться значение, введенное пользователем, в поле «Погрешность» будет отображаться значение абсолютной (приведенной) погрешности поверяемого прибора, в поле «Канал 1» («Канал 2») – результат измерений поверяемым прибором (если выбран режим измерения «сигнал» или «HART») или значение, введенное пользователем (если выбран режим измерения «ручной ввод») (рисунок 2.84).

Значение погрешности окрашено

- зеленым цветом, если основная погрешность поверяемого прибора находится в пределах допускаемой,
- черным цветом, если основная погрешность выходит за пределы допускаемой.

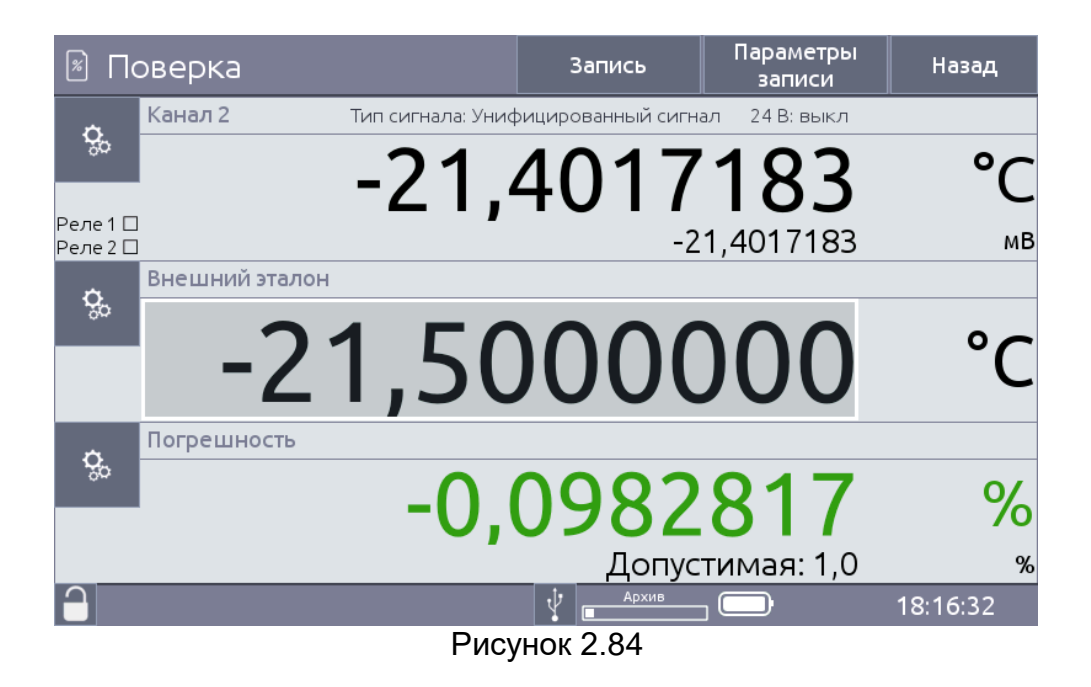

2.10.4 Порядок работы в режиме поверки датчиков температуры (чтение резуль-

татов измерений эталонным прибором)

- выключают ИКСУ-3000;
- собирают схему, изображенную
- на рисунке 2.54 (при измерении сигнала в виде ТС по двухпроводной схеме),
- на рисунке 2.55 (при измерении сигнала в виде ТС по трехпроводной схеме),
- на рисунке 2.56 (при измерении сигнала в виде TC по четырехпроводной схеме);
- на рисунке 2.57, подключив БТП3000 (при измерении сигнала в виде ТП с автоматической компенсацией температуры холодного спая)
- на рисунке 2.63 2.67 (при измерении унифицированного входного сигнала);
- для получения информации с эталонного прибора один из концов кабеля «КЗ» подключают к разъему «ПДЭ, ТЦЭ» ИКСУ-3000, другой конец –ТЦЭ (к ТЦЭ подключают ПТСВ) (рисунок 2.85);
- при поверке TC, TП поверяемый прибор и ПТСВ погружают в калибратор температуры (или термостат);
- включают ИКСУ-3000;
- включают поверяемый прибор;
- в Главном меню выбирают пункт «Поверка», затем выбирают подменю «Датчики температуры;
- устанавливают параметры конфигурации:
  - в редактируемом поле «Измерение. Режим» выбирают из списка требуемый пункт;
  - в редактируемом поле «Измерение. Тип сигнала» выбирают из списка требуемый пункт: ТС, ТП, унифицированный сигнал;
  - в редактируемом поле «Эталон. Режим» выбирают из списка «ТЦЭ»;
  - в редактируемых полях «Поверяемый датчик. Нижний предел», «Поверяемый датчик. Верхний предел» устанавливают нижний и верхний пределы диапазона измерений в соответствии с п. 2.6.3;
  - в редактируемом поле «Поверяемый датчик. Единицы измерения» выбирают единицы измерения поверяемого прибора из списка;

- в редактируемом поле «Класс допуска» (для входного сигнала ТС, ТП) или «Погрешность (для унифицированного входного сигнала устанавливают значение основной абсолютной (приведенной) погрешности поверяемого прибора;
- переходят на вкладку «Поверка»;
- на вкладке поверка водят значение, измеренное эталонным прибором в поле «Внешний эталон».

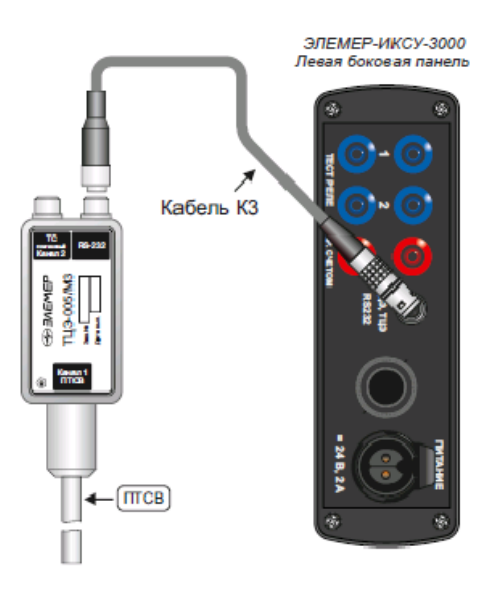

Рисунок 2.85 – Подключение ТЦЭ-005/МЗ

В результате в поле «Внешний эталон» будет отображаться значение, измеренное ТЦЭ, в поле «Погрешность» будет отображаться значение абсолютной (приведенной) погрешности поверяемого прибора, в поле «Канал 1» («Канал 2») – результат измерений поверяемым прибором (если выбран режим измерения «сигнал» или «HART») или значение, введенное пользователем (если выбран режим измерения «ручной ввод») (рисунок 2.84).

Значение погрешности окрашено

- зеленым цветом, если основная погрешность поверяемого прибора находится в пределах допускаемой,
- черным цветом, если основная погрешность выходит за пределы допускаемой.

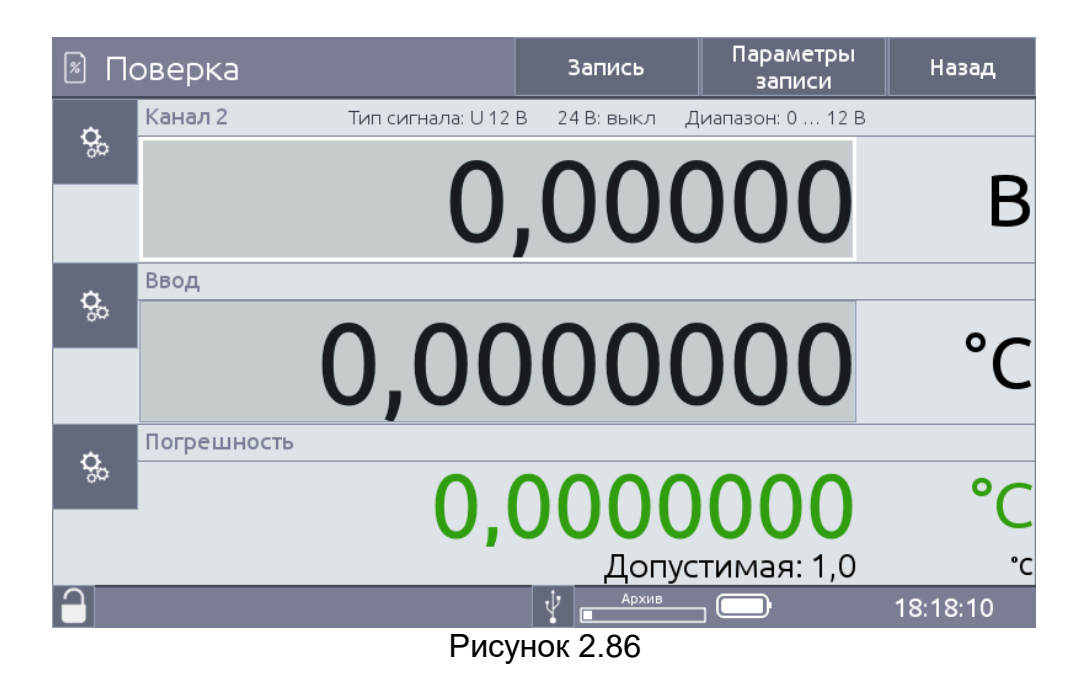

2.10.5 Порядок работы в режиме поверки датчиков давления (чтение результа-

тов измерений по унифицированному сигналу постоянного тока)

- выключают ИКСУ-3000;
- собирают схему, изображенную
  - на рисунке 2.63 2.67 (при измерении унифицированного входного сигнала постоянного тока);
- для получения информации с эталонного прибора, один из концов кабеля
  - «КЗ» для ПДЭ-040, ПДЭ-020, ПДЭ-020И и ТЦЭ-005/МЗ (рисунок 2.86);
  - «К4» для ПДЭ-040И (рисунок 2.87);

подключают к разъему «ПДЭ» ИКСУ-3000, другой конец – к ПДЭ (могут быть поставлены по отдельному заказу);

- при необходимости, подключают выходы реле в соответствии со схемой, изображенной на рисунке 2.62;
- включают ИКСУ-3000;
- включают поверяемый прибор;
- в Главном меню выбирают пункт «Поверка», затем выбирают подменю «Датчики давления;
- устанавливают параметры конфигурации:
  - в редактируемом поле «Измерение. Режим» выбирают из списка пункт «Сигнал», при этом в редактируемом поле «Измерение. Тип сигнала» устанавливается значение «Унифицированный сигнал»;
  - в появившихся полях «Сигнал и «Физическая величина» устанавливают требуемые значения параметров (см. п. 2.7.1.4);
  - в редактируемом поле «Эталон. Режим» выбирают из списка «ПДЭ» (для получения эталонного значения от ПДЭ) или «ручной ввод» (для ввода эталонного значения в поле «Эталон»);
  - в редактируемых полях «Поверяемый датчик. Нижний предел», «Поверяемый датчик. Верхний предел» устанавливают нижний и верхний пределы диапазона измерений в соответствии с п. 2.5.3;
  - в редактируемом поле «Поверяемый датчик. Единицы измерения» выбирают единицы измерения поверяемого прибора из списка;

- в редактируемом поле «Погрешность» устанавливают значение основной приведенной погрешности поверяемого прибора;
- переходят на вкладку «Поверка»;
- при необходимости, на вкладке поверка водят значение, измеренное эталонным прибором в поле «Внешний эталон».

П р и м е ч а н и е – При отсутствии у поверяемого датчика давления электронного преобразователя давления (ЭПД) с унифицированным выходным сигналом соединений его с ИКСУ-3000 не производится.

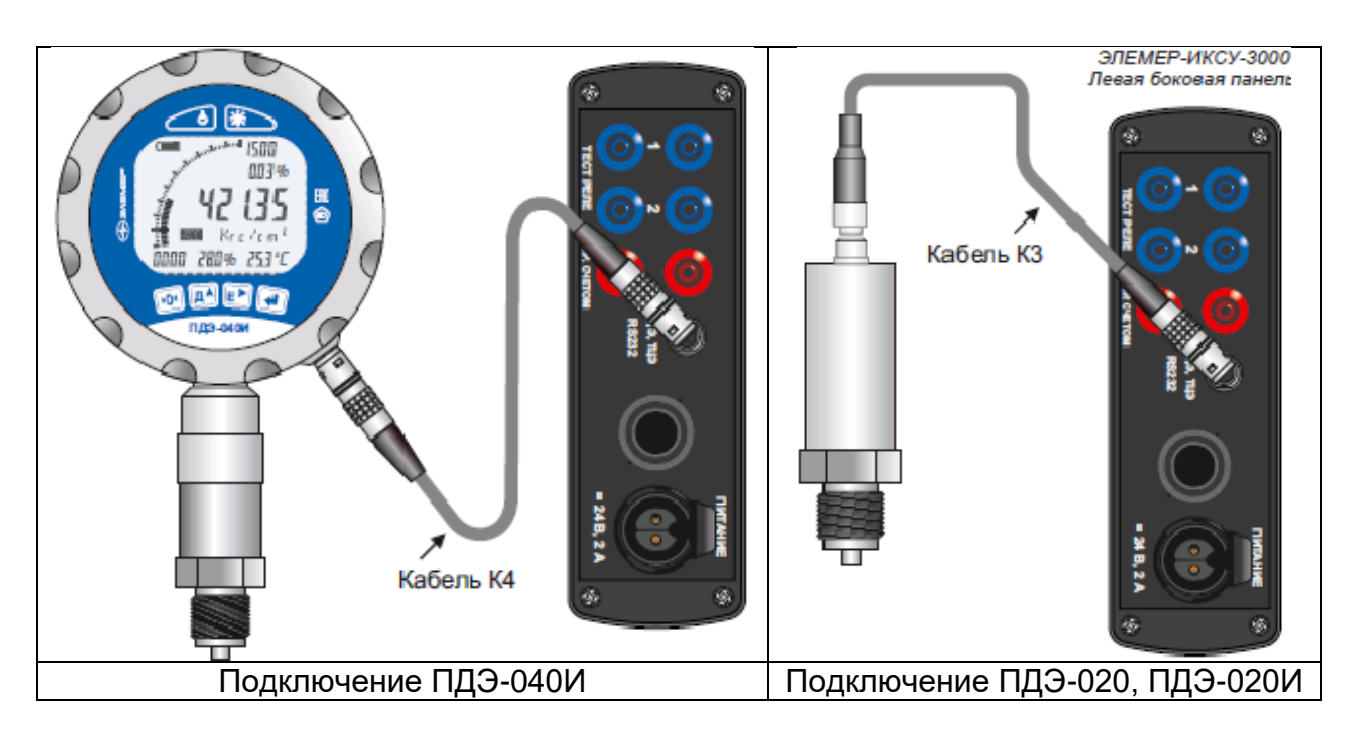

Рисунок 2.87 – Подключение ПДЭ

В результате в поле «Внешний эталон» будет отображаться значение

- введенное пользователем (если выбран режим «Эталон. Ручной ввод»;
- измеренное ПДЭ если выбран режим «Эталон. ПДЭ».

В поле «Погрешность» отображается значение приведенной погрешности поверяемого прибора, в поле «Канал 1» («Ввод») – результат измерений поверяемым прибором (если выбран режим измерения «сигнал») или значение, введенное пользователем (если выбран режим измерения «Измерение. Ручной ввод») (рисунок 2.88).

Значение погрешности окрашено

- зеленым цветом, если основная погрешность поверяемого прибора находится в пределах допускаемой,
- черным цветом, если основная погрешность выходит за пределы допускаемой.

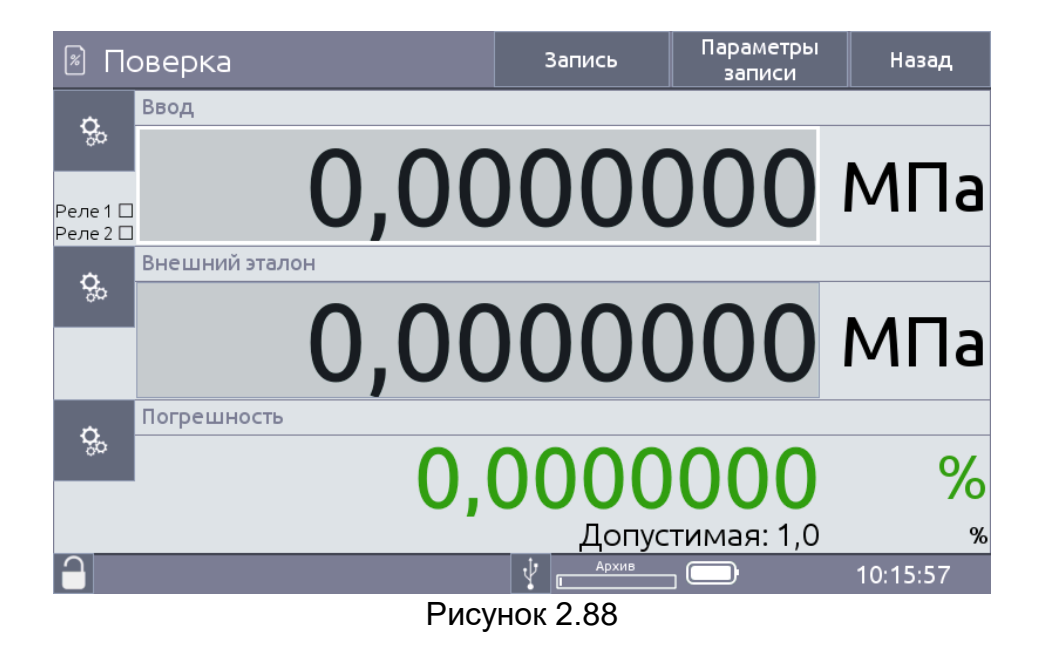

2.10.6 Порядок работы в режиме поверки датчиков давления (получение резуль-

татов измерений по HART-протоколу)

- выключают ИКСУ-3000;
- собирают схему, изображенную
- на рисунке 2.63 2.67;
- для получения информации с эталонного прибора, один из концов кабеля
   «КЗ» для ПДЭ-040, ПДЭ-020, ПДЭ-020И (рисунок 2.86);
  - «К4» для ПДЭ-040И (рисунок 2.87);

подключают к разъему «ПДЭ» ИКСУ-3000, другой конец – к ПДЭ (могут быть поставлены по отдельному заказу);

- при необходимости, подключают выходы реле в соответствии со схемой, изображенной на рисунке 2.62;
- включают ИКСУ-3000;
- включают поверяемый прибор;
- в Главном меню выбирают пункт «Поверка», затем выбирают подменю «Датчики давления;
- устанавливают параметры конфигурации:
  - в редактируемом поле «Измерение. Режим» выбирают из списка пункт «HART», при этом в редактируемом поле «Измерение. Тип сигнала» устанавливается значение «HART PV»;
  - Нажимают кнопку «Поиск устройств...». В появившемся окне осуществляют поиск устройств, подключенных по HART протоколу (п. 2.12.2);
  - в редактируемом поле «Эталон. Режим» выбирают из списка «ПДЭ» (для получения эталонного значения от ПДЭ) или «ручной ввод» (для ввода эталонного значения в поле «Эталон»);
  - в редактируемых полях «Поверяемый датчик. Нижний предел», «Поверяемый датчик. Верхний предел» устанавливают нижний и верхний пределы диапазона измерений в соответствии с п. 2.6.3;
  - в редактируемом поле «Поверяемый датчик. Единицы измерения» выбирают единицы измерения поверяемого прибора из списка;
  - в редактируемом поле «Погрешность» устанавливают значение основной приведенной погрешности поверяемого прибора;
- переходят на вкладку «Поверка»;

 при необходимости, на вкладке поверка водят значение, измеренное эталонным прибором в поле «Внешний эталон».

П р и м е ч а н и е – При отсутствии у поверяемого датчика давления электронного преобразователя давления (ЭПД) с унифицированным выходным сигналом соединений его с ИКСУ-3000 не производится.

В результате в поле «Внешний эталон» будет отображаться значение

- введенное пользователем (если выбран режим «Эталон. Ручной ввод»;
- измеренное ПДЭ если выбран режим «Эталон. ПДЭ».

В поле «Погрешность» отображается значение приведенной погрешности пове-

ряемого прибора, в поле «Канал 1» – результат измерений поверяемым прибором по

НАRТ-протоколу (рисунок 2.88).

Значение погрешности окрашено

- зеленым цветом, если основная погрешность поверяемого прибора находится в пределах допускаемой,
- черным цветом, если основная погрешность выходит за пределы допускаемой.

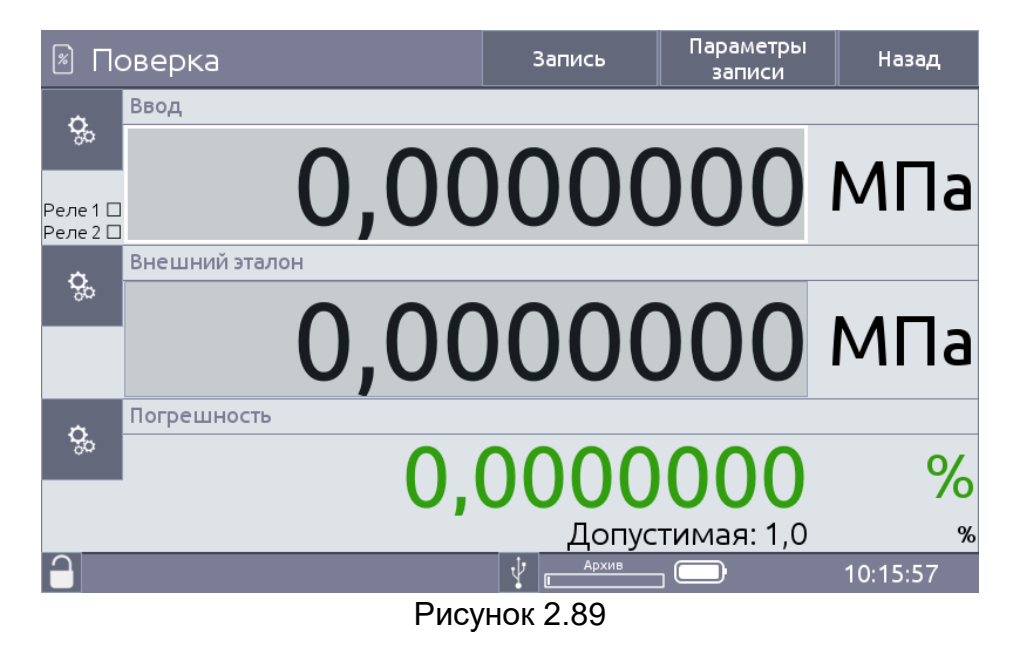

2.10.7 Порядок работы в режиме поверки вторичных приборов (получение пока-

заний поверяемого прибора по унифицированному сигналу постоянного тока)

- выключают ИКСУ-3000;
- подключают измерительных вход ИКСУ-3000 в соответствии со схемой, изображенной на рисунке 2.63 – 2.67 (при измерении унифицированного входного сигнала);
- подключают выходной канал ИКСУ-3000 в соответствии со схемой, изображенной
  - на рисунке 2.72 (при воспроизведении сигналов TC по двухпроводной схеме),
  - рисунке 2.74 (при воспроизведении сигналов ТС по трехпроводной схеме);
  - рисунке 2.75 (при воспроизведении сигналов ТС по четырехпроводной схеме);

- на рисунке 2.76 (при воспроизведении сигналов ТП);
- на рисунке 2.77 (при воспроизведении сигналов силы постоянного тока, мА);
- на рисунке 2.78 (при воспроизведении сигналов напряжения постоянного тока, мВ);
- на рисунке 2.79 (при воспроизведении сигналов напряжения постоянного тока, (от минус 0,1 до 1 В);
- на рисунке 2.80 (при воспроизведении сигналов напряжения постоянного тока от 0 до 12 В);
- собирают схему, изображенную на рисунке 2.81 (при воспроизведении сигналов частоты);
- включают ИКСУ-3000;
- включают поверяемый прибор;
- в Главном меню выбирают пункт «Поверка», затем выбирают подменю «Вторичные приборы»;
- устанавливают параметры конфигурации:
  - в редактируемом поле «Измерение. Режим» выбирают из списка режим «ток»;
  - в редактируемом поле «Измерение. Тип сигнала» выбирают из списка требуемый пункт;
  - в редактируемом поле «Эталон. Режим» выбирают из списка «ТЦЭ»;
  - в редактируемом поле «Воспроизведение. Тип сигнала» выбирают из списка требуемый тип сигнала;
  - в случае выбора первичного преобразователя типа «ТП» выполняют действия, по п. 2.8.4 (при автоматической компенсации холодного спая), по п. 2.8.5 (при ручной компенсации холодного спая);
  - в редактируемом поле «Значение воспроизводимого сигнала» записывают воспроизводимое значение в соответствии с п. 2.6.3;
  - в редактируемых полях «Поверяемый датчик. Нижний предел», «Поверяемый датчик. Верхний предел» устанавливают нижний и верхний пределы диапазона измерений в соответствии с п. 2.6.3;
  - в редактируемом поле «Поверяемый датчик. Единицы измерения» выбирают единицы измерения поверяемого прибора из списка;
  - в редактируемом поле «Класс допуска» (для входного сигнала ТС, ТП) или «Погрешность (для унифицированного входного сигнала устанавливают значение основной абсолютной (приведенной) погрешности поверяемого прибора;
- переходят на вкладку «Поверка».

На рисунке 2.90 изображен пример схемы при поверке вторичных приборов (под-

ключение ИКСУ-3000 в режиме воспроизведения сопротивления по трехпроводной схеме и измерения силы постоянного тока)

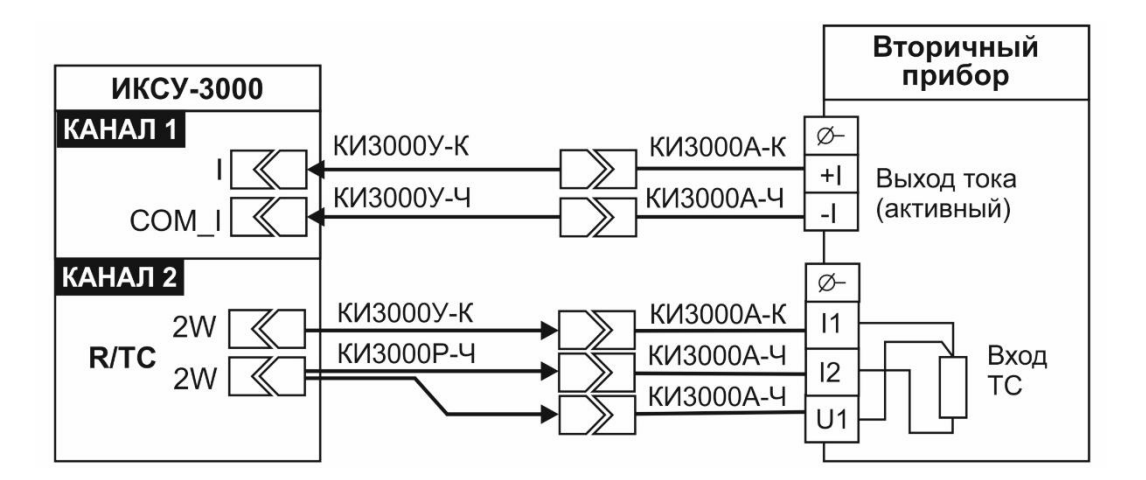

Рисунок 2.90 – Поверка вторичных приборов (подключение ИКСУ-3000 в режиме воспроизведения сопротивления по трехпроводной схеме и измерения силы постоянного тока)

В результате на выходе ИКСУ-3000 будет сгенерирован сигнал заданной вели-

чины, при этом (рисунок 2.91) в поле

- «Канал 1» будет отображаться значение, измеренное ИКСУ-3000 по унифицированному сигналу постоянного тока;
- «Канал 2» будет отображаться значение, воспроизводимое ИКСУ-3000;
- «Погрешность» будет отображаться значение абсолютной (приведенной) погрешности поверяемого прибора.

Значение погрешности окрашено

- зеленым цветом, если основная погрешность поверяемого прибора находится в пределах допускаемой,
- черным цветом, если основная погрешность выходит за пределы допускаемой.

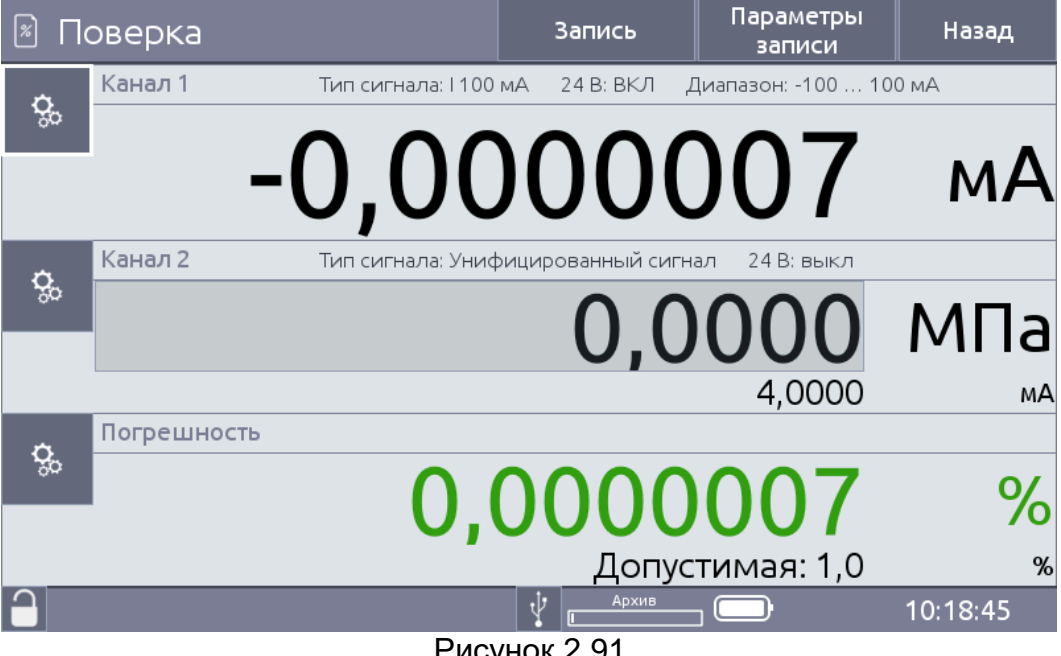

Рисунок 2.91

2.10.8 Порядок работы в режиме поверки вторичных приборов (получение пока-

заний поверяемого прибора по HART-протоколу)

- выключают ИКСУ-3000;
- подключают измерительных вход ИКСУ-3000 в соответствии со схемой, изображенной на рисунке 2.63 – 2.67;
- подключают выходной канал ИКСУ-3000 в соответствии со схемой, изображенной
  - на рисунке 2.72 (при воспроизведении сигналов TC по двухпроводной схеме),
  - рисунке 2.74 (при воспроизведении сигналов TC по трехпроводной схеме);
  - рисунке 2.75 (при воспроизведении сигналов ТС по четырехпроводной схеме);
  - на рисунке 2.76 (при воспроизведении сигналов ТП);
  - на рисунке 2.77 (при воспроизведении сигналов силы постоянного тока, мА);
  - на рисунке 2.78 (при воспроизведении сигналов напряжения постоянного тока, мВ);
  - на рисунке 2.79 (при воспроизведении сигналов напряжения постоянного тока, (от минус 0,1 до 1 В);
  - на рисунке 2.80 (при воспроизведении сигналов напряжения постоянного тока от 0 до 12 В);
  - собирают схему, изображенную на рисунке 2.81 (при воспроизведении сигналов частоты);
- включают ИКСУ-3000;
- включают поверяемый прибор;
- в Главном меню выбирают пункт «Поверка», затем выбирают подменю «Вторичные приборы»;
- устанавливают параметры конфигурации:
  - в редактируемом поле «Измерение. Режим» выбирают из списка пункт «HART», при этом в редактируемом поле «Измерение. Тип сигнала» устанавливается значение «HART PV»;
  - Нажимают кнопку «Поиск устройств...». В появившемся окне осуществляют поиск устройств, подключенных по HART протоколу (п. 2.12.2);
  - в редактируемом поле «Воспроизведение. Тип сигнала» выбирают из списка требуемый тип сигнала;
  - в случае выбора первичного преобразователя типа «ТП» выполняют действия, по п. 2.8.4 (при автоматической компенсации холодного спая), по п. 2.8.5 (при ручной компенсации холодного спая);
  - в редактируемом поле «Значение воспроизводимого сигнала» записывают воспроизводимое значение в соответствии с п. 2.6.3;
  - в редактируемых полях «Поверяемый датчик. Нижний предел», «Поверяемый датчик. Верхний предел» устанавливают нижний и верхний пределы диапазона измерений в соответствии с п. 2.6.3;
  - в редактируемом поле «Поверяемый датчик. Единицы измерения» выбирают единицы измерения поверяемого прибора из списка;
  - в редактируемом поле «Класс допуска» (для входного сигнала ТС, ТП) или «Погрешность (для унифицированного входного сигнала устанавливают значение основной абсолютной (приведенной) погрешности поверяемого прибора;
- переходят на вкладку «Поверка».

В результате на выходе ИКСУ-3000 будет сгенерирован сигнал заданной вели-

чины, при этом (рисунок 2.91) в поле

- «Канал 1» будет отображаться значение, измеренное ИКСУ-3000 по HARTпротоколу;
- «Канал 2» будет отображаться значение, воспроизводимое ИКСУ-3000;
- «Погрешность» будет отображаться значение абсолютной (приведенной) погрешности поверяемого прибора.

Значение погрешности окрашено

- зеленым цветом, если основная погрешность поверяемого прибора находится в пределах допускаемой,
- черным цветом, если основная погрешность выходит за пределы допускаемой.

2.10.9 Порядок работы в режиме поверки вторичных приборов (ввод значения

тока на выходе поверяемого прибора пользователем)

- выключают ИКСУ-3000;
- подключают выходной канал ИКСУ-3000 в соответствии со схемой, изображенной
  - на рисунке 2.72 (при воспроизведении сигналов TC по двухпроводной схеме),
  - рисунке 2.74 (при воспроизведении сигналов TC по трехпроводной схеме);
  - рисунке 2.75 (при воспроизведении сигналов ТС по четырехпроводной схеме);
  - на рисунке 2.76 (при воспроизведении сигналов ТП);
  - на рисунке 2.77 (при воспроизведении сигналов силы постоянного тока, мА);
  - на рисунке 2.78 (при воспроизведении сигналов напряжения постоянного тока, мВ);
  - на рисунке 2.79 (при воспроизведении сигналов напряжения постоянного тока, (от минус 0,1 до 1 В);
  - на рисунке 2.80 (при воспроизведении сигналов напряжения постоянного тока от 0 до 12 В);
  - собирают схему, изображенную на рисунке 2.81 (при воспроизведении сигналов частоты);
- включают ИКСУ-3000;
- включают поверяемый прибор;
- в Главном меню выбирают пункт «Поверка», затем выбирают подменю «Вторичные приборы»;
- устанавливают параметры конфигурации:
  - в редактируемом поле «Измерение. Режим» выбирают из списка пункт «ручной ввод»;
  - в редактируемом поле «Воспроизведение. Тип сигнала» выбирают из списка требуемый тип сигнала;
  - в случае выбора первичного преобразователя типа «ТП» выполняют действия, по п. 2.8.4 (при автоматической компенсации холодного спая), по п. 2.8.5 (при ручной компенсации холодного спая);
  - в редактируемом поле «Значение воспроизводимого сигнала» записывают воспроизводимое значение в соответствии с п. 2.6.3;
  - в редактируемых полях «Поверяемый датчик. Нижний предел», «Поверяемый датчик. Верхний предел» устанавливают нижний и верхний пределы диапазона измерений в соответствии с п. 2.6.3;

- в редактируемом поле «Поверяемый датчик. Единицы измерения» выбирают единицы измерения поверяемого прибора из списка;
- в редактируемом поле «Класс допуска» (для входного сигнала ТС, ТП) или «Погрешность (для унифицированного входного сигнала устанавливают значение основной абсолютной (приведенной) погрешности поверяемого прибора;
- переходят на вкладку «Поверка».

В результате на выходе ИКСУ-3000 будет сгенерирован сигнал заданной вели-

чины, при этом (рисунок 2.91) в поле

- «Ввод» будет отображаться значение, введенное пользователем;
- «Канал 2» будет отображаться значение, воспроизводимое ИКСУ-3000;
- «Погрешность» будет отображаться значение абсолютной (приведенной) погрешности поверяемого прибора.

Значение погрешности окрашено

- зеленым цветом, если основная погрешность поверяемого прибора находится в пределах допускаемой,
- черным цветом, если основная погрешность выходит за пределы допускаемой.

## 2.10.10 Архивирование результатов

По нажатию кнопки «Запись» в режиме поверка происходит запись в архив информации о типе первичного преобразователя, воспроизводимого значения; значения, измеренного эталонным прибором.

2.10.11 Выход из режима поверки

Нажатие кнопки «Назад» выводит прибор из режима поверки, при этом на экране остается меню Поверка.

## 2.11 Порядок работы с использованием ПК

- Выключают ИКСУ-3000;
- подключают ИКСУ-3000 к ПК с помощью кабеля «USB A-B»;
- собирают схему, изображенную на рисунках 2.68 2.72, 2.74 2.76, 2.78 -2.87 (в зависимости от режима, с которым предполагается работа ИКСУ-3000;
- включают ИКСУ-3000;
- запускают на ПК программу «АРМ ИКСУ-3000.exe» и, следуя руководству оператора, выполнить необходимые операции.

В случае успешного взаимодействия с ПК на экране ИКСУ-3000 выведется сооб-

щение:

## «ПРИБОР НАХОДИТСЯ ПОД УПРАВЛЕНИЕМ программы АРМ».

# 2.12 Работа с приборами по HART-протоколу

2.12.1 Вход в режим работы с приборами по HART-протоколу осуществляется из меню HART после нажатия кнопки «HART».

2.12.2 Порядок работы в режиме измерений по HART-протоколу

- выключают ИКСУ-3000;
- собирают схему, изображенную на рисунке 2.63 2.67;
- включают ИКСУ-3000;
- в Главном меню выбирают пункт «HART»;
- в меню «HART» выбирают подменю «Поиск HART приборов»;
- в подменю «Поиск HART приборов» осуществляют поиск подключенных приборов и выбирают необходимый.

В результате ИКСУ-3000 перейдет в режим работы с приборами по HART-протоколу.

Информация о подключенном HART-приборе отображается в подменю «Информация о приборе».

Параметры, доступные для редактирования, расположены в подменю «Параметры».

Параметры доступные для подстройки расположены в подменю «Подстройка сенсора» и «Подстройка тока». Результаты измерений отображаются в режиме измерений (если установлен тип сигнала HART PV»).

2.12.3 Порядок работы при выполнении процедуры подстройки «нуля»

- собирают схему в соответствии с п. 2.11.2;
- в меню «HART» выбирают подменю «Подстройка сенсора»;
- устанавливают «нулевой» сигнал на входе прибора;
- при необходимости считывают текущее измеряемое значение сигнала по НАRT-протоколу нажав кнопку «Чтение параметров»;
- нажимают кнопку «Установить нуль».

2.12.4 Порядок работы при выполнении записи пределов преобразования

- собирают схему в соответствии с п. 2.11.2;
- в меню «HART» выбирают подменю «Подстройка сенсора»;
- устанавливают на входе прибора сигнал, который должен соответствовать нижнему (верхнему) пределу преобразования;
- нажимают кнопку «Подстройка нуля» («Подстройка диапазона»).

В память прибора, с которым работает ИКСУ-3000, записывается соответствующее значение.

2.12.5 Выполнение процедуры корректировки нижнего предела диапазона изме-

рений:

- собирают схему в соответствии с п. 2.11.2;

- в меню «HART» выбирают подменю «Подстройка сенсора»;

- устанавливают на входе подключенного прибора минимальное значение входного сигнала;
- ввести значение, установленное на входе подключенного прибора в редактируемое поле «нижняя точка» или нажать кнопку «Уст. с эталона»;
- нажать кнопку «Запись», при этом в память прибора записывается соответствующее значение.
- 2.12.6 Выполнение процедуры корректировки верхнего предела диапазона изме-

#### рений:

- собирают схему в соответствии с п. 2.11.2;
- в меню «HART» выбирают подменю «Подстройка сенсора»;
- устанавливают на входе подключенного прибора максимальное значение входного сигнала;
- ввести значение, установленное на входе подключенного прибора в редактируемое поле «верхняя точка» или нажать кнопку «Уст. с эталона»;
- нажать кнопку «Запись», при этом в память прибора записывается соответствующее значение.

2.12.7 Порядок работы при выполнении процедуры коррекции нижнего предела

выходного унифицированного сигнала от 4 до 20 мА прибора

- собирают схему в соответствии с п. 2.11.2;
- в меню «HART» выбирают подменю «Подстройка тока»;
- нажимают кнопку «Старт подстройки», при этом на подключенный HART-прибор подается команда сгенерировать на токовом выходе 4 мА;
- ИКСУ-3000 измеряет значение тока на выходе прибора и отображает его в поле «Действительное значение»;
- нажимают кнопку «Подстроить», при этом в память прибора записывается соответствующий коэффициент подстройки.

2.12.8 Порядок работы при выполнении процедуры подстройки верхнего пре-

дела выходного унифицированного сигнала от 4 до 20 мА прибора

- собирают схему в соответствии с п. 2.11.2;
- в меню «HART» выбирают подменю «Подстройка тока»;
- нажимают кнопку «Старт подстройки», при этом на подключенный HART-прибор подается команда сгенерировать на токовом выходе 4 мА;
- ИКСУ-3000 измеряет значение тока на выходе прибора и отображает его в поле «Действительное значение»;
- нажимают кнопку «Подстроить», при этом в память прибора записывается соответствующий коэффициент подстройки.
- 2.12.9 Режим генерации фиксированного значения
- На вкладке «Градуировка» в поле «Фиксированное значение, мА» устанавливаем значение тока, которое будет воспроизводить прибор вне зависимости от измеряемого сигнала;
- ИКСУ-3000 измеряет этот сигнал и отображает его в поле «Измеренное значение»;
- для выхода из режима генерации фиксированного значения тока нажать кнопку «Выйти из режима генерации тока».

## 2.13 Работа в режиме просмотра архива

#### 2.13.1 Вход в режим просмотра архива

Вход в режим просмотра архива осуществляется из Главного меню путем выбора пункта «Архив».

Просмотр записи осуществляется после выбора даты, режима, в котором была запись произведена («Измерение», «Воспроизведение», «Поверка»), времени.

## 2.13.2 Структура архива

Запись данных в архив ИКСУ-3000 производится кольцевым способом в виде кадров, каждый из которых в зависимости от рабочего режима содержит следующую информацию:

- название режима;
- дата и время записи;
- информация об источнике входного (режим измерений) или воспроизводимого (режим воспроизведения, поверки) сигнала («Сенсор»);
- для режима измерений значения показаний эталонного и проверяемого приборов, для режима воспроизведения — значения эмулированной величины и измеренной величины силы тока, для режима поверки — значения показаний эталонного и поверяемого приборов, основной приведенной (или абсолютной) погрешности поверяемого прибора;
- информация о рабочем диапазоне («Рабочий диапазон»);
- погрешность, выраженная в % от диапазона изменений («% диапазона измерений») или абсолютная погрешность;
- информация о состоянии контактов реле («Реле 1», «Реле 2»).

Вся память, отведенная на архивирование, составляет 100 МБ.

2.13.3 Структура выводимой на сенсорный экран информации в режиме просмотра архива

При входе в режим просмотра архива в правой части сенсорного экрана прибора выводится содержание в левой части – информация об измерении (см. рисунок 2.87). С помощью содержания пользователь выбирает нужную дату, режим и время записи. После выбора в левой части экрана отображается информация, заключенная в одном кадре записи и которая, например, для режима измерений представляется в следующем виде (см. рисунок 2.91).

| 3 —        | 🗟 Архив                                                                                              |                                                                                                    | На диск                                                                                                    | Удалі                                                                                                    | ∕1ТЬ                                                                         | Назад                                                                                                    |                                        |
|------------|----------------------------------------------------------------------------------------------------|----------------------------------------------------------------------------------------------------|----------------------------------------------------------------------------------------------------|----------------------------------------------------------------------------------------------------|------------------------------------------------------------------------------|----------------------------------------------------------------------------------------------------|----------------------------------------|
| 2 —<br>1 — | УС2, I 100 мА<br>2021.03.22 10:03 Измерение 2<br>УС2, I 100 мА<br>2021.03.22 10:02 Воспроизведение 4 | Воспро<br>Канал 1: I<br>Канал 2: У<br>Эталон: в<br>Время: 1<br>Канал 2: 0<br>Время: 1<br>Канал 2: 0<br>Время: 1<br>Канал 2: 0<br>Время: 1<br>Канал 2: 0 | ОИЗВЕДЕНИЕ<br>100 мА<br>/С2<br>ыкл<br>0:02:55<br>,0000 °C<br>0:02:54<br>,0000 °C<br>0:02:48<br>,0000 °C<br>0:02:47<br>,0000 °C | Дата<br>2<br>Канал 2:<br>Канал 1:<br>Канал 2:<br>Канал 1:<br>Канал 2:<br>Канал 2:<br>Канал 2:<br>Канал 1: | о,0000<br>0,0000<br>-0,000<br>0,0000<br>-0,000<br>0,0000<br>0,0000<br>0,0000 | ия создания<br>22 10:02:47<br>Реле: выкл<br>ООМ<br>0001 мА<br>0 ОМ<br>0001 мА<br>0 ОМ<br>0010 мА<br>0 ОМ<br>0010 мА | - 4<br>- 5<br>- 6<br>- 7<br>- 8<br>- 9 |
|            | $\left  \begin{array}{c} \bullet \end{array} \right $                                                |                                                                                                    | Архив                                                                                                    |                                                                                                    |                                                                              | 10:03:33                                                                                                    |                                        |

Рисунок 2.92

Обозначения к рисунку 2.87:

- 1 время записи и режим в содержании;
- 2 тип источника измеренного сигнала (канал 2);
- 3 тип источника измеренного сигнала (канал 1);
- 4 дата и время записи;
- 5 информация о состоянии контактов реле;
- 6 тип источника измеренного сигнала
- 7 значение, измеренное эталонным средством измерений;
- 8 измеренное значение (Канал 1);
- 9 измеренное (воспроизводимое) значение (Канал 2).

2.13.3.1 Окно «Содержание» предназначено для выбора режима («Измерение», «Воспроизведение», «Поверка»), в котором была записана информация в архив, даты (формат дд/мм/гггг) и времени (формат чч/мм/сс) записи в архив. После выбора режима, даты и времени в правой части экрана отображается информация, записанная в архив.

2.13.3.2 Кнопка «На диск» предназначена для сохранения текущей записи на съемный USB flash-накопитель.

2.13.3.3 Кнопка «Удалить» предназначена для очистки архива.

## Внимание! Удаленные из архива данные не подлежат восстановлению.

# 2.14 Сообщения об ошибках

При возникновении в ИКСУ-3000 каких-либо сбоев или неполадок на экране высвечивается сообщение об ошибке. Сообщения об ошибках и способы их устранения приведены в таблице 2.4.

| №<br>п/п | Сообщение<br>на экране                     | Вероятная причина                                                                                                    | Способ устранения                                                                                            |
|----------|--------------------------------------------|----------------------------------------------------------------------------------------------------|----------------------------------------------------------------------------------------------------|
| 1        | 1                                          | Измеренное значение превышает<br>максимально допустимое значе-<br>ние                                                                           | Проверить подключение<br>датчика                                                                             |
| 2        | Ļ                                          | Измеренное значение ниже мини-<br>мально допустимого значения                                                                                   |                                                                                                    |
| 3        | -                                          | Измеренное значение некор-<br>ректно. Выставляется при начале<br>измерений до получения первого<br>корректного значения                         | Дождаться начала изме-<br>рений. Проверить<br>настройки канала                                               |
| 4        | Нет связи                                  | Не удается установить связь с<br>внешним эталоном                                                                                               | Проверить подключение к внешнему эталону                                                                     |
| 5        | Низкий заряд батареи -<br>запись отключена | Батарея калибратора разряди-<br>лась. Запись на диск отключена                                                                                  | Подключить внешнее<br>зарядное устройство<br>или выключить питание<br>калибратора                            |
| 6        | Ошибка копирования!                        | При копировании файла произо-<br>шла ошибка                                                                                                    | Проверить файловую<br>систему USB Flash-<br>накопителя.                                                      |
| 7        | Ошибка удаления!                           | При удалении файла произошла<br>ошибка. Файловая система калиб-<br>ратора доступна только для чте-<br>ния                                       | Произвести переза-<br>грузку калибратора для<br>выполнения проверки<br>ошибок файловой си-<br>стемы          |
| 8        | Ошибка обновления!                         | При выполнении обновления про-<br>изошла ошибка. Файл обновления<br>повреждён или файловая система<br>калибратора доступна только для<br>чтения | Проверить файловую<br>систему USB Flash-<br>накопителя. Перезагру-<br>зить калибратор                        |
| 9        | Файл обновления не<br>найден!              | Файл обновления не обнаружен<br>на USB Flash-накопителе                                                                                         | Поместить файл обнов-<br>ления в корневой ката-<br>лок на USB Flash-<br>накопителе                           |
| 10       | Ошибка установки пара-<br>метров сети!     | При установке параметров сети произошла ошибка                                                                                                  | Проверить корректность вводимых параметров                                                                   |
| 11       | Введен некорректный па-<br>роль!           | Пароль пользователя введен не-<br>корректно                                                                                                    | Повторить ввод пароля.<br>При утере пароля обра-<br>титься на завод-изгото-<br>витель для сброса па-<br>роля |

Таблица 2.7 – Сообщения об ошибках

## 2.15 Маркировка и пломбирование

2.15.1 Маркировка соответствует ГОСТ 26828-86 и чертежу НКГЖ.408741.005СБ

и включает:

- единый знак обращения продукции на рынке государств-членов Таможенного союза;
- знак утверждения типа средств измерений;
- товарный знак предприятия-изготовителя;
- условное обозначение ИКСУ-3000;
- степень защиты, обеспечиваемый оболочкой;
- заводской номер и дату изготовления;
- параметры питания;
- надпись «Сделано в России».

2.15.2 На тыльной панели корпуса взрывозащищенных ИКСУ-3000Ex нанесена маркировка взрывозащиты 1Ex ib IIB T6...T4 Gb X и предупредительные надписи: «Во взрывоопасной зоне отсек не открывать!», «Во взрывоопасной зоне аккумуляторы не заряжать!», рядом с разъемом внешнего питания – надпись «Во взрывоопасной зоне не включать», у разъема для подключения ПДЭ – надпись «Искробезопасные цепи», у клеммных соединителей для подключения первичных преобразователей – надпись «Искробезопасные цепи».

Температура окружающей среды в условиях эксплуатации:

- диапазон температур окружающей среды:
  - -20 °C ≤ Ta ≤ +50 °C для температурного класса T6;
  - -20 °C ≤ Ta ≤ +55 °C для температурного класса T5;
  - -20 °C ≤ Ta ≤ +60 °C для температурного класса T4.

Электрические параметры выходных искробезопасных цепей:

| _ | BCT | роенного    | стабилизатора    | напряжения                 | для     | питания   | первичных  |
|---|-----|-------------|------------------|----------------------------|---------|-----------|------------|
|   | пре | еобразовате | елей с унифициро | ванным выходн              | ым сигн | алом 4…20 | ) мА:      |
|   | —   | максималь   | ное выходное наг | тряжение, U <sub>O</sub>   |         |           | 25,4 B;    |
|   | —   | максималь   | ный выходной то  | k, Io                      |         |           | 118 мА;    |
|   | —   | максималь   | ная выходная мо  | <b>щность, Р</b> о         |         |           | 0,75 Вт;   |
|   | —   | максималь   | ная внешняя емк  | ость, Со                   |         |           | 0,47 мкФ;  |
|   | —   | максималь   | ная внешняя инд  | уктивность, L <sub>O</sub> |         |           | 0,89 мГн;  |
| _ | вст | роенного ст | габилизатора нап | ряжения для пи             | тания П | ДЭ напряж | ением 5 В: |
|   | —   | максималь   | ное выходное наг | <b>тряжение</b> , Uo       |         |           | 5,5 B;     |
|   | —   | максималь   | ный выходной то  | k, Io                      |         |           | 200 мА;    |
|   | —   | максималь   | ная выходная мо  | <b>щность, Р</b> о         |         |           | 1,1 Вт;    |
|   | —   | максималь   | ная внешняя емко | ость, Со                   |         |           | 10 мкФ;    |
|   | _   | максималь   | ная внешняя инд  | <b>уктивность</b> , Lo     |         |           | 0,89 мГн.  |

2.15.3 ИКСУ-3000 опломбированы представителем ОТК предприятия-изготови-

теля.

#### 2.16 Упаковка

2.16.1 Упаковка производится в соответствии с ГОСТ 23170-78 и обеспечивает полную сохранность ИКСУ-3000.

## З ИСПОЛЬЗОВАНИЕ ИЗДЕЛИЙ ПО НАЗНАЧЕНИЮ

#### 3.1 Подготовка изделий к использованию

3.1.1 Указания мер безопасности

3.1.1.1 К эксплуатации ИКСУ-3000 допускается персонал, прошедший подготовку в соответствии с «Правилами технической эксплуатации электроустановок потребителей» и «Правилами по охране труда при эксплуатации электроустановок», утвержденными в установленном порядке.

3.1.1.2 К эксплуатации ИКСУ-3000 допускается персонал, обученный правилам техники безопасности при работе с ИКСУ-3000 и приборами, применяемыми с ИКСУ-3000, изучивший эксплуатационную документацию и прошедший инструктаж по технике безопасности.

3.1.1.3 По способу защиты человека от поражения электрическим током ИКСУ-3000 соответствуют классу III ГОСТ 12.2.007.0-75 и удовлетворяют требованиям безопасности в соответствии с ТР ТС 004/2011, ГОСТ 12.2.091-2012.

3.1.1.4 При испытаниях и эксплуатации ИКСУ-3000 должны выполняться требования техники безопасности, изложенные в документации на них и оборудование, в комплекте с которыми они работают.

3.1.1.5 При эксплуатации ИКСУ-3000 необходимо соблюдать требования ГОСТ 12.3.019-80, «Правил технической эксплуатации электроустановок потребителей», «Правил по охране труда при эксплуатации электроустановок» и «Правил устройства электроустановок» (ПУЭ), утвержденных в установленном порядке, а также руководствоваться указаниями инструкций по технике безопасности, действующих на объектах эксплуатации.

3.1.1.6 Подключение ИКСУ-3000 к электрической схеме должно осуществляться при выключенном источнике постоянного тока.

3.1.1.7 Устранение дефектов, замена, подключение внешних кабелей, монтаж и отсоединение первичных преобразователей должны осуществляться при выключенном питании. 3.1.1.8 Применяемые источники постоянного тока должны иметь сетевой трансформатор, обеспечивающий гальваническую развязку выходного напряжения от силовой сети переменного тока 220 В.

3.1.1.9 ИКСУ-3000Ex должны иметь зажим защитного заземления по ГОСТ 12.2.007.0-75.

3.1.1.10 ИКСУ-3000Ex допускаются для применения во взрывоопасных зонах классов 1 и 2, вне взрывоопасных зон помещений и наружных установок. ИКСУ-3000Ex могут применяться в комплекте с измерительными преобразователями взрывозащищенного исполнения по TP TC 012/2011, ГОСТ 31610.0-2019 (IEC 60079-0:2017), ГОСТ 31610.11-2014 (IEC 60079-11:2011), а также серийно выпускаемыми приборами общего назначения, удовлетворяющими требованиям п. 7.3.72 «Правил устройства электроустановок» (ПУЭ).

3.1.1.11 Электрические параметры кабельной линии связи и присоединяемого к искробезопасным выходам электрооборудования не должны превышать максимальных значений, установленных в маркировке взрывозащиты.

3.1.1.12 При заземлении искробезопасной цепи во взрывоопасной зоне необходимо выполнять требования ГОСТ 30852.13-2002.

3.1.2 Внешний осмотр

3.1.2.1 При внешнем осмотре устанавливают отсутствие механических повреждений, правильность маркировки, проверяют комплектность.

3.1.2.2 При наличии дефектов покрытий, влияющих на работоспособность ИКСУ-3000, несоответствия комплектности, маркировки определяют возможность дальнейшего применения ИКСУ-3000.

3.1.2.3 У каждого ИКСУ-3000 проверяют наличие паспорта с отметкой ОТК.

3.1.3 Опробование

Опробование работоспособности ИКСУ-3000 проводят в следующей последовательности:

1) Собирают электрическую схему для воспроизведения и измерения силы постоянного тока в соответствии с рисунком 2.96.

106

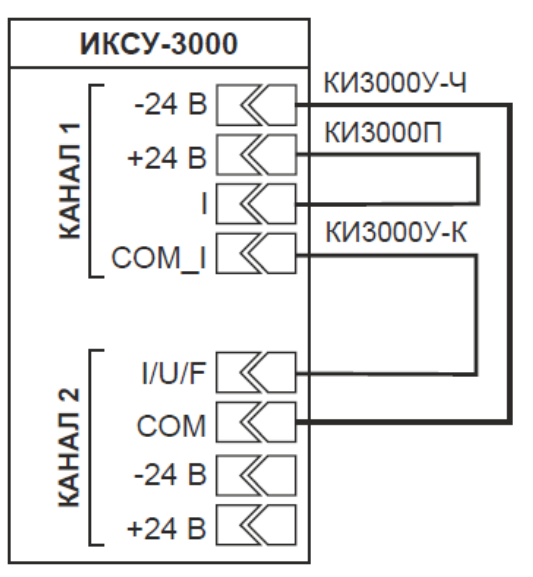

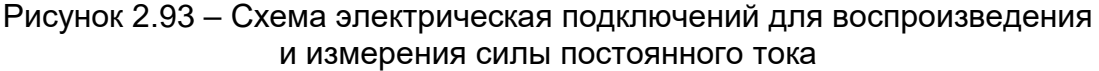

2) В главном меню выбирают пункт «Воспроизведение».

3) Устанавливают следующие параметры конфигурации:

| Конфигурация воспроизведения | Расширенная; |
|------------------------------|--------------|
| Канал 1 – Измерение          | выкл;        |
| Тип сигнала                  | I 25 мА;     |
| 24 B                         | ВКЛ;         |
| Кол-во знаков после запятой  | от 4 до 7;   |
| Канал 2 – Воспроизведение    | ВКЛ;         |
| Тип сигнала                  | I 25 мА;     |
| Значение воспроизводимого    | 0 мА;        |
| сигнала                      |              |
| 24 B                         | ВКЛ.         |

4) Переходят на вкладку «Воспроизведение».

5) С экрана ИКСУ-3000 считывают измеренное значение.

6) Убеждаются, что разность измеренного и воспроизводимого значений не пре-

#### вышает:

-0,4 мкА для ИКСУ-3000 с индексом заказа А;

–0,6 мкА для ИКСУ-3000 с индексом заказа В.

# 3.2 Использование изделий

3.2.1 Соединяют ИКСУ-3000 с внешними устройствами в соответствии со схемами электрическими соединений, приведенными на рисунках 2.56...2.59, 2.79, 2.88, 2.90, 2.93 при помощи соединительных кабелей из комплекта поставки (см. Приложение A).

| ВНИМАНИЕ! | 1 Подключение напряжения свыше 5 В к контактам «U(мВ)» и  |
|-----------|-----------------------------------------------------------|
|           | «СОМ» разъема «Измерение» (при выборе типа первичного     |
|           | преобразователя «Напряжение (мВ)») приводит к выходу      |
|           | ИКСУ-3000 из строя.                                       |
|           | 2 Подключение тока свыше 100 мА к контактам «I» и «COM_I» |
|           | разъема «Измерение» приводит к выходу ИКСУ-3000 из строя. |

3.2.2 При необходимости производят конфигурацию ИКСУ-3000 в соответствии с настоящим руководством или с помощью ПК, для чего:

- 1) подключают ИКСУ-3000 к ПК посредством кабеля mini-USB или Ethernet;
- 2) загружают программу АРМ ИКСУ-3000;
- 3) выполняют действия согласно руководству оператора.
#### 4 МЕТОДИКА ПОВЕРКИ

**4.1** Поверку ИКСУ-3000 проводят органы Государственной метрологической службы или другие аккредитованные на право поверки организации. Требования к организации, порядку проведения поверки и порядку представления результатов поверки определяются документами «Порядок проведения поверки средств измерений», «Требования к знаку поверки», «Требования к содержанию свидетельства о поверке», утвержденными приказом Минпромторга России от 31 июля 2020 г. № 2510, и документом НКГЖ.408741.005МП «Калибраторы-измерители унифицированных сигналов эталонные «ЭЛЕМЕР-ИКСУ-3000» Методика поверки».

4.2 Межповерочный интервал составляет:

- два года для ИКСУ-3000 с индексом заказа А;

- три года для ИКСУ-3000 с индексом заказа В.

4.3 Методика поверки может быть применена для калибровки ИКСУ-3000.

#### 5 ТЕХНИЧЕСКОЕ ОБСЛУЖИВАНИЕ

**5.1** Техническое обслуживание ИКСУ-3000 сводится к соблюдению правил эксплуатации, хранения и транспортирования, изложенных в настоящем руководстве по эксплуатации, профилактическим осмотрам, периодической поверке и ремонтным работам.

**5.2** Профилактические осмотры проводятся в порядке, установленном на объектах эксплуатации ИКСУ-3000, и включают в себя:

1) внешний осмотр;

 проверку прочности крепления линий связи ИКСУ-3000 с первичными преобразователями при работе в режиме измерений и с устройствами в режиме воспроизведения, источником питания;

3) проверку функционирования.

ИКСУ-3000 считают функционирующим, если его показания ориентировочно совпадают с измеряемой величиной.

**5.3** Периодическую поверку ИКСУ-3000 производят не реже одного раза в два года в соответствии с указаниями, приведенными в разделе 4 настоящего руководства по эксплуатации.

**5.4** ИКСУ-3000 с неисправностями, не подлежащими устранению при профилактическом осмотре, или непрошедшие периодическую поверку, подлежат текущему ремонту.

Ремонт ИКСУ-3000 производится на предприятии-изготовителе.

#### 6 ХРАНЕНИЕ

**6.1** Условия хранения ИКСУ-3000 в транспортной таре на складе изготовителя и потребителя должны соответствовать условиям 1 ГОСТ 15150-69.

В воздухе не должны присутствовать агрессивные примеси.

**6.2** Расположение ИКСУ-3000 в хранилищах должно обеспечивать свободный доступ к ИКСУ-3000.

6.3 ИКСУ-3000 следует хранить на стеллажах.

**6.4** Расстояние между стенами, полом хранилища и ИКСУ-3000 должно быть не менее 100 мм.

#### 7 ТРАНСПОРТИРОВАНИЕ

**7.1** ИКСУ-3000 транспортируется всеми видами транспорта в крытых транспортных средствах. Крепление тары в транспортных средствах должно производиться согласно правилам, действующим на соответствующих видах транспорта.

**7.2** Условия транспортирования ИКСУ-3000 должны соответствовать условиям 5 по ГОСТ 15150-69 в расширенном диапазоне температур окружающего воздуха от минус 50 до плюс 60 °C с соблюдением мер защиты от ударов и вибраций.

7.3 Транспортировать ИКСУ-3000 следует упакованным в пакеты или поштучно.

#### 8 УТИЛИЗАЦИЯ

**8.1** ИКСУ-3000 не содержат вредных материалов и веществ, требующих специальных методов утилизации.

**8.2** После окончания срока службы ИКСУ-3000 подвергаются мероприятиям по подготовке и отправке на утилизацию. При этом следует руководствоваться нормативно-техническими документами, принятыми в эксплуатирующей организации.

110

# Приложение А

## Пример записи обозначения при заказе ИКСУ-3000

# Часть 1 – ЭЛЕМЕР-ИКСУ-3000

1. Тип прибора:

#### • ЭЛЕМЕР-ИКСУ-3000

2. Вид исполнения:

• — – общепромышленное;

• Ех – взрывозащищенное.

3. Индекс заказа:

- A
- B

4. Не используется (зарезервировано):

• —

5. Персональный компьютер типа ноутбук\*:

• — – без ноутбука;

• НБ17

- 6. Комплект компьютерная мышь и клавиатура:
- — без комплекта;
- КМ
- 7. Кейс транспортировочный:
- **—** без кейса;
- КЕЙС пластиковый кейс повышенной прочности.
- 8. Обозначение технических условий:

#### • НКГЖ.408741.005ТУ

П р и м е ч а н и е – \* В базовый комплект поставки входит программное обеспечение «Автоматизированное рабочее место ИКСУ-3000» («АРМ ИКСУ-3000»). При выборе опции «**НБ17**» поставляется ноутбук (с диагональю 17″) с установленным ПО «АРМ ИКСУ-3000».

#### Часть 2 – Дополнительное оборудование

Для реализации всех функциональных возможностей калибратора-измерителя унифицированных сигналов эталонного ЭЛЕМЕР-ИКСУ-3000 возможно подключение и совместная работа со следующими изделиями производства ООО НПП «ЭЛЕМЕР»:

- эталонные преобразователи давления ПДЭ;
- термометры цифровые эталонные ТЦЭ-005/МЗ;
- термометры сопротивления эталонные ПТСВ;
- калибраторы температуры и термостаты;
- задатчики давления (помпы, прессы), монтажные элементы;

- соединительные кабели и дополнительное оснащение (таблица А.1).

Для заказа требуемого оборудования необходимо воспользоваться соответствующими формами заказа.

## <u>Пример заказа ЭЛЕМЕР-ИКСУ-3000 в комплекте с дополнительным</u> оборудованием

- 1) ЭЛЕМЕР-ИКСУ-3000 / Ех / В / / НБ17 / КМ / КЕЙС / НКГЖ.408741.005ТУ
- 2) Комплект кабелей ККС3000 (дополнительный, количество по заказу)
- 3) ПДЭ-020И / Ех / ДИ / 170 / А0 / ПО / ТУ4212-122-13282997-2014
- 4) Пресс пневматический ЭЛЕМЕР-PRV-160
- 5) ТЦЭ-005/М3 / ТУ4381-075-13282997-06
- 6) TTCB / 3 / 3 / 550 / TY4211-041-13282997-2002
- 7) Кабель КИ-ПТСВ (для подключения ПТСВ к ТЦЭ-005/МЗ)

# Таблица А.1 – Соединительные кабели и дополнительное оснащение «ЭЛЕМЕР-ИКСУ-3000»

| Номер кабеля, назначение                                                                                                    | Код при допол-<br>нительном<br>заказе | Состав базо-<br>вой ком-<br>плектации,<br>количество |  |  |  |  |  |
|----------------------------------------------------------------------------------------------------|---------------------------------------|------------------------------------------------------|--|--|--|--|--|
| Комплект кабелей соединительных для «ЭЛЕМЕР-ИКСУ-3000» (таблица А.2)                                                                                                    | KKC3000                               | 1 шт.                                                |  |  |  |  |  |
| Кабель для подключения «ЭЛЕМЕР-ИКСУ-3000» к ПДЭ-020,<br>ПДЭ-020И и ТЦЭ-005/МЗ                                                                                                    | КЗ                                    | 1 шт.                                                |  |  |  |  |  |
| Кабель для подключения «ЭЛЕМЕР-ИКСУ-3000» к ПДЭ-040,<br>ПДЭ-040И                                                                                                    | - K4                                  | 1 шт.                                                |  |  |  |  |  |
| Блок со встроенным компенсатором температуры холодного<br>спая преобразователей термоэлектрических БТП-3000. Для<br>работы «ЭЛЕМЕР-ИКСУ-3000» в режимах измерения/воспро-<br>изведения сигналов термопар            | БТП-3000                              | 1 шт.                                                |  |  |  |  |  |
| Кабель mini-USB для подключения «ЭЛЕМЕР-ИКСУ-3000» к ПК                                                                                                    | mini-USB                              | 1 шт.                                                |  |  |  |  |  |
| Кабель для подключения ТЦЭ-005/МЗ к первичным преобразователям температуры. Кабель имеет на выходе 4 провода                                                                                                    | ки-тцэ                                | 1 шт.*                                               |  |  |  |  |  |
| Модуль интерфейсный МИГР-05U-2 для питания и подключе-<br>ния ПДЭ-020, ПДЭ-020И и ТЦЭ-005/М3 к ПК (через USB-порт)                                                                                                  | МИГР-05U-2                            | 1 шт.*                                               |  |  |  |  |  |
| Модуль интерфейсный МИГР-05U-2/М3 для питания и подклю-<br>чения ПДЭ-040, ПДЭ-040И к ПК (через USB-порт)                                                                                                    | МИГР-05U-2/M3                         | —                                                    |  |  |  |  |  |
| Кабель для подключения кабельных и стержневых ПТСВ к тер-<br>мометру цифровому эталонному ТЦЭ-005/МЗ<br>Вилка PLT-614<br>(для подсоединения к ПТСВ, ЭТС) (для подсоединения к ТЦЭ-005)                              | КИ-ПТСВ                               |                                                      |  |  |  |  |  |
| Кабель для подключения стержневых ПТСВ к измерительной<br>аппаратуре. Кабель имеет на выходе 4 провода<br>Вилка PLT-614<br>(для подсоединения к ПТСВ, ЭТС)                                                          | КИ №1                                 | 1 шт.**                                              |  |  |  |  |  |
| Блок питания для «ЭЛЕМЕР-ИКСУ-3000»                                                                                                    | БП-ИКСУ-3000                          | 1 шт.                                                |  |  |  |  |  |
| Резервный комплект Li-ion аккумуляторов для «ЭЛЕМЕР-<br>ИКСУ-3000»                                                                                                    | АК-ИКСУ-3000                          | —                                                    |  |  |  |  |  |
| Кейс транспортировочный матерчатый для «ЭЛЕМЕР-ИКСУ-<br>3000»                                                                                                    | КОФР-ИКСУ-<br>3000                    | _                                                    |  |  |  |  |  |
| Кейс транспортировочный пластиковый повышенной прочно-<br>сти для «ЭЛЕМЕР-ИКСУ-3000»                                                                                                    | КЕЙС-ИКСУ-<br>3000                    |                                                      |  |  |  |  |  |
| Примечания:<br>*— При заказе ТЦЭ-005/МЗ один кабель КИ-ТЦЭ и один модуль МИГР-05U-2 входят в базо-<br>вый комплект поставки.<br>**— При заказе стрежневых ПТСВ один кабель КИ №1 входит в базовый комплект поставки |                                       |                                                      |  |  |  |  |  |

# Таблица А.2 – Комплект кабелей соединительных ККС3000

| Наименование Цвет<br>кабеля                        |                                          |   |  |  |  |  |  |
|----------------------------------------------------|------------------------------------------|---|--|--|--|--|--|
| Кабель удлинительный КИЗ000У-К (длина 1 м) красный |                                          |   |  |  |  |  |  |
|                                                    |                                          |   |  |  |  |  |  |
| Кабель удлинительный КИ3000У-Ч (длина 1 м) чёрный  |                                          |   |  |  |  |  |  |
|                                                    |                                          |   |  |  |  |  |  |
| Кабель-разветвитель КИЗ000Р-К (длина 1 м)          | зветвитель КИЗ000Р-К (длина 1 м) красный |   |  |  |  |  |  |
|                                                    |                                          |   |  |  |  |  |  |
|                                                    | 3                                        |   |  |  |  |  |  |
| Кабель-разветвитель КИЗ000Р-Ч (длина 1 м)          | чёрный                                   |   |  |  |  |  |  |
|                                                    |                                          |   |  |  |  |  |  |
|                                                    | <u>i</u> d                               |   |  |  |  |  |  |
| Кабель-перемычка КИ3000П                           |                                          |   |  |  |  |  |  |
|                                                    |                                          |   |  |  |  |  |  |
| Кабель-адаптер КИ3000А-К                           | красный                                  |   |  |  |  |  |  |
|                                                    |                                          |   |  |  |  |  |  |
| Кабель-адаптер КИ3000А-Ч чёрный                    |                                          |   |  |  |  |  |  |
|                                                    |                                          |   |  |  |  |  |  |
| Насадка «крокодил» НК3000-К                        | красный                                  |   |  |  |  |  |  |
|                                                    |                                          |   |  |  |  |  |  |
| Насадка «крокодил» НК3000-Ч                        | чёрный                                   |   |  |  |  |  |  |
|                                                    |                                          | 4 |  |  |  |  |  |

| ЛИСТ РЕГИСТРАЦИИ ИЗМЕНЕНИЙ |                         |                             |                   |                            |                                         |                    |                                                      |         |      |
|----------------------------|-------------------------|-----------------------------|-------------------|----------------------------|-----------------------------------------|--------------------|------------------------------------------------------|---------|------|
| Изм.                       | Номе<br>изме-<br>ненных | ера лист<br>заме-<br>ненных | ов (стра<br>новых | аниц)<br>аннули-<br>рован- | Всего<br>листов<br>(страниц)<br>в доку- | Номер<br>документа | Входящий номер<br>сопроводитель-<br>ного документа и | Подпись | Дата |
|                            |                         |                             |                   | ПЫХ                        | менте                                   |                    | дата                                                 |         |      |
|                            |                         |                             |                   |                            |                                         |                    |                                                      |         |      |
|                            |                         |                             |                   |                            |                                         |                    |                                                      |         |      |
|                            |                         |                             |                   |                            |                                         |                    |                                                      |         |      |
|                            |                         |                             |                   |                            |                                         |                    |                                                      |         |      |
|                            |                         |                             |                   |                            |                                         |                    |                                                      |         |      |
|                            |                         |                             |                   |                            |                                         |                    |                                                      |         |      |
|                            |                         |                             |                   |                            |                                         |                    |                                                      |         |      |
|                            |                         |                             |                   |                            |                                         |                    |                                                      |         |      |
|                            |                         |                             |                   |                            |                                         |                    |                                                      |         |      |
|                            |                         |                             |                   |                            |                                         |                    |                                                      |         |      |
|                            |                         |                             |                   |                            |                                         |                    |                                                      |         |      |
|                            |                         |                             |                   |                            |                                         |                    |                                                      |         |      |
|                            |                         |                             |                   |                            |                                         |                    |                                                      |         |      |
|                            |                         |                             |                   |                            |                                         |                    |                                                      |         |      |
|                            |                         |                             |                   |                            |                                         |                    |                                                      |         |      |
|                            |                         |                             |                   |                            |                                         |                    |                                                      |         |      |
|                            |                         |                             |                   |                            |                                         |                    |                                                      |         |      |
|                            |                         |                             |                   |                            |                                         |                    |                                                      |         |      |
|                            |                         |                             |                   |                            |                                         |                    |                                                      |         |      |
|                            |                         |                             |                   |                            |                                         |                    |                                                      |         |      |
|                            |                         |                             |                   |                            |                                         |                    |                                                      |         |      |
|                            |                         |                             |                   |                            |                                         |                    |                                                      |         |      |
|                            |                         |                             |                   |                            |                                         |                    |                                                      |         |      |
|                            |                         |                             |                   |                            |                                         |                    |                                                      |         |      |
|                            |                         |                             |                   |                            |                                         |                    |                                                      |         |      |
|                            |                         |                             |                   |                            |                                         |                    |                                                      |         |      |

#